# opentext<sup>™</sup>

## NetIQ Security Solutions for IBM i

## **TGSecure 3.2**

Report Reference Guide Revised October 2023

#### Legal Notice

THIS DOCUMENT AND THE SOFTWARE DESCRIBED IN THIS DOCUMENT ARE FURNISHED UNDER AND ARE SUBJECT TO THE TERMS OF A LICENSE AGREEMENT OR A NON-DISCLOSURE AGREEMENT. EXCEPT AS EXPRESSLY SET FORTH IN SUCH LICENSE AGREEMENT OR NON-DISCLOSURE AGREEMENT, NETIQ CORPORATION PROVIDES THIS DOCUMENT AND THE SOFTWARE DESCRIBED IN THIS DOCUMENT "AS IS" WITHOUT WARRANTY OF ANY KIND, EITHER EXPRESS OR IMPLIED, INCLUDING, BUT NOT LIMITED TO, THE IMPLIED WARRANTIES OF MERCHANTABILITY OR FITNESS FOR A PARTICULAR PURPOSE. SOME STATES DO NOT ALLOW DISCLAIMERS OF EXPRESS OR IMPLIED WARRANTIES IN CERTAIN TRANSACTIONS; THEREFORE, THIS STATEMENT MAY NOT APPLY TO YOU.

For purposes of clarity, any module, adapter or other similar material ("Module") is licensed under the terms and conditions of the End User License Agreement for the applicable version of the NetlQ product or software to which it relates or interoperates with, and by accessing, copying or using a Module you agree to be bound by such terms. If you do not agree to the terms of the End User License Agreement you are not authorized to use, access or copy a Module and you must destroy all copies of the Module and contact NetlQ for further instructions.

This document and the software described in this document may not be lent, sold, or given away without the prior written permission of NetlQ Corporation, except as otherwise permitted by law. Except as expressly set forth in such license agreement or non-disclosure agreement, no part of this document or the software described in this document may be reproduced, stored in a retrieval system, or transmitted in any form or by any means, electronic, mechanical, or otherwise, without the prior written consent of NetlQ Corporation. Some companies, names, and data in this document are used for illustration purposes and may not represent real companies, individuals, or data.

This document could include technical inaccuracies or typographical errors. Changes are periodically made to the information herein. These changes may be incorporated in new editions of this document. NetIQ Corporation may make improvements in or changes to the software described in this document at any time.

U.S. Government Restricted Rights: If the software and documentation are being acquired by or on behalf of the U.S. Government or by a U.S. Government prime contractor or subcontractor (at any tier), in accordance with 48 C.F.R. 227.7202-4 (for Department of Defense (DOD) acquisitions) and 48 C.F.R. 2.101 and 12.212 (for non-DOD acquisitions), the government's rights in the software and documentation, including its rights to use, modify, reproduce, release, perform, display or disclose the software or documentation, will be subject in all respects to the commercial license rights and restrictions provided in the license agreement.

For information about NetIQ trademarks, see https://www.netiq.com/company/legal/.

#### Copyright © 2023 Trinity Guard LLC. All rights reserved.

| 1. TGSecure Report Reference Guide                       | 6   |
|----------------------------------------------------------|-----|
| 1.1 What's New                                           | 7   |
| 1.2 TGSecure Report Reference Introduction               | 8   |
| 1.2.1 Report Categories                                  | 9   |
| 1.3 Access Escalation Reports                            | 10  |
| 1.3.1 Access Escalation Usage Reports                    | 11  |
| 1.3.1.1 Access Escalation Activity                       | 12  |
| 1.3.1.2 Access Escalation Activity Details               | 14  |
| 1.3.1.3 Access Escalation Command Activity               | 16  |
| 1.3.1.4 Access Escalation Db Update Activity             | 18  |
| 1.3.1.5 Access Escalation Entitlement Usage              | 20  |
| 1.3.1.6 Access Escalation Failures                       | 22  |
| 1.3.1.7 Access Escalation Program Activity               | 24  |
| 1.3.2 Access Escalation Configuration Reports            | 26  |
| 1.3.2.1 Access Escalation Access Controls                | 27  |
| 1.3.2.2 Access Escalation Defaults                       | 28  |
| 1.3.2.3 Access Escalation Entitlements                   | 30  |
| 1.3.2.4 Access Escalation File Editors                   | 32  |
| 1.3.2.5 Network Groups                                   | 33  |
| 1.3.2.6 Object Groups                                    | 34  |
| 1.3.2.7 Operation Groups                                 | 36  |
| 1.3.2.8 User Groups                                      | 38  |
| 1.3.3 Access Escalation Change Reports                   | 39  |
| 1.3.3.1 Access Escalation Access Control Changes         | 40  |
| 1.3.3.2 Access Escalation Default Changes                | 42  |
| 1.3.3.3 Access Escalation Entitlement Changes            | 44  |
| 1.3.3.4 Access Escalation File Editor Changes            | 46  |
| 1.3.3.5 Network Groups Changes                           | 48  |
| 1.3.3.6 Object Groups Changes                            | 50  |
| 1.3.3.7 Operation Groups Changes                         | 52  |
| 1.3.3.8 User Groups Changes                              | 54  |
| 1.4 Command Security Reports                             | 56  |
| 1.4.1 Command Security Activity Reports                  | 57  |
| 1.4.1.1 Commands Allowed via Command Security            | 58  |
| 1.4.1.2 Commands Rejected via Command Security           | 60  |
| 1.4.2 Command Security Configuration Reports             | 62  |
| 1.4.2.1 Command Security Config Settings                 | 63  |
| 1.4.2.2 Command Security Parameter Level                 | 65  |
| 1.4.2.3 Command Security Command Rules                   | 66  |
| 1.4.3 Command Security Change Reports                    | 68  |
| 1.4.3.1 Command Security Configuration Changes           | 69  |
| 1.4.3.2 Command Security Command Parameter Level Changes | 72  |
| 1.4.3.3 Command Security Command Rule Changes            | 74  |
| 1.5 Inactivity Session Lockdown Reports                  | 77  |
| 1.5.1 Inactivity Session Usage Reports                   | 78  |
| 1.5.1.1 Inactivity Disconnect                            | 79  |
| 1.5.2 Inactivity Session Configuration Reports           | 81  |
| 1.5.2.1 ISL Configuration Settings                       | 82  |
| 1.5.2.2 ISL Disconnect Options                           | 84  |
| 1.5.2.3 ISL Inclusion Exclusion Rules                    | 86  |
| 1.5.3 Inactivity Session Change Reports                  | 88  |
| 1.5.3.1 ISL Configuration Changes                        | 89  |
| 1.5.3.2 ISL Disconnect Option Changes                    | 92  |
| 1.5.3.3 ISL Rule Changes                                 | 94  |
| 1.6 Network Security Reports                             | 96  |
| 1.6.1 Transaction Reports                                | 97  |
| 1.6.1.1 Central Server Transactions                      | 98  |
| 1.6.1.2 Database Server Transactions                     | 101 |
| 1.6.1.3 Data Queue Transactions                          | 104 |
| 1.6.1.4 DDM Transactions                                 | 107 |

| 1.6.1.5 File Server Transactions                   | 110  |
|----------------------------------------------------|------|
| 1.6.1.6 Incoming Transactions                      | 113  |
| 1.6.1.7 Network Printer Transactions               | 116  |
| 1.6.1.8 Network Transaction FTP                    | 119  |
| 1.6.1.9 Network Transaction FTP and REXEC          | 122  |
| 1.6.1.10 Network Transactions                      | 125  |
| 1.6.1.11 Network Transaction Showcase              | 128  |
| 1.6.1.12 Remote Command Transactions               | 131  |
| 1.6.1.13 Signon Server Transactions                | 134  |
| 1 6 1 14 Socket Transactions                       | 137  |
| 1 6 1 15 Telnet Transactions                       | 140  |
| 1 6 2 Summary Reports                              | 143  |
| 1.6.2.1 Socket Summary by Server Report            | 1//  |
| 1.6.2.2 Socket Summary by User Report              | 1/6  |
| 1.6.2.3 Transaction Summary by Server Peport       | 1/10 |
| 1.6.2.4 Transaction Summary by User Report         | 140  |
| 1.6.2 Configuration Deports                        | 150  |
|                                                    | 101  |
|                                                    | 152  |
|                                                    | 154  |
| 1.6.3.3 Socket Rules Report                        | 156  |
| 1.6.4 Configuration Change Reports                 | 158  |
| 1.6.4.1 Exit Point Configuration Changes           | 159  |
| 1.6.4.2 Remote Exit Rules Changes                  | 162  |
| 1.6.4.3 Socket Rules Changes                       | 165  |
| 1.7 Resource Manager Reports                       | 167  |
| 1.7.1 Resource Manager Usage Reports               | 168  |
| 1.7.1.1 Authority Collection for IFS Objects       | 169  |
| 1.7.1.2 Authority Collection for Native Objects    | 171  |
| 1.7.1.3 Authority Compliance Report                | 173  |
| 1.7.2 Resource Manager Configuration Reports       | 178  |
| 1.7.2.1 Resource Manager Configuration             | 179  |
| 1.7.2.2 Resource Manager out of Compliance Data    | 181  |
| 1.7.2.3 Resource Manager Schema Details            | 183  |
| 1.7.2.4 Resource Manager Schema Header             | 185  |
| 1.7.3 Resource Manager Change Reports              | 187  |
| 1.7.3.1 Rsc Manager Configuration Changes          | 188  |
| 1 7 3 2 Rsc Manager out of Compliance Data Changes | 190  |
| 1 7 3 3 Rsc Manager Schema Details Changes         | 192  |
| 1 7 3 4 Rsc Manager Schema Header Changes          | 196  |
| 1.8 System Value Reports                           | 108  |
| 1.8.1 System Value Activity Reports                | 100  |
| 1.8.1.1. System Value Changes                      | 200  |
| 1.9.1.2 Socurity System Values                     | 200  |
| 1.0.1.2 Security System Values                     | 202  |
| 1.0.1.5 All System Values                          | 203  |
| 1.0.2 System Value Configuration                   | 200  |
|                                                    | 200  |
| 1.8.2.2 System value Defaults                      | 207  |
|                                                    | 209  |
| 1.8.3 System Value Change Reports                  | 211  |
| 1.8.3.1 System Value Configuration Changes         | 212  |
| 1.8.3.2 System Value Default Changes               | 214  |
| 1.8.3.3 System Value Valid Value Changes           | 216  |
| 1.9 User Profile Reports                           | 218  |
| 1.9.1 User Profile Usage Reports                   | 219  |
| 1.9.1.1 Authority Failures                         | 220  |
| 1.9.1.2 Blueprint Compliance Report                | 222  |
| 1.9.1.3 Invalid Sign-on Attempts                   | 223  |
| 1.9.1.4 Profile Compliance Report                  | 225  |
| 1.9.1.5 User Profile Activity For User: *ALL       | 227  |
| 1.9.1.6 User Profile Changes                       | 228  |

| 1.9.1.7 User Profile via Blueprint For User: *ALL          | 229 |
|------------------------------------------------------------|-----|
| 1.9.2 User Profile Configuration Reports                   | 230 |
| 1.9.2.1 Blueprint 3rd Party Integration File               | 231 |
| 1.9.2.2 Blueprint Authority List Settings File             | 232 |
| 1.9.2.3 Blueprint Master                                   | 233 |
| 1.9.2.4 Blueprint Non-Compliance User Profiles             | 235 |
| 1.9.2.5 Blueprint Object Authority File                    | 237 |
| 1.9.2.6 Blueprint Parameter File                           | 238 |
| 1.9.2.7 Blueprint Permissions File                         | 239 |
| 1.9.2.8 Profile Inactivity Settings                        | 240 |
| 1.9.2.9 Profile Manager Defaults                           | 242 |
| 1.9.2.10 User Profile Archive                              | 244 |
| 1.9.2.11 User Profile Exclusions                           | 245 |
| 1.9.3 User Profile Change Reports                          | 246 |
| 1.9.3.1 Blueprint 3rd Party Changes                        | 247 |
| 1.9.3.2 Blueprint Auth Setting Changes                     | 249 |
| 1.9.3.3 Blueprint Master Changes                           | 251 |
| 1.9.3.4 Blueprint Non-Compliance Changes                   | 253 |
| 1.9.3.5 Blueprint Object Authority Changes                 | 255 |
| 1.9.3.6 Blueprint Parameter Changes                        | 257 |
| 1.9.3.7 Blueprint Permissions Changes                      | 259 |
| 1.9.3.8 Profile Inactivity Changes                         | 261 |
| 1.9.3.9 Profile Manager Default Changes                    | 263 |
| 1.9.3.10 User Profile Archive Changes                      | 265 |
| 1.9.3.11 User Profile Exclusion Changes                    | 267 |
| 1.10 Appendices                                            | 269 |
| 1.10.1 APPENDIX - TGSecure Report Reference Revisions      | 270 |
| 1.10.1.1 Version 3.0 - TGSecure Report Reference Revisions | 271 |
| 1.10.1.2 Version 2.5 - TGSecure Report Reference Revisions | 272 |
| 1.10.1.3 Version 2.4 - TGSecure Report Reference Revisions | 273 |
| 1.10.1.4 Version 2.3 - TGSecure Report Reference Revisions | 274 |
| 1.10.1.5 Version 2.2 - TGSecure Report Reference Revisions | 275 |
| 1.10.1.6 Version 2.1 - TGSecure Report Reference Revisions | 276 |
| 1.10.2 APPENDIX - TGSecure Collectors                      | 277 |

## **TGSecure Report Reference Introduction**

This reference guide provides information about built-in reports provided with TGSecure. Use this reference guide to learn why a report passed or failed.

(i) Note: Refer to the TGSecure User Guide for detailed information and concepts on how to use TGSecure.

The TGSecure reports fall into the following categories:

- Access Escalation Reports
- Inactivity Session Lockdown Reports
- Network Security Reports
- Resource Manager Reports
- User Profile Reports

## **Report Categories**

There are three categories of TGSecure reports:

- Access Escalation Reports
- Inactivity Session Lockdown Reports
- Network Security Reports
- Resource Manager Reports
- System Value Reports
- User Profile Reports

## **Access Escalation Reports**

This section includes descriptions of the following Access Escalation reports:

- Access Escalation Usage Reports
- Access Escalation Configuration Reports
- Access Escalation Change Reports

**O** Tip: Refer to the TGSecure User Guide for more information about Access Escalation Management

#### See also

**TGSecure Report Reference Introduction** 

## **Access Escalation Usage Reports**

This section contains descriptions of the following reports:

- Access Escalation Activity
- Access Escalation Activity Details
- Access Escalation Command Activity
- Access Escalation Db Update Activity
- Access Escalation Entitlement Usage
- Access Escalation Failures
- Access Escalation Program Activity

#### See also

Access Escalation Reports

## **Access Escalation Activity**

This report displays all escalation activity (system access and object update attempts).

Collector ID: ACCESS\_ESCALATION\_USAGE

Report ID: ACCESS\_ESCAL\_ACTIVITY

#### Including:

- Records with action status: \*PASS or \*FAIL.
- Records with object type: \*CMD, \*FILE, or \*PGM

#### To run this report

- 1) Access the TGSecure main menu.
- 2) At the Selection or command prompt, enter 2 (Access Escalation Management).
- 3) Press Enter.
- 4) At the **Selection or command** prompt, enter **20** (Access Escalation Reports).
- 5) Press Enter.
- 6) At the **Selection or command** prompt, enter **1** (Access Escalation Usage Reports).
- 7) Press Enter.
- 8) At the Selection or command prompt, enter 1 (Activity).
- 9) Press Enter.
- 10) Modify the run criteria as necessary.

1 Note: The criteria allow you to limit the data returned in the report.

#### 11) Press Enter.

| Column             | Description                                                                          |
|--------------------|--------------------------------------------------------------------------------------|
| Sequence<br>Number | Order in which the remote transaction initiated communication with the target server |
| Туре               | Journal entry code for the type of transaction                                       |
| Timestamp          | Time at which the remote server attempted communication with the target server       |
| Job<br>Name        | Name assigned to the job                                                             |
| User<br>Name       | Name of the user submitting the job                                                  |

| Job<br>Number           | Number assigned to the job                                                                                                    |
|-------------------------|----------------------------------------------------------------------------------------------------|
| User<br>Profile         | Name of the user submitting the transaction                                                                                                    |
| System<br>Name          | Name of the system submitting the transaction                                                                                                    |
| Receiver                | Name of the journal receiver submitting the transaction                                                                                                    |
| Receiver<br>Library     | Name of the journal receiver library submitting the transaction                                                                                                    |
| Receiver<br>ASP         | Name of the journal receiver ASP submitting the transaction                                                                                                    |
| Action<br>Status        | Status of transaction:<br>*PASS - transaction accepted<br>*FAIL - transaction rejected                                                                                                    |
| User<br>Name            | Name of the user executing the job                                                                                                    |
| Client IP               | IP address of the client-server submitting the transaction                                                                                                    |
| Device<br>Name          | Device submitting the transaction                                                                                                    |
| Server IP               | IP address of the target server receiving the transaction                                                                                                    |
| System<br>Name          | Name of the system receiving the transaction                                                                                                    |
| Object<br>Name          | Object targeted by the transaction                                                                                                    |
| Object<br>Library       | Object library targeted by the transaction                                                                                                    |
| Object<br>Type          | Object type targeted by the transaction                                                                                                    |
| Swap<br>User            | If a transaction has a swap profile, the transaction is executed using the authority of the swap profile instead of the authority of the user profile associated with the incoming transactions. |
| Reason                  | Reason for the transaction                                                                                                    |
| Comman<br>d<br>Executed | Command executed by the transaction                                                                                                    |
| Usage<br>Description    | Description of the transaction                                                                                                    |

## **Access Escalation Activity Details**

This report displays usage activity details. This allows you to audit without defining gradually rules.

Collector ID: ACCESS\_ESCALATION\_DETAILS

Report ID: ACCESS\_ESCALATION\_USAGE\_DETAILS

#### To run this report

- 1) Access the TGSecure main menu.
- 2) At the Selection or command prompt, enter 2 (Access Escalation Management).
- 3) Press Enter.
- 4) At the Selection or command prompt, enter 20 (Access Escalation Reports).
- 5) Press Enter.
- 6) At the Selection or command prompt, enter 1 (Access Escalation Usage Reports).
- 7) Press Enter.
- 8) At the Selection or command prompt, enter 7 (Activity Details).
- 9) Press Enter.
- 10) Modify the run criteria as necessary.

Note: The criteria allow you to limit the data returned in the report.

11) Press Enter.

| Column             | Description                                                                          |
|--------------------|--------------------------------------------------------------------------------------|
| Sequence<br>Number | Order in which the socket transaction initiated communication with the target server |
| Туре               | Journal entry code for the type of transaction                                       |
| Timestamp          | Time at which the remote server attempted communication with the target server       |
| Job<br>Name        | Name assigned to the job                                                             |
| User<br>Name       | Name of the user submitting the job                                                  |
| Job<br>Number      | Number assigned to the job                                                           |
| User<br>Profile    | Name of the user submitting the transaction                                          |

| System<br>Name          | Name of system submitting the transaction                                                                                                    |
|-------------------------|----------------------------------------------------------------------------------------------------|
| Receiver                | Name of the journal receiver submitting the SIGNON transaction request                                                                                                    |
| Receiver<br>Library     | Name of the journal receiver library submitting the SIGNON transaction request                                                                                                    |
| Receiver<br>ASP         | Name of the journal receiver ASP submitting the SIGNON transaction request                                                                                                    |
| RCV<br>ASP              | Count of ASP receivers                                                                                                    |
| Action<br>Status        | Status of incoming transaction:<br>* <b>PASS</b> - transaction accepted<br>* <b>FAIL</b> - transaction rejected                                                                                  |
| User<br>Name            | Name of the user executing the job                                                                                                    |
| Client IP               | IP address of the client-server submitting the transaction                                                                                                    |
| Device<br>Name          | Device submitting the transaction                                                                                                    |
| Server IP               | IP address of the target server receiving the transaction                                                                                                    |
| System<br>Name          | Name of the system receiving the transaction                                                                                                    |
| Object<br>Name          | Object targeted by the transaction                                                                                                    |
| Object<br>Library       | Object library targeted by the transaction                                                                                                    |
| Object<br>Type          | Object type targeted by the transaction                                                                                                    |
| Swap<br>User            | If a transaction has a swap profile, the transaction is executed using the authority of the swap profile instead of the authority of the user profile associated with the incoming transactions. |
| Reason                  | Reason for the transaction                                                                                                    |
| Comman<br>d<br>Executed | Command executed by the t transaction                                                                                                    |
| Usage<br>Description    | Description of transaction                                                                                                    |

## **Access Escalation Command Activity**

This report displays command activities. Records with the object type of \*CMD.

Collector ID: ACCESS\_ESCALATION\_USAGE

Report ID: ACCESS\_ESCAL\_CMD\_ACTIVITY

#### To run this report

- 1) Access the TGSecure main menu.
- 2) At the Selection or command prompt, enter 2 (Access Escalation Management).
- 3) Press Enter.
- 4) At the Selection or command prompt, enter 20 (Access Escalation Reports).
- 5) Press Enter.
- 6) At the Selection or command prompt, enter 1 (Access Escalation Usage Reports).
- 7) Press Enter.
- 8) At the Selection or command prompt, enter 2 (Command Activity).
- 9) Press Enter.
- 10) Modify the run criteria as necessary.

1 Note: The criteria allow you to limit the data returned in the report.

11) Press Enter.

| Column          | Description                                                                    |
|-----------------|--------------------------------------------------------------------------------|
| Timestamp       | Time at which the remote server attempted communication with the target server |
| Job<br>Name     | Name assigned to the job                                                       |
| User<br>Name    | Name of the user submitting the job                                            |
| Job<br>Number   | Number assigned to the job                                                     |
| User<br>Profile | Name of the user submitting the transaction                                    |
| System<br>Name  | Name of the system submitting the transaction                                  |

| Action<br>Status        | Status of incoming transaction:<br>*PASS - transaction accepted<br>*FAIL - transaction rejected                                                                                                  |
|-------------------------|----------------------------------------------------------------------------------------------------|
| User<br>Name            | Name of the user executing the job                                                                                                    |
| Client IP               | IP address of the client-server submitting the transaction                                                                                                    |
| Device<br>Name          | Device submitting the transaction                                                                                                    |
| Server IP               | IP address of the target server receiving the transaction                                                                                                    |
| System<br>Name          | Name of the system receiving the transaction                                                                                                    |
| Object<br>Name          | Object targeted by the transaction                                                                                                    |
| Object<br>Library       | Object library targeted by the transaction                                                                                                    |
| Object<br>Type          | Object type targeted by the transaction                                                                                                    |
| Swap<br>User            | If a transaction has a swap profile, the transaction is executed using the authority of the swap profile instead of the authority of the user profile associated with the incoming transactions. |
| Reason                  | Reason for the transaction                                                                                                    |
| Comman<br>d<br>Executed | Command executed by the transaction                                                                                                    |

## Access Escalation Db Update Activity

This report displays database file activities. Records with the object type of \*FILE.

Collector ID: ACCESS\_ESCALATION\_USAGE

Report ID: ACCESS\_ESCAL\_DB\_UPD\_ACTIVITY

#### To run this report

- 1) Access the TGSecure main menu.
- 2) At the Selection or command prompt, enter 2 (Access Escalation Management).
- 3) Press Enter.
- 4) At the Selection or command prompt, enter 20 (Access Escalation Reports).
- 5) Press Enter.
- 6) At the Selection or command prompt, enter 1 (Access Escalation Usage Reports).
- 7) Press Enter.
- 8) At the Selection or command prompt, enter 4 (Database Update Activity).
- 9) Press Enter.
- 10) Modify the run criteria as necessary.

Note: The criteria allow you to limit the data returned in the report.

11) Press Enter.

| Column          | Description                                                                    |
|-----------------|--------------------------------------------------------------------------------|
| Timestamp       | Time at which the remote server attempted communication with the target server |
| Job<br>Name     | Name assigned to the job                                                       |
| User<br>Name    | Name of the user submitting the job                                            |
| Job<br>Number   | Number assigned to the job                                                     |
| User<br>Profile | Name of the user submitting the transaction                                    |
| System<br>Name  | Name of the system submitting the transaction                                  |

| Action<br>Status        | Status of incoming transaction:<br>*PASS - transaction accepted<br>*FAIL - transaction rejected                                                                                                  |
|-------------------------|----------------------------------------------------------------------------------------------------|
| User<br>Name            | Name of the user executing the job                                                                                                    |
| Client IP               | IP address of the client-server submitting the communication                                                                                                    |
| Device<br>Name          | Device submitting the transaction                                                                                                    |
| Server IP               | IP address of the target server receiving the transaction                                                                                                    |
| System<br>Name          | Name of the system receiving the transaction                                                                                                    |
| Object<br>Name          | Object targeted by the transaction                                                                                                    |
| Object<br>Library       | Object library targeted by the transaction                                                                                                    |
| Object<br>Type          | Object type targeted by the transaction                                                                                                    |
| Swap<br>User            | If a transaction has a swap profile, the transaction is executed using the authority of the swap profile instead of the authority of the user profile associated with the incoming transactions. |
| Reason                  | Reason for the transaction                                                                                                    |
| Comman<br>d<br>Executed | Command executed by the transaction                                                                                                    |

## **Access Escalation Entitlement Usage**

This report displays successful access attempts. Records with the action status \*PASS.

Collector ID: ACCESS\_ESCALATION\_USAGE

Report ID: ACCESS\_ESCAL\_ENTITLEMENT\_USG

#### To run this report

- 1) Access the TGSecure main menu.
- 2) At the Selection or command prompt, enter 2 (Access Escalation Management).
- 3) Press Enter.
- 4) At the Selection or command prompt, enter 20 (Access Escalation Reports).
- 5) Press Enter.
- 6) At the Selection or command prompt, enter 1 (Access Escalation Usage Reports).
- 7) Press Enter.
- 8) At the Selection or command prompt, enter 5 (Entitlement Usage).
- 9) Press Enter.
- 10) Modify the run criteria as necessary.

Note: The criteria allow you to limit the data returned in the report.

11) Press Enter.

| Column          | Description                                                                    |
|-----------------|--------------------------------------------------------------------------------|
| Timestamp       | Time at which the remote server attempted communication with the target server |
| Job<br>Name     | Name assigned to the job                                                       |
| User<br>Name    | Name of the user submitting the job                                            |
| Job<br>Number   | Number assigned to the job                                                     |
| User<br>Profile | Name of the user submitting the transaction                                    |
| System<br>Name  | Name of system submitting the transaction                                      |

| Action<br>Status        | Status of incoming transaction:<br>*PASS - transaction accepted<br>*FAIL - transaction rejected                                                                                                  |  |
|-------------------------|----------------------------------------------------------------------------------------------------|--|
| User<br>Name            | Name of the user executing the job                                                                                                    |  |
| Client IP               | IP address of the client-server submitting the transaction                                                                                                    |  |
| Device<br>Name          | Device submitting the transaction                                                                                                    |  |
| Server IP               | IP address of the target server receiving the transaction                                                                                                    |  |
| System<br>Name          | Name of the system receiving the transaction                                                                                                    |  |
| Object<br>Name          | Object targeted by the transaction                                                                                                    |  |
| Object<br>Library       | Object library targeted by the transaction                                                                                                    |  |
| Object<br>Type          | Object type targeted by the transaction                                                                                                    |  |
| Swap<br>User            | If a transaction has a swap profile, the transaction is executed using the authority of the swap profile instead of the authority of the user profile associated with the incoming transactions. |  |
| Reason                  | Reason for the transaction                                                                                                    |  |
| Comman<br>d<br>Executed | Command executed by the transaction                                                                                                    |  |
| Usage<br>Description    | Description of the transaction                                                                                                    |  |

## **Access Escalation Failures**

This report displays failed access attempts. Records with action status \*FAIL.

Collector ID: ACCESS\_ESCALATION\_USAGE

Report ID: ACCESS\_ESCAL\_FAILURES

#### To run this report

- 1) Access the TGSecure main menu.
- 2) At the Selection or command prompt, enter 2 (Access Escalation Management).
- 3) Press Enter.
- 4) At the Selection or command prompt, enter 20 (Access Escalation Reports).
- 5) Press Enter.
- 6) At the Selection or command prompt, enter 1 (Access Escalation Usage Reports).
- 7) Press Enter.
- 8) At the Selection or command prompt, enter 6 (Failures).
- 9) Press Enter.
- 10) Modify the run criteria as necessary.

Note: The criteria allow you to limit the data returned in the report.

11) Press Enter.

| Column          | Description                                                                    |  |
|-----------------|--------------------------------------------------------------------------------|--|
| Timestamp       | Time at which the remote server attempted communication with the target server |  |
| Job<br>Name     | Name assigned to the job                                                       |  |
| User<br>Name    | Name of the user submitting the job                                            |  |
| Job<br>Number   | Number assigned to the job                                                     |  |
| User<br>Profile | Name of the user submitting the transaction                                    |  |
| System<br>Name  | Name of system submitting the transaction                                      |  |

| Action<br>Status        | Status of incoming transaction:<br>*PASS - transaction accepted<br>*FAIL - transaction rejected                                                                                                  |  |
|-------------------------|----------------------------------------------------------------------------------------------------|--|
| User<br>Name            | Name of the user executing the job                                                                                                    |  |
| Client IP               | IP address of the client-server submitting the transaction                                                                                                    |  |
| Device<br>Name          | Device submitting the transaction                                                                                                    |  |
| Server IP               | IP address of the target server receiving the transaction                                                                                                    |  |
| System<br>Name          | Name of the system receiving the transaction                                                                                                    |  |
| Object<br>Name          | Object targeted by the transaction                                                                                                    |  |
| Object<br>Library       | Object library targeted by the transaction                                                                                                    |  |
| Object<br>Type          | Object type targeted by the transaction                                                                                                    |  |
| Swap<br>User            | If a transaction has a swap profile, the transaction is executed using the authority of the swap profile instead of the authority of the user profile associated with the incoming transactions. |  |
| Reason                  | Reason for the transaction                                                                                                    |  |
| Comman<br>d<br>Executed | Command executed by the t transaction                                                                                                    |  |
| Usage<br>Description    | Description of transaction                                                                                                    |  |

## **Access Escalation Program Activity**

This report displays program activities. Records with the object type of \*PGM.

Collector ID: ACCESS\_ESCALATION\_USAGE

Report ID: ACCESS\_ESCAL\_PGM\_ACTIVITY

#### To run this report

- 1) Access the TGSecure main menu.
- 2) At the Selection or command prompt, enter 2 (Access Escalation Management).
- 3) Press Enter.
- 4) At the Selection or command prompt, enter 20 (Access Escalation Reports).
- 5) Press Enter.
- 6) At the Selection or command prompt, enter 1 (Access Escalation Usage Reports).
- 7) Press Enter.
- 8) At the Selection or command prompt, enter 3 (Program Activity).
- 9) Press Enter.
- 10) Modify the run criteria as necessary.

Note: The criteria allow you to limit the data returned in the report.

11) Press Enter.

| Column          | Description                                                                    |  |
|-----------------|--------------------------------------------------------------------------------|--|
| Timestamp       | Time at which the remote server attempted communication with the target server |  |
| Job<br>Name     | Name assigned to the job                                                       |  |
| User<br>Name    | Name of the user submitting the job                                            |  |
| Job<br>Number   | Number assigned to the job                                                     |  |
| User<br>Profile | Name of the user submitting the transaction                                    |  |
| System<br>Name  | Name of system submitting the transaction                                      |  |

| Action<br>Status        | Status of incoming transaction:<br>*PASS - transaction accepted<br>*FAIL - transaction rejected                                                                                                  |  |
|-------------------------|----------------------------------------------------------------------------------------------------|--|
| User<br>Name            | Name of the user executing the job                                                                                                    |  |
| Client IP               | IP address of the client-server submitting the transaction                                                                                                    |  |
| Device<br>Name          | Device submitting the transaction                                                                                                    |  |
| Server IP               | IP address of the target server receiving the transaction                                                                                                    |  |
| System<br>Name          | Name of the system receiving the transaction                                                                                                    |  |
| Object<br>Name          | Object targeted by the transaction                                                                                                    |  |
| Object<br>Library       | Object library targeted by the transaction                                                                                                    |  |
| Object<br>Type          | Object type targeted by the transaction                                                                                                    |  |
| Swap<br>User            | If a transaction has a swap profile, the transaction is executed using the authority of the swap profile instead of the authority of the user profile associated with the incoming transactions. |  |
| Reason                  | Reason for the transaction                                                                                                    |  |
| Comman<br>d<br>Executed | Command executed by the transaction                                                                                                    |  |

## **Access Escalation Configuration Reports**

This section contains descriptions of the following reports:

- Access Escalation Access Controls
- Access Escalation Defaults
- Access Escalation Entitlements
- Access Escalation File Editors
- Network Groups
- Object Groups
- Operation Groups
- User Groups

#### See also

Access Escalation Reports

## **Access Escalation Access Controls**

This report displays the access control configuration details. The users or user groups displayed in this report have been granted or denied access to the Access Escalation Management (AEM) interface. The AEM allows users to perform a task defined in an entitlement using the access privilege of a swap uses. In most cases, the swap user will have higher access privileges than the user.

Collector ID: ACCESS\_ESCAL\_ACC\_CONTROLS

Report ID: ACCESS\_CONTROLS\_CONFIG

#### To run this report

- 1) Access the TGSecure main menu.
- 2) At the Selection or command prompt, enter 2 (Access Escalation Management).
- 3) Press Enter.
- 4) At the Selection or command prompt, enter 20 (Access Escalation Reports).
- 5) Press Enter.
- 6) At the Selection or command prompt, enter 2 (Access Escalation Configuration Reports).
- 7) Press Enter.
- 8) At the Selection or command prompt, enter 4 (Access Control).
- 9) Press Enter.
- 10) Modify the run criteria as necessary.

**(i)** Note: The criteria allow you to limit the data returned in the report.

#### 11) Press Enter.

#### **Report Column Description**

| Column    | Description                                                                                       |  |
|-----------|---------------------------------------------------------------------------------------------------|--|
| User      | User (or user group) granted permission to access the AEM interface.                              |  |
| Client IP | Client IP address from which the user (or user group) has permission to access the AEM interface. |  |

#### See also

Access Escalation Configuration Reports

## **Access Escalation Defaults**

This report displays default escalation settings.

Collector ID: ACCESS\_ESCAL\_DEFAULTS

Report ID: DEFAULTS\_CONFIG

#### To run this report

- 1) Access the TGSecure main menu.
- 2) At the Selection or command prompt, enter 2 (Access Escalation Management).
- 3) Press Enter.
- 4) At the Selection or command prompt, enter 20 (Access Escalation Reports).
- 5) Press Enter.
- 6) At the **Selection or command** prompt, enter **2** (Access Escalation Configuration Reports).
- 7) Press Enter.
- 8) At the Selection or command prompt, enter 1 (Default).
- 9) Press Enter.
- 10) Modify the run criteria as necessary.

Note: The criteria allow you to limit the data returned in the report.

11) Press Enter.

| Column                     | Description                                                                                                    |
|----------------------------|----------------------------------------------------------------------------------------------------|
| Journal Name               | Journal in which configuration changes are stored                                                                                                    |
| Journal Library            | Library in which the journal resides                                                                                                    |
| Default Swap               | Profile to be used in place of the user profile associated with the transactions                                                                                                    |
| Time-out interval          | Max amount of time allowed for the remote server to attempt to communicate with the target server                                                                                                    |
| Command Execution<br>Entry | Journal entry code for the type of transaction                                                                                                    |
| Audit Configuration        | <ul> <li>Flag indicating whether auditing is enabled for configuration changes:</li> <li>Y - Auditing enabled (enable tracking and reporting)</li> <li>N - Auditing disabled (disable tracking and reporting)</li> </ul> |
| Alert Message Queue        | Queue in which alerts are stored                                                                                                    |

Access Escalation Configuration Reports

## **Access Escalation Entitlements**

This report displays the entitlement configuration details.

Collector ID: ACCESS\_ESCAL\_ENTITLEMENTS

Report ID: ENTITLEMENT\_CONFIG

#### To run this report

- 1) Access the TGSecure main menu.
- 2) At the Selection or command prompt, enter 2 (Access Escalation Management).
- 3) Press Enter.
- 4) At the **Selection or command** prompt, enter **20** (Access Escalation Reports).
- 5) Press Enter.
- 6) At the **Selection or command** prompt, enter **2** (Access Escalation Configuration Reports).
- 7) Press Enter.
- 8) At the Selection or command prompt, enter 3 (Entitlement).
- 9) Press Enter.
- 10) Modify the run criteria as necessary.

Note: The criteria allow you to limit the data returned in the report.

11) Press Enter.

| Column               | Description                                                                                        |
|----------------------|----------------------------------------------------------------------------------------------------|
| Entitlement Enabled? | Indicates whether the entitlement is enabled<br>Y - Entitlement applied<br>N - Entitlement ignored |
| User Name            | User/User group to which the entitlement applies                                                   |
| Object Name          | Object/Object group to which the entitlement applies                                               |
| Object Library       | Library in which the object resides                                                                |
| Object Type          | Type of object:<br>*CMD - Command<br>*PGM - Program<br>*FILE - File                                |
| Swap User            | User/User group to which the entitlement applies when using the AEM interface                      |
| Server               | Server/server group to which the entitlement applies                                               |

| Calendar Name           | Calendar that defined when the entitlement is applicable                                                                                                    |  |
|-------------------------|----------------------------------------------------------------------------------------------------|--|
|                         | Note: Calendars allow you to restrict when an entitlement is applicable.                                                                                                    |  |
| Authentication Y/N      | Indicates whether user authentication (password entry) is required<br>Y - User must provide a password as part of the transaction request<br>N - No password required as part of the transaction request |  |
| Alerts Y/N              | Indicates whether notification alerts are submitted to the alert queue Y - Alerts enabled N - Alerts disabled                                                                                            |  |
| Entitlement Description | Description of the entitlement                                                                                                    |  |

Access Escalation Configuration Reports

### **Access Escalation File Editors**

This report displays the file editor configuration details. The items listed identify any third-party file editor commands added to the current system available for the user in addition to the standard IBM commands.

Collector ID: ACCESS\_ESCAL\_FILE\_EDITORS

Report ID: FILE\_EDITORS\_CONFIG

#### To run this report

- 1) Access the TGSecure main menu.
- 2) At the Selection or command prompt, enter 2 (Access Escalation Management).
- 3) Press Enter.
- 4) At the **Selection or command** prompt, enter **20** (Access Escalation Reports).
- 5) Press Enter.
- 6) At the Selection or command prompt, enter 2 (Access Escalation Configuration Reports).
- 7) Press Enter.
- 8) At the Selection or command prompt, enter 2 (File Editors).
- 9) Press Enter.
- 10) Modify the run criteria as necessary.

Note: The criteria allow you to limit the data returned in the report.

#### 11) Press Enter.

#### **Report Column Description**

| Column    | Description                                                                   |
|-----------|-------------------------------------------------------------------------------|
| Command   | Third-party command                                                           |
| Library   | Library to be modified by the command                                         |
| Parameter | Type of object to be modified by the command:<br>PGM - Program<br>FILE - File |

#### See also

Access Escalation Configuration Reports

## **Network Groups**

This report displays configuration details for all available network groups.

Collector ID: TG\_NETWORK\_GROUPS

Report ID: TG\_NETWORK\_GROUPS\_REPORT

#### To run this report

- 1) Access the TGSecure main menu.
- 2) At the Selection or command prompt, enter 1 (Network Security).
- 3) Press Enter.
- 4) At the Selection or command prompt, enter 20 (Network Reports).
- 5) Press Enter.
- 6) At the Selection or command prompt, enter 3 (Configuration Reports).
- 7) Press Enter.
- 8) At the Selection or command prompt, enter 6 (Network Groups Report).
- 9) Press Enter.
- 10) Modify the run criteria as necessary.

Note: The criteria allow you to limit the data returned in the report.

11) Press Enter.

#### **Report Column Description**

| Column                    | Description                              |
|---------------------------|------------------------------------------|
| Network Group             | Name assigned to the group               |
| Network Name              | Name of the member assigned to the group |
| Network Description       | Description of member                    |
| Network Group Description | Description of group                     |

#### See also

Access Escalation Configuration Reports

**Configuration Reports** 

## **Object Groups**

This report displays configuration details for all available object groups.

Collector ID: TG\_OBJECT\_GROUPS

Report ID: TG\_OBJECT\_GROUPS\_REPORT

#### To run this report

- 1) Access the TGSecure main menu.
- 2) At the Selection or command prompt, enter 1 (Network Security).
- 3) Press Enter.
- 4) At the Selection or command prompt, enter 20 (Network Reports).
- 5) Press Enter.
- 6) At the Selection or command prompt, enter 3 (Configuration Reports).
- 7) Press Enter.
- 8) At the Selection or command prompt, enter 8 (Object Groups Report).
- 9) Press Enter.
- 10) Modify the run criteria as necessary.

Note: The criteria allow you to limit the data returned in the report.

11) Press Enter.

#### **Report Column Description**

| Column                   | Description                              |
|--------------------------|------------------------------------------|
| Object Group Name        | Name assigned to the group               |
| Object Name              | Name of the member assigned to the group |
| Object Library           | Library in which object resides          |
| Object Type              | Type of object                           |
| Object IFS               | IFS object                               |
| Object Description       | Description assigned to the member       |
| Object Group Description | Description assigned to object group     |

#### See also

#### Access Escalation Configuration Reports

**Configuration Reports** 

## **Operation Groups**

This report displays configuration details for all available operation groups. An operation is a combination of a function and command to be performed on a specific server.

Collector ID: TG\_OPERATION\_GROUPS

Report ID: TG\_OPERATION\_GROUPS\_REPORT

#### To run this report

- 1) Access the TGSecure main menu.
- 2) At the **Selection or command** prompt, enter **1** (Network Security).
- 3) Press Enter.
- 4) At the Selection or command prompt, enter 20 (Network Reports).
- 5) Press Enter.
- 6) At the Selection or command prompt, enter 3 (Configuration Reports).
- 7) Press Enter.
- 8) At the Selection or command prompt, enter 7 (Operation Groups Report).
- 9) Press Enter.
- 10) Modify the run criteria as necessary.

Note: The criteria allow you to limit the data returned in the report.

11) Press Enter.

#### **Report Column Description**

| Column                      | Description                                 |
|-----------------------------|---------------------------------------------|
| Operation Group             | Name assigned to the group                  |
| Server Name                 | Name of server                              |
| Function Name               | Name of function                            |
| Command Name                | Name of command                             |
| Operation Description       | Description assigned to the operation       |
| Operation Group Description | Description assigned to the operation group |

#### See also

Access Escalation Configuration Reports

**Configuration Reports** 

## **User Groups**

This report displays configuration details for all available user groups.

Collector ID: TG\_USER\_GROUP

Report ID: TG\_USER\_GROUPS\_REPORT

#### To run this report

- 1) Access the TGSecure main menu.
- 2) At the Selection or command prompt, enter 1 (Network Security).
- 3) Press Enter.
- 4) At the Selection or command prompt, enter 20 (Network Reports).
- 5) Press Enter.
- 6) At the Selection or command prompt, enter 3 (Configuration Reports).
- 7) Press Enter.
- 8) At the Selection or command prompt, enter 5 (User Groups Report).
- 9) Press Enter.
- 10) Modify the run criteria as necessary.

1 Note: The criteria allow you to limit the data returned in the report.

11) Press Enter.

#### **Report Column Description**

| Column             | Description                              |
|--------------------|------------------------------------------|
| Group Name         | Name assigned to the group               |
| Member Name        | Name of the member assigned to the group |
| Member Description | Description of member                    |
| Group Description  | Description of group                     |

#### See also

Access Escalation Configuration Reports

**Configuration Reports**
## **Access Escalation Change Reports**

This section contains descriptions of the following reports:

- Access Escalation Access Control Changes
- Access Escalation Default Changes
- Access Escalation Entitlement Changes
- Access Escalation File Editor Changes
- Network Groups Changes
- Object Groups Changes
- Operation Groups Changes
- User Groups Changes

### See also

Access Escalation Reports

## **Access Escalation Access Control Changes**

This report displays changes made to the access control settings. The access control settings determine which users have the ability to perform Access Escalation Management (AEM).

Collector ID: DATABASE\_AUDITING

Report ID: ACCESS\_ESCALATION\_ACCESS\_CTRL

### To enable this report

- 1) Access the TGSecure main menu.
- 2) At the Selection or command prompt, enter 2 (Access Escalation Management).
- 3) Press Enter.
- 4) At the Selection or command prompt, enter 10 (Access Escalation Defaults).
- 5) Press Enter.
- 6) Enter Y as the Audit Configuration Changes flag.

### To run this report

- 1) Access the TGSecure main menu.
- 2) At the Selection or command prompt, enter 2 (Access Escalation Management).
- 3) Press Enter.
- 4) At the Selection or command prompt, enter 20 (Access Escalation Reports).
- 5) Press Enter.
- 6) At the Selection or command prompt, enter 3 (Access Escalation Change Reports).
- 7) Press Enter.
- 8) At the Selection or command prompt, enter 4 (Access Control Changes).
- 9) Press Enter.
- 10) Modify the run criteria as necessary.

(i) Note: The criteria allow you to limit the data returned in the report.

#### 11) Press Enter.

### **Report Column Description**

Column

Description

| Туре                   | Journal entry code for the type of operation:                                                                                                    |
|------------------------|----------------------------------------------------------------------------------------------------|
|                        | <ul> <li>DL - Record delete</li> <li>PT - Record add</li> <li>PX - Record added by RRN (a relative record number) to a physical file member</li> <li>UB - Record edit (before-change)</li> <li>UP - Record edit (after-change)</li> </ul> |
| Timestamp              | Time at which the remote server attempted communication with the target server                                                                                                    |
| Job Name               | Name assigned to the job                                                                                                    |
| User Name              | Name of the user executing the job                                                                                                    |
| Job Number             | Numbered assigned to the job                                                                                                    |
| Program Name           | Name of the program used to perform encryption                                                                                                    |
| Program Library        | Name of the library in which the program resides                                                                                                    |
| Object Name            | Name of object changed                                                                                                    |
| Library Name           | Name of the library in which the object resides                                                                                                    |
| Member Name            | Name of member                                                                                                    |
| User Profile           | Profile name of user executing the change request                                                                                                    |
| System Name            | Name of system submitting the change request                                                                                                    |
| Remote Address         | IP address used to submit the change request                                                                                                    |
| Access Control<br>User | User (or user group) whose access control was modified                                                                                                    |
| Target IP Address      | IP address from which the user (user group) whose record was modified can access the AEM interface                                                                                                    |

Access Escalation Change Reports

## **Access Escalation Default Changes**

This report displays changes to the network security defaults associated with access escalation.

Collector ID: DATABASE\_AUDITING

Report ID: ACCESS\_ESCALATION\_DEFAULTS

### To enable this report

- 1) Access the TGSecure main menu.
- 2) At the **Selection or command** prompt, enter **2** (Access Escalation Management).
- 3) Press Enter.
- 4) At the **Selection or command** prompt, enter **10** (Access Escalation Defaults).
- 5) Press Enter.
- 6) Enter Y as the Audit Configuration Changes flag.

#### To run this report

- 1) Access the TGSecure main menu.
- 2) At the Selection or command prompt, enter 2 (Access Escalation Management).
- 3) Press Enter.
- 4) At the **Selection or command** prompt, enter **20** (Access Escalation Reports).
- 5) Press Enter.
- 6) At the Selection or command prompt, enter 3 (Access Escalation Change Reports).
- 7) Press Enter.
- 8) At the Selection or command prompt, enter 1 (Default Changes).
- 9) Press Enter.
- 10) Modify the run criteria as necessary.

(i) Note: The criteria allow you to limit the data returned in the report.

11) Press Enter.

| Column | Description |
|--------|-------------|
|        |             |

| Туре                           | Journal entry code for the type of operation:                                                                                                    |
|--------------------------------|----------------------------------------------------------------------------------------------------|
|                                | <ul> <li>DL - Record delete</li> <li>PT - Record add</li> <li>PX - Record added by RRN (a relative record number) to a physical file member</li> <li>UB - Record edit (before-change)</li> <li>UP - Record edit (after-change)</li> </ul> |
| Timestamp                      | Time at which the remote server attempted communication with the target server                                                                                                    |
| Job Name                       | Name assigned to the job                                                                                                    |
| User Name                      | Name of the user executing the job                                                                                                    |
| Job Number                     | Numbered assigned to the job                                                                                                    |
| Program Name                   | Name of the program used to perform encryption                                                                                                    |
| Program Library                | Name of the library in which the program resides                                                                                                    |
| Object Name                    | Name of the object changed                                                                                                    |
| Library Name                   | Name of the library in which the object resides                                                                                                    |
| Member Name                    | Name of member                                                                                                    |
| User Profile                   | Profile name of the user executing the change request                                                                                                    |
| System Name                    | Name of system submitting the change request                                                                                                    |
| Remote Address                 | IP address used to submit the change request                                                                                                    |
| Journal Name                   | Journal in which configuration changes are stored                                                                                                    |
| Journal Library                | Library in which the journal resides                                                                                                    |
| Default Swap                   | Profile to be used in place of the user profile associated with the transactions                                                                                                    |
| Time-out interval              | Max amount of time allowed for the remote server to attempt to communicate with the target server                                                                                                    |
| Command Execution<br>Entry     | Journal entry code for the type of transaction                                                                                                    |
| Audit Configuration            | <ul> <li>Flag indicating whether auditing is enabled for configuration changes:</li> <li>Y - Auditing enabled (enable tracking and reporting)</li> <li>N - Auditing disabled (disable tracking and reporting)</li> </ul>                  |
| Alert Message Queue            | Queue in which alerts are stored                                                                                                    |
| Alert Message Queue<br>Library | Library in which the queue resides                                                                                                    |

Access Escalation Change Reports

## **Access Escalation Entitlement Changes**

This report displays changes to user entitlements. Entitlements are rules that allow you to control user access at a granular level.

Collector ID: DATABASE\_AUDITING

Report ID: ACCESS\_ESCALATION\_ENTITLEMENT

### To enable this report

- 1) Access the TGSecure main menu.
- 2) At the Selection or command prompt, enter 2 (Access Escalation Management).
- 3) Press Enter.
- 4) At the Selection or command prompt, enter 10 (Access Escalation Defaults).
- 5) Press Enter.
- 6) Enter Y as the Audit Configuration Changes flag.

### To run this report

- 1) Access the TGSecure main menu.
- 2) At the Selection or command prompt, enter 2 (Access Escalation Management).
- 3) Press Enter.
- 4) At the Selection or command prompt, enter 20 (Access Escalation Reports).
- 5) Press Enter.
- 6) At the Selection or command prompt, enter 3 (Access Escalation Change Reports).
- 7) Press Enter.
- 8) At the Selection or command prompt, enter 3 (Entitlement Changes).
- 9) Press Enter.
- 10) Modify the run criteria as necessary.

(i) Note: The criteria allow you to limit the data returned in the report.

#### 11) Press Enter.

### **Report Column Description**

Column

Description

| Туре                 | Journal entry code for the type of operation:                                                                                                    |
|----------------------|----------------------------------------------------------------------------------------------------|
|                      | <ul> <li>DL - Record delete</li> <li>PT - Record add</li> <li>PX - Record added by RRN (a relative record number) to a physical file member</li> <li>UB - Record edit (before-change)</li> <li>UP - Record edit (after-change)</li> </ul> |
| Timestamp            | Time at which the remote server attempted communication with the target server                                                                                                    |
| Job Name             | Name assigned to the job                                                                                                    |
| User Name            | Name of the user executing the job                                                                                                    |
| Job Number           | Numbered assigned to the job                                                                                                    |
| Program Name         | Name of the program used to perform encryption                                                                                                    |
| Program Library      | Name of the library in which the program resides                                                                                                    |
| Object Name          | Name of object changed                                                                                                    |
| Library Name         | Name of the library in which the object resides                                                                                                    |
| Member Name          | Name of member                                                                                                    |
| User Profile         | Profile name of user executing the change request                                                                                                    |
| System Name          | Name of system submitting the change request                                                                                                    |
| Remote Address       | IP address used to submit the change request                                                                                                    |
| Entitlement enabled? | <ul> <li>Flag indicating whether the entitlement is enabled</li> <li>Y - Entitlement applied</li> <li>N - Entitlement ignored</li> </ul>                                                                                                  |
| User Name            | Name of the user/user group to which the entitlement applies                                                                                                    |
| Object Name          | Name of the object/object group to which the entitlement applies                                                                                                    |
| Object Library       | Name of the library to which the entitlement applies                                                                                                    |
| Object Type          | Type of object to which the entitlement applies                                                                                                    |
| Swap User            | User/User group to which the entitlement applies when using the AEM interface                                                                                                    |
| Server               | Server/Server group to which the entitlement applies                                                                                                    |

Access Escalation Change Reports

## **Access Escalation File Editor Changes**

This report displays all changes to the file editor.

Collector ID: DATABASE\_AUDITING

Report ID: ACCESS\_ESCALATION\_FILE\_EDITORS

### To enable this report

- 1) Access the TGSecure main menu.
- 2) At the Selection or command prompt, enter 2 (Access Escalation Management).
- 3) Press Enter.
- 4) At the Selection or command prompt, enter 10 (Access Escalation Defaults).
- 5) Press Enter.
- 6) Enter Y as the Audit Configuration Changes flag.

#### To run this report

- 1) Access the TGSecure main menu.
- 2) At the Selection or command prompt, enter 2 (Access Escalation Management).
- 3) Press Enter.
- 4) At the **Selection or command** prompt, enter **20** (Access Escalation Reports).
- 5) Press Enter.
- 6) At the Selection or command prompt, enter 3 (Access Escalation Change Reports).
- 7) Press Enter.
- 8) At the Selection or command prompt, enter 2 (File Editor Changes).
- 9) Press Enter.
- 10) Modify the run criteria as necessary.

(i) Note: The criteria allow you to limit the data returned in the report.

11) Press Enter.

| Column | Description |
|--------|-------------|
|        |             |

| Туре                  | Journal entry code for the type of operation:                                                                                                    |
|-----------------------|----------------------------------------------------------------------------------------------------|
|                       | <ul> <li>DL - Record delete</li> <li>PT - Record add</li> <li>PX - Record added by RRN (a relative record number) to a physical file member</li> <li>UB - Record edit (before-change)</li> <li>UP - Record edit (after-change)</li> </ul> |
| Timestamp             | Time at which the remote server attempted communication with the target server                                                                                                    |
| Job Name              | Name assigned to the job                                                                                                    |
| User Name             | Name of the user executing the job                                                                                                    |
| Job Number            | Numbered assigned to the job                                                                                                    |
| Program Name          | Name of the program used to perform encryption                                                                                                    |
| Program Library       | Name of the library in which the program resides                                                                                                    |
| Object Name           | Name of object changed                                                                                                    |
| Library Name          | Name of the library in which the object resides                                                                                                    |
| Member Name           | Name of member                                                                                                    |
| User Profile          | Profile name of user executing the change request                                                                                                    |
| System Name           | Name of system submitting the change request                                                                                                    |
| Remote Address        | IP address used to submit the change request                                                                                                    |
| File Editor Command   | Third-party command                                                                                                    |
| File Editor Library   | Library to be modified by the command                                                                                                    |
| File Editor Parameter | Type of object to be modified by the command:<br><b>PGM</b> - Program<br><b>FILE</b> - File                                                                                                    |

Access Escalation Change Reports

## **Network Groups Changes**

This report displays all changes made to network group configurations.

Collector ID: DATABASE\_AUDITING

Report ID: NETWORK\_GROUPS\_CHANGES\_REPORT

### To enable this report

- 1) Access the TGSecure main menu.
- 2) At the Selection or command prompt, enter 1 (Network Security).
- 3) Press Enter.
- 4) At the Selection or command prompt, enter 2 (Access Escalation Management).
- 5) Press Enter.
- 6) At the Selection or command prompt, enter 10 (Access Escalation Defaults).
- 7) Press Enter.
- 8) Enter Y in the Audit Configuration Changes field.
- 9) Press Enter.

#### To run this report

- 1) Access the TGSecure main menu.
- 2) At the Selection or command prompt, enter 1 (Network Security).
- 3) Press Enter.
- 4) At the Selection or command prompt, enter 20 (Network Reports).
- 5) Press Enter.
- 6) At the Selection or command prompt, enter 4 (Configuration Changes).
- 7) Press Enter.
- 8) At the Selection or command prompt, enter 6 (Network Groups Changes Report).
- 9) Press Enter.
- 10) Modify the run criteria as necessary.

(i) Note: The criteria allow you to limit the data returned in the report.

11) Press Enter.

| Column                    | Description                                                                                                    |
|---------------------------|----------------------------------------------------------------------------------------------------|
| Туре                      | Journal entry code for the type of operation:<br>DL - Record delete<br>PT - Record add<br>PX - Record added by RRN (a relative record number) to a physical file member<br>UB - Record edit (before-change)<br>UP - Record edit (after-change) |
| Timestamp                 | Time at which the remote server attempted communication with the target server                                                                                                    |
| Job Name                  | Name assigned to the job                                                                                                    |
| User Name                 | Name of the user executing the job                                                                                                    |
| Job Number                | Numbered assigned to the job                                                                                                    |
| Program Name              | Name of the program used to perform encryption                                                                                                    |
| Program Library           | Name of the library in which the program resides                                                                                                    |
| Object Name               | Name of object changed                                                                                                    |
| Library Name              | Name of the library in which the object resides                                                                                                    |
| Member Name               | Name of member                                                                                                    |
| User Profile              | Profile name of user executing the change request                                                                                                    |
| System Name               | Name of system submitting the change request                                                                                                    |
| Remote Address            | IP address used to submit the change request                                                                                                    |
| Network Group             | Name assigned to the group                                                                                                    |
| Network Name              | Name of the member assigned to the group                                                                                                    |
| Network Description       | Description of member                                                                                                    |
| Network Group Description | Description of group                                                                                                    |

Access Escalation Change Reports

Configuration Change Reports

## **Object Groups Changes**

This report displays all changes made to object group configurations.

Collector ID: DATABASE\_AUDITING

Report ID: OBJECT\_GROUPS\_CHANGES\_REPORT

### To enable this report

- 1) Access the TGSecure main menu.
- 2) At the Selection or command prompt, enter 1 (Network Security).
- 3) Press Enter.
- 4) At the Selection or command prompt, enter 2 (Access Escalation Management).
- 5) Press Enter.
- 6) At the **Selection or command** prompt, enter **10** (Access Escalation Defaults).
- 7) Press Enter.
- 8) Enter Y in the Audit Configuration Changes field.
- 9) Press Enter.

### To run this report

- 1) Access the TGSecure main menu.
- 2) At the Selection or command prompt, enter 1 (Network Security).
- 3) Press Enter.
- 4) At the **Selection or command** prompt, enter **20** (Network Reports).
- 5) Press Enter.
- 6) At the **Selection or command** prompt, enter **4** (Configuration Changes).
- 7) Press Enter.
- 8) At the **Selection or command** prompt, enter **8** (Object Groups Changes Report).
- 9) Press Enter.
- 10) Modify the run criteria as necessary.

(i) Note: The criteria allow you to limit the data returned in the report.

11) Press Enter.

| Column                   | Description                                                                                                    |
|--------------------------|----------------------------------------------------------------------------------------------------|
| Туре                     | Journal entry code for the type of operation:                                                                                                    |
|                          | <ul> <li>DL - Record delete</li> <li>PT - Record add</li> <li>PX - Record added by RRN (a relative record number) to a physical file member</li> <li>UB - Record edit (before-change)</li> <li>UP - Record edit (after-change)</li> </ul> |
| Timestamp                | Time at which the remote server attempted communication with the target server                                                                                                    |
| Job Name                 | Name assigned to the job                                                                                                    |
| User Name                | Name of the user executing the job                                                                                                    |
| Job Number               | Numbered assigned to the job                                                                                                    |
| Program Name             | Name of the program used to perform encryption                                                                                                    |
| Program Library          | Name of the library in which the program resides                                                                                                    |
| Object Name              | Name of object changed                                                                                                    |
| Library Name             | Name of the library in which the object resides                                                                                                    |
| Member Name              | Name of member                                                                                                    |
| User Profile             | Profile name of user executing the change request                                                                                                    |
| System Name              | Name of system submitting the change request                                                                                                    |
| Remote Address           | IP address used to submit the change request                                                                                                    |
| Object Group Name        | Name assigned to the group                                                                                                    |
| Object Name              | Name of the member assigned to the group                                                                                                    |
| Object Library           | Library in which object resides                                                                                                    |
| Object Type              | Type of object                                                                                                    |
| Object IFS               | IFS object                                                                                                    |
| Object Description       | Description assigned to the member                                                                                                    |
| Object Group Description | Description assigned to object group                                                                                                    |

Access Escalation Change Reports

Configuration Change Reports

## **Operation Groups Changes**

This report displays all changes made to operation group configurations.

Collector ID: DATABASE\_AUDITING

Report ID: OPERATION\_GROUPS\_CHANGES\_REPORT

### To enable this report

- 1) Access the TGSecure main menu.
- 2) At the **Selection or command** prompt, enter **1** (Network Security).
- 3) Press Enter.
- 4) At the Selection or command prompt, enter 2 (Access Escalation Management).
- 5) Press Enter.
- 6) At the Selection or command prompt, enter 10 (Access Escalation Defaults).
- 7) Press Enter.
- 8) Enter Y in the Audit Configuration Changes field.
- 9) Press Enter.

#### To run this report

- 1) Access the TGSecure main menu.
- 2) At the Selection or command prompt, enter 1 (Network Security).
- 3) Press Enter.
- 4) At the Selection or command prompt, enter 20 (Network Reports).
- 5) Press Enter.
- 6) At the Selection or command prompt, enter 4 (Configuration Changes).
- 7) Press Enter.
- 8) At the Selection or command prompt, enter 7 (Operation Groups Changes Report).
- 9) Press Enter.
- 10) Modify the run criteria as necessary.

(i) Note: The criteria allow you to limit the data returned in the report.

11) Press Enter.

| Column                      | Description                                                                                                    |
|-----------------------------|----------------------------------------------------------------------------------------------------|
| Туре                        | Journal entry code for the type of operation:                                                                                                    |
|                             | <ul> <li>DL - Record delete</li> <li>PT - Record add</li> <li>PX - Record added by RRN (a relative record number) to a physical file member</li> <li>UB - Record edit (before-change)</li> <li>UP - Record edit (after-change)</li> </ul> |
| Timestamp                   | Time at which the remote server attempted communication with the target server                                                                                                    |
| Job Name                    | Name assigned to the job                                                                                                    |
| User Name                   | Name of the user executing the job                                                                                                    |
| Job Number                  | Numbered assigned to the job                                                                                                    |
| Program Name                | Name of the program used to perform encryption                                                                                                    |
| Program Library             | Name of the library in which the program resides                                                                                                    |
| Object Name                 | Name of object changed                                                                                                    |
| Library Name                | Name of the library in which the object resides                                                                                                    |
| Member Name                 | Name of member                                                                                                    |
| User Profile                | Profile name of user executing the change request                                                                                                    |
| System Name                 | Name of system submitting the change request                                                                                                    |
| Remote Address              | IP address used to submit the change request                                                                                                    |
| Operation Group             | Name assigned to the group                                                                                                    |
| Server Name                 | Name of server                                                                                                    |
| Function Name               | Name of function                                                                                                    |
| Command Name                | Name of command                                                                                                    |
| Operation Description       | Description assigned to the operation                                                                                                    |
| Operation Group Description | Description assigned to the operation group                                                                                                    |

Access Escalation Change Reports

Configuration Change Reports

## **User Groups Changes**

This report displays all changes made to user group configurations.

Collector ID: DATABASE\_AUDITING

Report ID: USER\_GROUPS\_CHANGES\_REPORT

### To enable this report

- 1) Access the TGSecure main menu.
- 2) At the Selection or command prompt, enter 1 (Network Security).
- 3) Press Enter.
- 4) At the Selection or command prompt, enter 2 (Access Escalation Management).
- 5) Press Enter.
- 6) At the Selection or command prompt, enter 10 (Access Escalation Defaults).
- 7) Press Enter.
- 8) Enter Y in the Audit Configuration Changes field.
- 9) Press Enter.

#### To run this report

- 1) Access the TGSecure main menu.
- 2) At the Selection or command prompt, enter 1 (Network Security).
- 3) Press Enter.
- 4) At the Selection or command prompt, enter 20 (Network Reports).
- 5) Press Enter.
- 6) At the Selection or command prompt, enter 4 (Configuration Changes).
- 7) Press Enter.
- 8) At the Selection or command prompt, enter 5 (User Groups Changes Report).
- 9) Press Enter.
- 10) Modify the run criteria as necessary.

(i) Note: The criteria allow you to limit the data returned in the report.

11) Press Enter.

| Column             | Description                                                                                                    |
|--------------------|----------------------------------------------------------------------------------------------------|
| Туре               | Journal entry code for the type of operation:<br>DL - Record delete<br>PT - Record add<br>PX - Record added by RRN (a relative record number) to a physical file member<br>UB - Record edit (before-change)<br>UP - Record edit (after-change) |
| Timestamp          | Time at which the remote server attempted communication with the target server                                                                                                    |
| Job Name           | Name assigned to the job                                                                                                    |
| User Name          | Name of the user executing the job                                                                                                    |
| Job Number         | Numbered assigned to the job                                                                                                    |
| Program Name       | Name of the program used to perform encryption                                                                                                    |
| Program Library    | Name of the library in which the program resides                                                                                                    |
| Object Name        | Name of object changed                                                                                                    |
| Library Name       | Name of the library in which the object resides                                                                                                    |
| Member Name        | Name of member                                                                                                    |
| User Profile       | Profile name of user executing the change request                                                                                                    |
| System Name        | Name of system submitting the change request                                                                                                    |
| Remote Address     | IP address used to submit the change request                                                                                                    |
| Group Name         | Name assigned to the group                                                                                                    |
| Member Name        | Name of the member assigned to the group                                                                                                    |
| Member Description | Description of member                                                                                                    |
| Group Description  | Description of group                                                                                                    |

Access Escalation Change Reports

**Configuration Change Reports** 

# **Command Security Reports**

This section includes descriptions of the following Command Security reports:

- Command Security Activity Reports
- Command Security Configuration Reports
- Command Security Change Reports

✓ Tip: Refer to the TGSecure User Guide for more information about Command Security.

### See also

**TGSecure Report Reference Introduction** 

# **Command Security Activity Reports**

This section contains descriptions of the following reports:

- Commands Allowed via Command Security
- Commands Rejected via Command Security

### See also

## **Commands Allowed via Command Security**

This report displays command security configuration settings.

Collector ID: CMD\_SEC\_COMMANDS

Report ID: CMD\_SEC\_CMD\_EXEC

### To run this report

- 1) Access the TGSecure main menu.
- 2) At the Selection or command prompt, enter 6 (Command Security).
- 3) Press Enter.
- 4) At the **Selection or command** prompt, enter **20** (Command Security Reports).
- 5) Press Enter.
- 6) At the **Selection or command** prompt, enter **1** (Command Security Activity Reports).
- 7) Press Enter.
- 8) At the Selection or command prompt, enter 1 (Commands Allowed via Command Security).
- 9) Press Enter.
- 10) Modify the run criteria as necessary.

Note: The criteria allow you to limit the data returned in the report.

11) Press Enter.

| Column          | Description                                                                          |
|-----------------|--------------------------------------------------------------------------------------|
| Sequence Number | Order in which the socket transaction initiated communication with the target server |
| Туре            | Journal entry code for the type of transaction                                       |
| Timestamp       | Time at which the remote server attempted communication with the target server       |
| Job Name        | Name assigned to the job                                                             |
| User Name       | Name of the user submitting the job                                                  |
| Job Number      | Number assigned to the job                                                           |
| User Profile    | Name of the user submitting the socket transaction request                           |
| System Name     | Name of system submitting the socket transaction request                             |
| Receiver        | Name of the journal receiver submitting the SIGNON transaction request               |

| Receiver Library | Name of the journal receiver library submitting the SIGNON transaction request |
|------------------|--------------------------------------------------------------------------------|
| Receiver ASP     | Name of the journal receiver ASP submitting the SIGNON transaction request     |
| RCV ASP          | Count of ASP receivers                                                         |
| Status           | Status of change<br>*PASS - Change was successful<br>*FAIL - Change failed     |
| User Name        | Name of the user executing the change                                          |
| Client IP        | IP address of the server from which the change was initiated                   |
| Command Library  | Library in which command resides                                               |
| Command Name     | Name of command                                                                |
| Command String   | Parameters used in conjunction with the command                                |

## **Commands Rejected via Command Security**

This report displays command security configuration settings.

Collector ID: CMD\_SEC\_COMMANDS

Report ID: CMD\_SEC\_CMD\_REJECT

### To run this report

- 1) Access the TGSecure main menu.
- 2) At the Selection or command prompt, enter 6 (Command Security).
- 3) Press Enter.
- 4) At the **Selection or command** prompt, enter **20** (Command Security Reports).
- 5) Press Enter.
- 6) At the **Selection or command** prompt, enter **1** (Command Security Activity Reports).
- 7) Press Enter.
- 8) At the Selection or command prompt, enter 2 (Commands Rejected via Command Security).
- 9) Press Enter.
- 10) Modify the run criteria as necessary.

Note: The criteria allow you to limit the data returned in the report.

11) Press Enter.

| Column                                                                  | Description                                                                          |
|-------------------------------------------------------------------------|--------------------------------------------------------------------------------------|
| Sequence Number                                                         | Order in which the socket transaction initiated communication with the target server |
| Туре                                                                    | Journal entry code for the type of transaction                                       |
| Timestamp                                                               | Time at which the remote server attempted communication with the target server       |
| Job Name                                                                | Name assigned to the job                                                             |
| User Name                                                               | Name of the user submitting the job                                                  |
| Job Number                                                              | Number assigned to the job                                                           |
| User Profile Name of the user submitting the socket transaction request |                                                                                      |
| System Name                                                             | Name of system submitting the socket transaction request                             |
| Receiver                                                                | Name of the journal receiver submitting the SIGNON transaction request               |

| Receiver Library | Name of the journal receiver library submitting the SIGNON transaction request |
|------------------|--------------------------------------------------------------------------------|
| Receiver ASP     | Name of the journal receiver ASP submitting the SIGNON transaction request     |
| RCV ASP          | Count of ASP receivers                                                         |
| Status           | Status of change<br>*PASS - Change was successful<br>*FAIL - Change failed     |
| User Name        | Name of the user executing the change                                          |
| Client IP        | IP address of the server from which the change was initiated                   |
| Command Library  | Library in which command resides                                               |
| Command Name     | Name of command                                                                |
| Command String   | Parameters used in conjunction with the command                                |

# **Command Security Configuration Reports**

This section contains descriptions of the following reports:

- Command Security Config Settings
- Command Security Parameter Level
- Command Security Command Rules

### See also

## **Command Security Config Settings**

This report displays command security configuration settings.

Collector ID: CMD\_SEC\_CONF\_SETTINGS

Report ID: CMD\_SEC\_CONF\_SETTINGS

### To run this report

- 1) Access the TGSecure main menu.
- 2) At the Selection or command prompt, enter 6 (Command Security).
- 3) Press Enter.
- 4) At the **Selection or command** prompt, enter **20** (Command Security Reports).
- 5) Press Enter.
- 6) At the Selection or command prompt, enter 2 (Command Security Configuration Reports).
- 7) Press Enter.
- 8) At the **Selection or command** prompt, enter **1** (Command Security Configuration Settings).
- 9) Press Enter.
- 10) Modify the run criteria as necessary.

Note: The criteria allow you to limit the data returned in the report.

#### 11) Press Enter.

| Column                      | Description                                                                                                    |
|-----------------------------|----------------------------------------------------------------------------------------------------|
| Audit Status                | <ul> <li>Flag indicating whether auditing is enabled</li> <li>Y - Auditing is enabled</li> <li>N - Auditing is disabled</li> <li>Note: Auditing must be enabled to capture data for reporting purposes</li> </ul> |
| Audit<br>Journal<br>Name    | Name of audit journal                                                                                                    |
| Audit<br>Journal<br>Library | Library in which audit journal resides                                                                                                    |
| Alert Status                | Flag indicating whether alerting is enabled:<br>Y - Alerting is enabled<br>N - Alerting is disabled                                                                                                    |

| Alert<br>Message<br>Queue             | Queue in which to store triggered alerts                                                                                                    |
|---------------------------------------|----------------------------------------------------------------------------------------------------|
| Alert<br>Message<br>Queue<br>Library  | Library in which the message queue resides                                                                                                    |
| Journal<br>Type                       | Code that identifies the type of journal                                                                                                    |
| Primary<br>Group<br>Inheritance       | <ul> <li>Flag indicating whether to allow profile inheritance from the primary group</li> <li>*YES - Enable profile inheritance for the primary group</li> <li>*NO - Disable profile inheritance for the primary group</li> <li>Note: The primary group is the user ID entered in the Group profile field when using command CH GUSRPRF. The primary group is the first ID from which a user inherits privileges.</li> </ul>                                               |
| Supplement<br>al Group<br>Inheritance | <ul> <li>Flag indicating whether to allow profile inheritance from supplemental groups</li> <li>*YES - Enable profile inheritance for supplemental groups</li> <li>*NO - Disable profile inheritance for supplemental groups</li> <li>Note: The supplemental groups are user IDs entered in the Supplemental group field when using command CHGUSRPRF. Each profile has the potential to be assigned up to 15 supplemental ID from which to inherit privileges.</li> </ul> |
| Command<br>Security                   | Flag indicating whether the <b>Command Security</b> feature is enabled<br>Y - Command Security feature is enabled<br>N - Command Security feature is disabled                                                                                                    |

## **Command Security Parameter Level**

This report displays command security parameter details.

Collector ID: CMD\_SEC\_PARAM\_LEVEL

Report ID: CMD\_SEC\_PARAM\_LEVEL

### To run this report

- 1) Access the TGSecure main menu.
- 2) At the Selection or command prompt, enter 6 (Command Security).
- 3) Press Enter.
- 4) At the **Selection or command** prompt, enter **20** (Command Security Reports).
- 5) Press Enter.
- 6) At the Selection or command prompt, enter 2 (Command Security Configuration Reports).
- 7) Press Enter.
- 8) At the Selection or command prompt, enter 2 (Command Security Parameter Level Settings).
- 9) Press Enter.
- 10) Modify the run criteria as necessary.

Note: The criteria allow you to limit the data returned in the report.

11) Press Enter.

### **Report Column Description**

| Column                         | Description                                                      |
|--------------------------------|------------------------------------------------------------------|
| Command Name                   | Name assigned to command                                         |
| Command Library                | Library in which the command resides                             |
| Command Parameter Restrictions | The parameter value for which a restriction has been established |

#### See also

## **Command Security Command Rules**

This report displays command security parameter details.

Collector ID: CMD\_SEC\_RULES

Report ID: CMD\_SEC\_RULES

### To run this report

- 1) Access the TGSecure main menu.
- 2) At the Selection or command prompt, enter 6 (Command Security).
- 3) Press Enter.
- 4) At the **Selection or command** prompt, enter **20** (Command Security Reports).
- 5) Press Enter.
- 6) At the Selection or command prompt, enter 2 (Command Security Configuration Reports).
- 7) Press Enter.
- 8) At the Selection or command prompt, enter 3 (Command Security Rules).
- 9) Press Enter.
- 10) Modify the run criteria as necessary.

1 Note: The criteria allow you to limit the data returned in the report.

11) Press Enter.

| Column                          | Description                                                                                           |
|---------------------------------|----------------------------------------------------------------------------------------------------|
| Rule Enabled                    | Flag indicating whether command security rules are enabled<br>Y - Rules enabled<br>N - Rules disabled |
| User Name                       | Name of user/user group to whom the rule applies                                                      |
| Command Name                    | Name of command to which the rule applies                                                             |
| Command Library                 | Library in which to apply the rule                                                                    |
| Command Parmeter<br>Restriction | Parameter value to which the rule applies                                                             |
| Client IP Address               | IP address to which the rule applies                                                                  |
| Calendar Name                   | Calendar to which the rule applies                                                                    |
|                                 | Note: Calendars allow you to restrict when a rule is applicable.                                      |

| Command Audited        | Flag indicating whether auditing is enabled<br>*YES - Auditing enabled<br>*NO - Auditing disabled<br>Note: Auditing must be enabled to generate change reports.                                                                                                    |
|------------------------|----------------------------------------------------------------------------------------------------|
| Command Alerting       | Flag indicating whether alerting is enabled<br>*YES - Alerts enabled<br>*NO - Alerts disabled<br>Note: Alerting must be enabled to generate notifications.                                                                                                    |
| Command Exit Installed | <ul> <li>Flag indicating whether the command security exit program is installed</li> <li>*YES - Exit program installed</li> <li>*NO - Exit program not installed</li> <li>Note: The exit program must be installed to use the Command Security feature.</li> </ul> |
| Command Action         | Flag indicating whether the rule is allowing or disallowing the execution of a command<br>*PASS - Allow execution of the command<br>*FAIL- Disallow execution of the command                                                                                       |
| Command Description    | Short description of the command rule                                                                                                    |

# **Command Security Change Reports**

This section contains descriptions of the following reports:

- Command Security Configuration Changes
- Command Security Command Parameter Level Changes
- Command Security Command Rule Changes

### See also

## **Command Security Configuration Changes**

This report displays changes made to command security configuration settings.

Collector ID: DATABASE\_AUDITING

Report ID: CMD\_SEC\_CONF\_SETTINGS

### To enable this report

- 1) Access the TGSecure main menu.
- 2) At the Selection or command prompt, enter 6 (Command Security).
- 3) Press Enter.
- 4) At the Selection or command prompt, enter 10 (Command Security Defaults).
- 5) Press Enter.
- 6) Enter Y as the Audit Configuration Changes flag.

#### To run this report

- 1) Access the TGSecure main menu.
- 2) At the Selection or command prompt, enter 6 (Command Security).
- 3) Press Enter.
- 4) At the **Selection or command** prompt, enter **20** (Command Security Reports).
- 5) Press Enter.
- 6) At the **Selection or command** prompt, enter **3** (Command Security Change Reports).
- 7) Press Enter.
- 8) At the **Selection or command** prompt, enter **1** (Command Security Configuration Changes).
- 9) Press Enter.
- 10) Modify the run criteria as necessary.

1 Note: The criteria allow you to limit the data returned in the report.

11) Press Enter.

| Column |
|--------|
|--------|

| Туре                        | Journal entry code for the type of operation:                                                                                                    |
|-----------------------------|----------------------------------------------------------------------------------------------------|
|                             | <ul> <li>DL - Record delete</li> <li>PT - Record add</li> <li>PX - Record added by RRN (a relative record number) to a physical file member</li> <li>UB - Record edit (before-change)</li> <li>UP - Record edit (after-change)</li> </ul> |
| Timestamp                   | Time at which the remote server attempted communication with the target server                                                                                                    |
| Job Name                    | Name assigned to the job                                                                                                    |
| User Name                   | Name of the user executing the job                                                                                                    |
| Job Number                  | Numbered assigned to the job                                                                                                    |
| Program<br>Name             | Name of the program used to perform encryption                                                                                                    |
| Program<br>Library          | Name of the library in which the program resides                                                                                                    |
| Object<br>Name              | Name of the object changed                                                                                                    |
| Library<br>Name             | Name of the library in which the object resides                                                                                                    |
| Member<br>Name              | Name of member                                                                                                    |
| User Profile                | Profile name of the user executing the change request                                                                                                    |
| System<br>Name              | Name of system submitting the change request                                                                                                    |
| Remote<br>Address           | IP address used to submit the change request                                                                                                    |
| Audit Status                | Flag indicating whether auditing is enabled<br>Y - Auditing is enabled<br>N - Auditing is disabled                                                                                                    |
|                             | Note: Auditing must be enabled to capture data for reporting purposes                                                                                                    |
| Audit<br>Journal<br>Name    | Name of audit journal                                                                                                    |
| Audit<br>Journal<br>Library | Library in which audit journal resides                                                                                                    |
| Alert Status                | Flag indicating whether alerting is enabled:<br>Y - Alerting is enabled<br>N - Alerting is disabled                                                                                                    |
| Alert<br>Message<br>Queue   | Queue in which to store triggered alerts                                                                                                    |

| Alert<br>Message<br>Queue<br>Library  | Library in which the message queue resides                                                                                                    |
|---------------------------------------|----------------------------------------------------------------------------------------------------|
| Journal<br>Type                       | Code that identifies the type of journal                                                                                                    |
| Primary<br>Group<br>Inheritance       | <ul> <li>Flag indicating whether primary group inheritance is enabled</li> <li>Y - Profile inheritance for the primary group is enabled</li> <li>N - Profile inheritance for the primary group is disabled</li> <li>Note: The primary group is the user ID entered in the Group profile field when using the command CHGUSRPRF. The primary group is the first ID from which a user inherits privileges.</li> </ul>                                                   |
| Supplement<br>al Group<br>Inheritance | <ul> <li>Flag indicating whether supplemental group inheritance is enabled</li> <li>*YES - Profile inheritance for supplemental groups is enabled</li> <li>*NO - Profile inheritance for supplemental groups is enabled</li> <li>Note: Supplemental groups are user IDs entered in the Supplemental group field when using the command CHGUSRPRF. Each profile has the potential to be assigned up to 15 supplemental ID from which to inherit privileges.</li> </ul> |
| Command<br>Security                   | Flag indicating whether the <b>Command Security</b> feature is enabled<br>* <b>YES</b> - Command Security feature is enabled<br>* <b>NO</b> - Command Security feature is disabled                                                                                                    |

Command Security Change Reports

## **Command Security Command Parameter Level Changes**

This report displays changes made to command security parameter value restrictions.

Collector ID: DATABASE\_AUDITING

Report ID: CMD\_SEC\_PARAM\_LEVEL

### To enable this report

- 1) Access the TGSecure main menu.
- 2) At the Selection or command prompt, enter 6 (Command Security).
- 3) Press Enter.
- 4) At the Selection or command prompt, enter 10 (Command Security Defaults).
- 5) Press Enter.
- 6) Enter Y as the Audit Configuration Changes flag.

#### To run this report

- 1) Access the TGSecure main menu.
- 2) At the Selection or command prompt, enter 6 (Command Security).
- 3) Press Enter.
- 4) At the **Selection or command** prompt, enter **20** (Command Security Reports).
- 5) Press Enter.
- 6) At the **Selection or command** prompt, enter **3** (Command Security Change Reports).
- 7) Press Enter.
- 8) At the **Selection or command** prompt, enter **2** (Command Security Command Parameter Level Changes).
- 9) Press Enter.
- 10) Modify the run criteria as necessary.

1 Note: The criteria allow you to limit the data returned in the report.

11) Press Enter.

| Column Description |  |
|--------------------|--|
|--------------------|--|

| Туре                              | Journal entry code for the type of operation:                                                                                                    |
|-----------------------------------|----------------------------------------------------------------------------------------------------|
|                                   | <ul> <li>DL - Record delete</li> <li>PT - Record add</li> <li>PX - Record added by RRN (a relative record number) to a physical file member</li> <li>UB - Record edit (before-change)</li> <li>UP - Record edit (after-change)</li> </ul> |
| Timestamp                         | Time at which the remote server attempted communication with the target server                                                                                                    |
| Job Name                          | Name assigned to the job                                                                                                    |
| User Name                         | Name of the user executing the job                                                                                                    |
| Job Number                        | Numbered assigned to the job                                                                                                    |
| Program Name                      | Name of the program used to perform encryption                                                                                                    |
| Program Library                   | Name of the library in which the program resides                                                                                                    |
| Object Name                       | Name of object changed                                                                                                    |
| Library Name                      | Name of the library in which the object resides                                                                                                    |
| Member Name                       | Name of member                                                                                                    |
| User Profile                      | Profile name of user executing the change request                                                                                                    |
| System Name                       | Name of system submitting the change request                                                                                                    |
| Remote Address                    | IP address used to submit the change request                                                                                                    |
| Command Name                      | Name of command to be monitor                                                                                                    |
| Command Library                   | Name of the library to be monitor                                                                                                    |
| Command Parameter<br>Restrictions | Identify the restriction on the parameter value                                                                                                    |

Command Security Change Reports

## **Command Security Command Rule Changes**

This report displays changes made to command security parameter value restrictions.

Collector ID: DATABASE\_AUDITING

Report ID: CMD\_SEC\_RULES

### To enable this report

- 1) Access the TGSecure main menu.
- 2) At the Selection or command prompt, enter 6 (Command Security).
- 3) Press Enter.
- 4) At the Selection or command prompt, enter 10 (Command Security Defaults).
- 5) Press Enter.
- 6) Enter Y as the Audit Configuration Changes flag.

### To run this report

- 1) Access the TGSecure main menu.
- 2) At the Selection or command prompt, enter 6 (Command Security).
- 3) Press Enter.
- 4) At the **Selection or command** prompt, enter **20** (Command Security Reports).
- 5) Press Enter.
- 6) At the **Selection or command** prompt, enter **3** (Command Security Change Reports).
- 7) Press Enter.
- 8) At the Selection or command prompt, enter 3 (Command Security Command Rule Changes).
- 9) Press Enter.
- 10) Modify the run criteria as necessary.

1 Note: The criteria allow you to limit the data returned in the report.

11) Press Enter.

|  | Column | Description |
|--|--------|-------------|
|--|--------|-------------|
| Туре                                | Journal entry code for the type of operation:                                                                                                    |
|-------------------------------------|----------------------------------------------------------------------------------------------------|
|                                     | <ul> <li>DL - Record delete</li> <li>PT - Record add</li> <li>PX - Record added by RRN (a relative record number) to a physical file member</li> <li>UB - Record edit (before-change)</li> <li>UP - Record edit (after-change)</li> </ul> |
| Timestamp                           | Time at which the remote server attempted communication with the target server                                                                                                    |
| Job Name                            | Name assigned to the job                                                                                                    |
| User Name                           | Name of the user executing the job                                                                                                    |
| Job Number                          | Numbered assigned to the job                                                                                                    |
| Program Name                        | Name of the program used to perform encryption                                                                                                    |
| Program Library                     | Name of the library in which the program resides                                                                                                    |
| Object Name                         | Name of object changed                                                                                                    |
| Library Name                        | Name of the library in which the object resides                                                                                                    |
| Member Name                         | Name of member                                                                                                    |
| User Profile                        | Profile name of user executing the change request                                                                                                    |
| System Name                         | Name of system submitting the change request                                                                                                    |
| Remote Address                      | IP address used to submit the change request                                                                                                    |
| Rule Enabled?                       | Flag indicating whether the rule is enabled<br>* <b>YES</b> - Rule enabled<br>* <b>NO</b> - Rule disabled                                                                                                    |
| User Name                           | Name of the user to whom the rule applies                                                                                                    |
| Command Name                        | Name of command to be monitor                                                                                                    |
| Command Library                     | Name of the library to be monitor                                                                                                    |
| Command<br>Parameter<br>Restriction | Identify the restriction on the parameter value                                                                                                    |
| Client IP Address                   | IP address of the server from which the change was initiated                                                                                                    |
| Calendar Name                       | Name of the calendar that defines when the rule is applicable                                                                                                    |
| Command Audited?                    | Flag indicating whether the auditing is enabled<br>*YES - Auditing enabled<br>*NO - Auditing disabled                                                                                                    |
| Command Alerted?                    | Flag indicating whether the alerting is enabled<br>*YES - Alerting enabled<br>*NO - Alerting disabled                                                                                                    |

| Command Exit<br>Installed? | <ul> <li>Flag indicating whether the exit point is installed on the server</li> <li>*YES - Exit points are installed and ready for use</li> <li>*NO - Exit points are not installed</li> <li>Note: The exit rules associated with the exit point are not applied until the exit point is installed and the Security Status is set to *YES.</li> </ul> |
|----------------------------|----------------------------------------------------------------------------------------------------|
| Command Action?            | Flag indicating when to perform the action<br>* <b>PASS</b> - Perform action on pass<br>* <b>FAIL</b> - Perform action on fail                                                                                                    |
| Command<br>Description     | Short description of the command                                                                                                    |

Command Security Change Reports

## **Inactivity Session Lockdown Reports**

This section includes descriptions of the following Inactivity Session Lockdown reports:

- Inactivity Session Usage Reports
- Inactivity Session Configuration Reports
- Inactivity Session Change Reports

**Tip**: Refer to the TGSecure User Guide for more information about Inactive Session Lockdown.

#### See also

**TGSecure Report Reference Introduction** 

# **Inactivity Session Usage Reports**

This section contains descriptions of the following reports:

Inactivity Disconnect

## See also

Inactivity Session Lockdown Reports

## **Inactivity Disconnect**

This report displays disconnections caused by user inactivity.

Collector ID: INACTIVITY\_DISCONNECTIONS

Report ID: INACTIVITY\_DISCONNECTIONS

## To run this report

- 1) Access the TGSecure main menu.
- 2) At the Selection or command prompt, enter 3 (Inactivity Session Lockdown).
- 3) Press Enter.
- 4) At the Selection or command prompt, enter 20 (Inactivity Session Reports).
- 5) Press Enter.
- 6) At the **Selection or command** prompt, enter **1** (Inactivity Session Usage Reports).
- 7) Press Enter.
- 8) At the **Selection or command** prompt, enter **1** (Inactivity Disconnect Report).
- 9) Press Enter.
- 10) Modify the run criteria as necessary.

1 Note: The criteria allow you to limit the data returned in the report.

11) Press Enter.

| Column               | Description                                                                                                    |
|----------------------|----------------------------------------------------------------------------------------------------|
| InactiveJob<br>User  | Name assigned to the user                                                                                                  |
| InactiveJob<br>Name  | Name assigned to the inactive job <b>Note</b> : A name consists of three components: A code, the user's name, and a number |
| Subsystem<br>Name    | Name assigned to the subsystem                                                                                             |
| Subsystem<br>Library | Library in which the subsystem resides                                                                                     |

| Disconnect<br>Type | The type of disconnect triggered by the inactivity:<br><b>ENDJOB</b> - End the job (user must restart their job)<br><b>DSCJOB</b> - Disconnect (pause) the job and show the IBM standard disconnect message<br><b>TGDSCJOB</b> - Disconnect (pause) the job and show a custom disconnect message<br><b>HLDJOB</b> - Hold (freeze) the job (only an admin can unfreeze a job)<br><b>SIGNOFF</b> - End the session (user must restart their session and job) |
|--------------------|----------------------------------------------------------------------------------------------------|
| Timestamp          | Time at which the user was disconnected due to inactivity                                                                                                    |

## See Also

Inactivity Session Usage Reports

# **Inactivity Session Configuration Reports**

This section contains descriptions of the following reports:

- ISL Configuration Settings
- ISL Disconnect Options
- ISL Inclusion Exclusion Rules

## See also

Inactivity Session Lockdown Reports

# **ISL Configuration Settings**

This report displays the Inactivity Session Lockdown (ISL) configuration settings.

Collector ID: ISL\_CONFIGURATION\_SETTINGS

Report ID: ISL\_CONFIGURATION

## To run this report

- 1) Access the TGSecure main menu.
- 2) At the Selection or command prompt, enter 3 (Inactivity Session Lockdown).
- 3) Press Enter.
- 4) At the Selection or command prompt, enter 20 (Inactivity Session Reports).
- 5) Press Enter.
- 6) At the Selection or command prompt, enter 2 (Inactivity Session Configuration Reports).
- 7) Press Enter.
- 8) At the Selection or command prompt, enter 1 (Inactivity Session Configuration Settings).
- 9) Press Enter.
- 10) Modify the run criteria as necessary.

Note: The criteria allow you to limit the data returned in the report.

11) Press Enter.

| Column                      | Description                                                                                                    |
|-----------------------------|----------------------------------------------------------------------------------------------------|
| Audit<br>Status             | <ul> <li>Flag indicating whether auditing is enabled:</li> <li>Y - Auditing enabled (enable tracking and reporting)</li> <li>N - Auditing disabled (disable tracking and reporting)</li> </ul> |
| Audit<br>Journal<br>Name    | Journal in which to store ISL audit data<br><b>Note</b> : The default audit journal for TG products is <b>TGJRN</b> . The default journal resides in the <b>TGDATA</b><br>library.             |
| Audit<br>Journal<br>Library | Library in which the journal resides                                                                                                    |
| Alert<br>Status             | Flag indicating whether notification alerts are submitted to the alert queue<br>Y - Alerts enabled<br>N - Alerts disabled                                                                      |

| Audit<br>Configurati<br>on Change    | <ul> <li>Flag indicating whether auditing is enabled for configuration changes</li> <li>Y - Auditing enabled</li> <li>N - Auditing disabled</li> </ul>                                                                                                    |
|--------------------------------------|----------------------------------------------------------------------------------------------------|
| Alert<br>Message                     | Queue in which ISL alerts are stored<br><b>Note</b> : The default audit journal for TG products is <b>TGMSGQ</b> . The default journal resides in the <b>TGD</b> .                                                                                                    |
| Name                                 | ATA library.                                                                                                    |
| Alert<br>Message<br>Queue<br>Library | Library in which the queue resides                                                                                                    |
| Check<br>Interval                    | How often the system checks for inactive sessions                                                                                                    |
| Disconnect<br>Screen<br>Message      | Warning message user receives regarding an upcoming disconnect action                                                                                                    |
| Disconnect<br>Screen<br>Title        | Title of the dialog box that warns the user of an upcoming disconnect                                                                                                    |
| Send<br>Warning?                     | Flag indicating whether alerts are sent to warn the user of an impending disconnect<br>* <b>YES</b> - Warning alert enabled<br>* <b>NO</b> - Warning alert disabled                                                                                                    |
| Warning<br>Interval                  | When to send the user a warning message (seconds before disconnect)                                                                                                    |
| Revoke<br>Authority                  | Flag indicating whether to revoke a user's authority when they are locked or their session is ended * <b>YES</b> - The user's session is locked or ended, and the user's authority is revoked * <b>NO</b> - The user's session is locked or ended, but the user's authority is maintained |
|                                      | <b>Note</b> : When a user's authority is revoked, the user is prohibited from performing tasks in any concurrent sessions. In other words, the lockdown is not limited to one session; it impacts all sessions associated with a specific user ID.                                        |
|                                      | Warning: Consider the workflow consequences thoroughly before enabling this feature.                                                                                                    |
| Journal<br>Entry Type                | The type of journal entry created by the disconnect action                                                                                                    |

Inactivity Session Configuration Reports

## **ISL Disconnect Options**

This report displays disconnection options.

Collector ID: ISL\_DISCONNECT\_OPTIONS

Report ID: ISL\_DISCONNECT

### To run this report

- 1) Access the TGSecure main menu.
- 2) At the Selection or command prompt, enter 3 (Inactivity Session Lockdown).
- 3) Press Enter.
- 4) At the **Selection or command** prompt, enter **20** (Inactivity Session Reports).
- 5) Press Enter.
- 6) At the Selection or command prompt, enter 2 (Inactivity Session Configuration Reports).
- 7) Press Enter.
- 8) At the **Selection or command** prompt, enter **2** (Inactivity Session Disconnect Options).
- 9) Press Enter.
- 10) Modify the run criteria as necessary.

Note: The criteria allow you to limit the data returned in the report.

11) Press Enter.

## **Report Column Description**

| Column                             | Description                                                                                                    |
|------------------------------------|----------------------------------------------------------------------------------------------------|
| Disconnect Option                  | Name assigned to the disconnect option                                                                                                    |
|                                    | Note: *Default represent the default disconnect option defined for all object.                                                                                                    |
| Disconnect Time Limit<br>(Minutes) | Amount of time the system must remain inactive to trigger a disconnect                                                                                                    |
| Disconnect Type                    | The type of disconnect:<br><b>ENDJOB</b> - End the job (user must restart their job)<br><b>DSCJOB</b> - Disconnect (pause) the job and show the IBM standard disconnect<br>message<br><b>TGDSCJOB</b> - Disconnect (pause) the job and show a custom disconnect<br>message<br><b>HLDJOB</b> - Hold (freeze) the job (only an admin can unfreeze a job)<br><b>SIGNOFF</b> - End the session (user must restart their session and job) |

#### See also

Inactivity Session Configuration Reports

## **ISL Inclusion Exclusion Rules**

This report displays the list of Inactivity Session Lockdown (ISL) exclusion rules.

Collector ID: ISL\_RULES

Report ID: ISL\_MONITOR\_RULES

## To run this report

- 1) Access the TGSecure main menu.
- 2) At the Selection or command prompt, enter 3 (Inactivity Session Lockdown).
- 3) Press Enter.
- 4) At the Selection or command prompt, enter 20 (Inactivity Session Reports).
- 5) Press Enter.
- 6) At the Selection or command prompt, enter 2 (Inactivity Session Configuration Reports).
- 7) Press Enter.
- 8) At the Selection or command prompt, enter 3 (Inactivity Session Inclusion Exclusion Rules).
- 9) Press Enter.
- 10) Modify the run criteria as necessary.

Note: The criteria allow you to limit the data returned in the report.

11) Press Enter.

| Column         | Description                                                                                                    |
|----------------|----------------------------------------------------------------------------------------------------|
| Rule Type      | The type of rule:<br>* <b>PGM</b> - Rule that affects a program<br>* <b>WRKSTN</b> - Rule that affects a workstation<br>* <b>SBSD</b> - Rule that affects a subsystem (e.g., country, region, department)<br>* <b>CTL</b> - Rule that affects a controller |
| Object Name    | Name assigned to the object                                                                                                    |
| Object Library | Library in which the object resides                                                                                                    |
| Calendar       | Calendar to which the rule applies<br><b>Note</b> : Calendars allow you to restrict when a rule is applicable.                                                                                                    |

| Disconnect Option | The type of disconnect:<br><b>ENDJOB</b> - End the job (user must restart their job)<br><b>DSCJOB</b> - Disconnect (pause) the job and show the IBM standard disconnect<br>message<br><b>TGDSCJOB</b> - Disconnect (pause) the job and show a custom disconnect message<br><b>HLDJOB</b> - Hold (freeze) the job (only an admin can unfreeze a job)<br><b>SIGNOFF</b> - End the session (user must restart their session and job) |
|-------------------|----------------------------------------------------------------------------------------------------|
| Rule Acton        | Flag indicating whether the rule includes or excludes<br>*INCLUDE - Who and what is affected by a rule<br>*EXCLUDE - Who and what is not affected by a rule                                                                                                    |
| Rule Description  | Description of the rule                                                                                                    |
| Change Time Stamp | Date on which the rule was last updated                                                                                                    |

Inactivity Session Configuration Reports

# **Inactivity Session Change Reports**

This section contains descriptions of the following reports:

- ISL Configuration Changes
- ISL Disconnect Option Changes
- ISL Rule Changes

## See also

Inactivity Session Lockdown Reports

## **ISL Configuration Changes**

This report displays changes made to ISL configuration settings.

Collector ID: DATABASE\_AUDITING

Report ID: ISL\_CONFIGURATION\_SETTINGS

## To enable this report

- 1) Access the TGSecure main menu.
- 2) At the Selection or command prompt, enter 3 (Inactivity Session Lockdown).
- 3) Press Enter.
- 4) At the Selection or command prompt, enter 10 (ISL Defaults).
- 5) Press Enter.
- 6) Enter Y as the Audit Configuration Changes flag.

#### To run this report

- 1) Access the TGSecure main menu.
- 2) At the Selection or command prompt, enter 3 (Inactivity Session Lockdown).
- 3) Press Enter.
- 4) At the **Selection or command** prompt, enter **20** (Inactivity Session Reports).
- 5) Press Enter.
- 6) At the Selection or command prompt, enter 3 (Inactivity Session Change Reports).
- 7) Press Enter.
- 8) At the Selection or command prompt, enter 1 (Inactivity Session Configuration Changes).
- 9) Press Enter.
- 10) Modify the run criteria as necessary.

1 Note: The criteria allow you to limit the data returned in the report.

11) Press Enter.

| Column | Description |
|--------|-------------|
|--------|-------------|

| Туре                           | Journal entry code for the type of operation:                                                                                                    |
|--------------------------------|----------------------------------------------------------------------------------------------------|
|                                | <ul> <li>DL - Record delete</li> <li>PT - Record add</li> <li>PX - Record added by RRN (a relative record number) to a physical file member</li> <li>UB - Record edit (before-change)</li> <li>UP - Record edit (after-change)</li> </ul> |
| Timestamp                      | Time at which the remote server attempted communication with the target server                                                                                                    |
| Job Name                       | Name assigned to the job                                                                                                    |
| User Name                      | Name of the user executing the job                                                                                                    |
| Job Number                     | Numbered assigned to the job                                                                                                    |
| Program Name                   | Name of the program used to perform encryption                                                                                                    |
| Program Library                | Name of the library in which the program resides                                                                                                    |
| Object Name                    | Name of object changed                                                                                                    |
| Library Name                   | Name of the library in which the object resides                                                                                                    |
| Member Name                    | Name of member                                                                                                    |
| User Profile                   | Profile name of user executing the change request                                                                                                    |
| System Name                    | Name of system submitting the change request                                                                                                    |
| Remote Address                 | IP address used to submit the change request                                                                                                    |
| Audit Status                   | <ul> <li>Flag indicating whether auditing is enabled:</li> <li>Y - Auditing enabled (enable tracking and reporting)</li> <li>N - Auditing disabled (disable tracking and reporting)</li> </ul>                                            |
| Audit Journal Name             | Journal in which audit data is stored                                                                                                    |
| Audit Journal Library          | Library in which the journal resides                                                                                                    |
| Alert Status                   | Flag identifying whether alerts are enabled (stored in the alert queue):<br>*YES - Enable alerts (create admin alert)<br>*NO - Disable alerts                                                                                             |
| Audit Configuration Change     | Change made to configuration setting                                                                                                    |
| Alert Message Queue<br>Name    | Queue in which alerts message are stored                                                                                                    |
| Alert Message Queue<br>Library | Library in which the queue resides                                                                                                    |
| Check Interval                 | How often the system check for inactivity (in seconds)                                                                                                    |
| Disconnect Screen<br>Message   | Warning message user receives before disconnect action                                                                                                    |
| Disconnect Screen Title        | Title that appears in the header of the disconnect message dialog box                                                                                                    |

| Send Warning?      | Flag identifying whether a warning message appears:<br>*YES - Disconnect message enabled<br>*NO - Disconnect message disabled       |
|--------------------|----------------------------------------------------------------------------------------------------|
| Warning Interval   | How much time before the disconnect occurs should a warning message appear                                                          |
| Revoke Authority   | Flag identifying whether a user's authority is revoked after the disconnect action:<br>*YES - Enable revoke<br>*NO - Disable revoke |
| Journal Entry Type | Type of journal entry created. In the case of an ISL entry, the value should appear as IL.                                          |

Inactivity Session Change Reports

## **ISL Disconnect Option Changes**

This report displays changes to ISL disconnect options.

Collector ID: DATABASE\_AUDITING

Report ID: ISL\_DISCONNECT\_OPTIONS

### To enable this report

- 1) Access the TGSecure main menu.
- 2) At the Selection or command prompt, enter 3 (Inactivity Session Lockdown).
- 3) Press Enter.
- 4) At the Selection or command prompt, enter 10 (ISL Defaults).
- 5) Press Enter.
- 6) Enter Y as the Audit Configuration Changes flag.

#### To run this report

- 1) Access the TGSecure main menu.
- 2) At the Selection or command prompt, enter 3 (Inactivity Session Lockdown).
- 3) Press Enter.
- 4) At the **Selection or command** prompt, enter **20** (Inactivity Session Reports).
- 5) Press Enter.
- 6) At the Selection or command prompt, enter 3 (Inactivity Session Change Reports).
- 7) Press Enter.
- 8) At the Selection or command prompt, enter 2 (Inactivity Session Disconnect Option Changes).
- 9) Press Enter.
- 10) Modify the run criteria as necessary.

(i) Note: The criteria allow you to limit the data returned in the report.

11) Press Enter.

| Туре                  | Journal entry code for the type of operation:                                                                                                    |
|-----------------------|----------------------------------------------------------------------------------------------------|
|                       | <ul> <li>DL - Record delete</li> <li>PT - Record add</li> <li>PX - Record added by RRN (a relative record number) to a physical file member</li> <li>UB - Record edit (before-change)</li> <li>UP - Record edit (after-change)</li> </ul>                                                                                                    |
| Timestamp             | Time at which the remote server attempted communication with the target server                                                                                                    |
| Job Name              | Name assigned to the job                                                                                                    |
| User Name             | Name of the user executing the job                                                                                                    |
| Job Number            | Numbered assigned to the job                                                                                                    |
| Program Name          | Name of the program used to perform encryption                                                                                                    |
| Program Library       | Name of the library in which the program resides                                                                                                    |
| Object Name           | Name of object changed                                                                                                    |
| Library Name          | Name of the library in which the object resides                                                                                                    |
| Member Name           | Name of member                                                                                                    |
| User Profile          | Profile name of user executing the change request                                                                                                    |
| System Name           | Name of system submitting the change request                                                                                                    |
| Remote Address        | IP address used to submit the change request                                                                                                    |
| Disconnect Option     | Name assigned to the disconnect option                                                                                                    |
| Disconnect Time Limit | Time limit defined for the disconnect option                                                                                                    |
| Disconnect Type       | Type of disconnect option:<br><b>ENDJOB</b> - End the job (user must start the job over)<br><b>DSCJOB</b> - Disconnect (pause) the job and show the IBM standard disconnect<br>message<br><b>TGDSCJOB</b> - Disconnect (pause) the job and show a custom disconnect message<br><b>HLDJOB</b> - Hold (freeze) the job (only an admin can unfreeze a job)<br><b>SIGNOFF</b> - Signoff from the server |

Inactivity Session Change Reports

## **ISL Rule Changes**

This report displays changes to ISL rules.

Collector ID: DATABASE\_AUDITING

Report ID: ISL\_RULES

### To enable this report

- 1) Access the Main menu.
- 2) At the Selection or command prompt, enter 3 (Inactivity Session Lockdown).
- 3) Press Enter.
- 4) At the Selection or command prompt, enter 10 (ISL Defaults).
- 5) Press Enter.
- 6) Enter Y as the Audit Configuration Changes flag.

### To run this report

- 1) Access the **Main** menu.
- 2) At the Selection or command prompt, enter 3 (Inactivity Session Lockdown).
- 3) Press Enter.
- 4) At the **Selection or command** prompt, enter **20** (Inactivity Session Reports).
- 5) Press Enter.
- 6) At the **Selection or command** prompt, enter **3** (Inactivity Session Change Reports).
- 7) Press Enter.
- 8) At the Selection or command prompt, enter 3 (Inactivity Session Rules Changes).
- 9) Press Enter.
- 10) Modify the run criteria as necessary.

(i) Note: The criteria allow you to limit the data returned in the report.

11) Press Enter.

| Column | Description |
|--------|-------------|
|--------|-------------|

| Туре              | Journal entry code for the type of operation:                                                                                                    |
|-------------------|----------------------------------------------------------------------------------------------------|
|                   | <ul> <li>DL - Record delete</li> <li>PT - Record add</li> <li>PX - Record added by RRN (a relative record number) to a physical file member</li> <li>UB - Record edit (before-change)</li> <li>UP - Record edit (after-change)</li> </ul> |
| Timestamp         | Time at which the remote server attempted communication with the target server                                                                                                    |
| Job Name          | Name assigned to the job                                                                                                    |
| User Name         | Name of the user executing the job                                                                                                    |
| Job Number        | Numbered assigned to the job                                                                                                    |
| Program Name      | Name of the program used to perform encryption                                                                                                    |
| Program Library   | Name of the library in which the program resides                                                                                                    |
| Object Name       | Name of object changed                                                                                                    |
| Library Name      | Name of the library in which the object resides                                                                                                    |
| Member Name       | Name of member                                                                                                    |
| User Profile      | Profile name of user executing the change request                                                                                                    |
| System Name       | Name of system submitting the change request                                                                                                    |
| Remote Address    | IP address used to submit the change request                                                                                                    |
| Rule Type         | The type of rule:<br>*PGM - Rule that affects a program<br>*WRKSTN - Rule that affects a workstation<br>*SBSD - Rule that affects a subsystem (e.g., country, region, department)<br>*CTL - Rule that affects a controller                |
| Object Name       | Name assigned to the object                                                                                                    |
| Object Library    | Library in which the object resides                                                                                                    |
| Calendar          | Calendar to which the rule applies                                                                                                    |
|                   | Note: Calendars allow you to restrict when a rule is applicable.                                                                                                    |
| Disconnect Option | Name assigned to the disconnect option                                                                                                    |
| Rule Action       | Flag identifying whether the rule includes or excludes<br>INCLUDE* - Who and what is affected by a rule<br>EXCLUDE* - Who and what is not affected by a rule                                                                              |
| Rule Description  | Description of the rule                                                                                                    |
| Change Time Stamp | Time at which the change took place                                                                                                    |

Inactivity Session Change Reports

## **Network Security Reports**

This section includes descriptions of the following Network Security reports:

- Transaction Reports
- Summary Reports
- Configuration Reports
- Configuration Change Reports

**O** Tip: Refer to the TGSecure User Guide for more information about Network Security.

## See also

**TGSecure Report Reference Introduction** 

# **Transaction Reports**

This section contains descriptions of the following reports:

- Central Server Transactions
- Database Server Transactions
- Data Queue Transactions
- DDM Transactions
- File Server Transactions
- Incoming Transactions
- Network Printer Transactions
- Network Transaction FTP
- Network Transaction FTP and REXEC
- Network Transactions
- Network Transaction Showcase
- Remote Command Transactions
- Signon Server Transactions
- Socket Transactions
- Telnet Transactions

## See also

**Network Security Reports** 

## **Central Server Transactions**

This report lists attempts to access the central server.

Collector ID: NETWORK \_TRANS\_CENTRAL, NETWORK \_TRANSACTIONS\_CENTRAL

Report ID: CENTRAL\_SERVER\_TRANS\_REPORT

## To enable this report

- 1) Access the TGSecure main menu.
- 2) At the **Selection or command** prompt, enter **1** (Network Security).
- 3) Press Enter.
- 4) At the **Selection or command** prompt, enter **10** (Exit Point Configuration).
- 5) Press Enter.
- 6) In the **Opt** column for the network server labeled \***CENTRAL**, enter **2** (Edit).
- 7) Enter \*YES in the Audit Status field.

### To run this report

- 1) Access the TGSecure main menu.
- 2) At the Selection or command prompt, enter 1 (Network Security).
- 3) Press Enter.
- 4) At the Selection or command prompt, enter 20 (Network Reports).
- 5) Press Enter.
- 6) At the Selection or command prompt, enter 1 (Transaction Reports).
- 7) Press Enter.
- 8) At the Selection or command prompt, enter 10 (Central Server Transactions Report).
- 9) Press Enter.
- 10) Modify the run criteria as necessary.

Note: The criteria allow you to limit the data returned in the report.

#### 11) Press Enter.

## **Report Column Description**

Column Description

| Sequen<br>ce<br>Number  | Order in which the remote CENTRAL sever transaction initiated communication with the target server                                                                                                    |
|-------------------------|----------------------------------------------------------------------------------------------------|
| Туре                    | Journal entry code for the type of transaction                                                                                                    |
| Timest<br>amp           | Time at which the remote server attempted communication with the target server                                                                                                    |
| Job<br>Name             | Name assigned to the job                                                                                                    |
| User<br>Name            | Name of the user submitting the job                                                                                                    |
| Job<br>Number           | Number assigned to the job                                                                                                    |
| User<br>Profile         | Name of the user submitting the CENTRAL transaction request                                                                                                    |
| System<br>Name          | Name of system submitting the CENTRAL transaction request                                                                                                    |
| Receiv<br>er            | Name of the journal receiver submitting the CENTRAL transaction request                                                                                                    |
| Receiv<br>er<br>Library | Name of the journal receiver library submitting the CENTRAL transaction request                                                                                                    |
| Receiv<br>er ASP        | Name of the journal receiver ASP submitting the CENTRAL transaction request                                                                                                    |
| Action<br>Status        | Status of incoming transactions:<br>*PASS - transaction accepted<br>*FAIL - transaction rejected                                                                                                    |
| User<br>Name            | Name of the user executing the job. If a transaction has a swap profile, the transaction is executed using the authority of the swap profile instead of the authority of the profile associated with the incoming transactions. |
| Server<br>Name          | Server used to execute the CENTRAL transactions. This report should display only CENTRAL transactions.<br><b>Note:</b> See the <b>Network Transactions</b> report for all server type transactions.                             |
| Functio<br>n<br>Name    | Function used to execute the CENTRAL transaction                                                                                                    |
| Comm<br>and<br>Name     | Command used to execute the CENTRAL transaction                                                                                                    |
| IP<br>Address           | IP address from which the CENTRAL transaction originated                                                                                                    |
| Object<br>Name          | Object targeted by the CENTRAL transaction                                                                                                    |

| Object<br>Library      | Object library targeted by the CENTRAL transaction |
|------------------------|----------------------------------------------------|
| Object<br>Type         | Object type targeted by the CENTRAL transaction    |
| Reques<br>t<br>Details | Information about the requestor                    |

**Transaction Reports** 

## **Database Server Transactions**

This report lists attempts to access the database server.

Collector ID: NETWORK\_TRANS\_DATABASE, NETWORK\_TRANSACTIONS\_DATABASE

Report ID: DATABASE\_SERVER\_TRANS\_REPORT

## Associated exit points

- QIBM\_QZDA\_INIT
- QIBM\_QZDA\_NDB1
- QIBM\_QZDA\_ROI1
- QIBM\_QZDA\_SQL1

## To enable this report

- 1) Access the TGSecure main menu.
- 2) At the Selection or command prompt, enter 1 (Network Security).
- 3) Press Enter.
- 4) At the **Selection or command** prompt, enter **10** (Exit Point Configuration).
- 5) Press Enter.
- 6) In the Opt column for the network server labeled \*DATABASE, enter 2 (Edit).
- 7) Enter \*YES in the Audit Status field.

#### To run this report

- 1) Access the TGSecure main menu.
- 2) At the Selection or command prompt, enter 1 (Network Security).
- 3) Press Enter.
- 4) At the Selection or command prompt, enter 20 (Network Reports).
- 5) Press Enter.
- 6) At the Selection or command prompt, enter 1 (Transaction Reports).
- 7) Press Enter.
- 8) At the Selection or command prompt, enter 7 (Database Server Transactions Report).
- 9) Press Enter.
- 10) Modify the run criteria as necessary.

Note: The criteria allow you to limit the data returned in the report.

## 11) Press Enter.

| Column                  | Description                                                                                                    |
|-------------------------|----------------------------------------------------------------------------------------------------|
| Sequen<br>ce<br>Number  | Order in which the remote DB sever transaction initiated communication with target server                                                                                                    |
| Туре                    | Journal entry code for the type of transaction                                                                                                    |
| Timest<br>amp           | Time at which the remote server attempted communication with the target server                                                                                                    |
| Job<br>Name             | Name assigned to the job                                                                                                    |
| User<br>Name            | Name of the user submitting the job                                                                                                    |
| Job<br>Number           | Number assigned to the job                                                                                                    |
| User<br>Profile         | Name of the user submitting the DB transaction request                                                                                                    |
| System<br>Name          | Name of system submitting the DB transaction request                                                                                                    |
| Receiv<br>er            | Name of the journal receiver submitting the DB transaction request                                                                                                    |
| Receiv<br>er<br>Library | Name of the journal receiver library submitting the DB transaction request                                                                                                    |
| Receiv<br>er ASP        | Name of the journal receiver ASP submitting the DB transaction request                                                                                                    |
| Action<br>Status        | Status of incoming transactions:<br>*PASS - transaction accepted<br>*FAIL - transaction rejected                                                                                                    |
| User<br>Name            | Name of the user executing the job. If a transaction has a swap profile, the transaction is executed using the authority of the swap profile instead of the authority of the profile associated with the incoming transactions.                                                                      |
| Server<br>Name          | Server used to execute the DB transactions. This report displays only DB server transactions.<br>Valid values included:<br>DBINIT - Perform server initiation<br>DBNDB - Perform native database request<br>DBSQL - Perform SQL requests<br>DBROI - Retrieve object information and catalog function |
|                         | Note: See the Network Transactions report for all server type transactions.                                                                                                    |

| Functio<br>n<br>Name   | Function used to execute the DB transaction         |
|------------------------|-----------------------------------------------------|
| Comm<br>and<br>Name    | Command used to execute the DB transaction          |
| IP<br>Address          | IP address from which the DB transaction originated |
| Object<br>Name         | Object targeted by the DB transaction               |
| Object<br>Library      | Object library targeted by the DB transaction       |
| Object<br>Type         | Object type targeted by the DB transaction          |
| Reques<br>t<br>Details | Information about the requestor                     |

**Transaction Reports** 

## **Data Queue Transactions**

This report lists attempts to access the data queue server.

Collector ID: NETWORK\_TRANS\_DATAQ, NETWORK\_TRANSACTION\_DATAQ

Report ID: DATA\_QUEUE\_TRANSACTIONS\_REPORT

### Associated exit point

QIBM\_Q2HQ\_DATA\_QUEUE

### To enable this report

- 1) Access the TGSecure main menu.
- 2) At the Selection or command prompt, enter 1 (Network Security).
- 3) Press Enter.
- 4) At the **Selection or command** prompt, enter **10** (Exit Point Configuration).
- 5) Press Enter.
- 6) In the **Opt** column for the network server labeled \***DTAQ**, enter **2** (Edit).
- 7) Enter \*YES in the Audit Status field.

#### To run this report

- 1) Access the TGSecure main menu.
- 2) At the Selection or command prompt, enter 1 (Network Security).
- 3) Press Enter.
- 4) At the Selection or command prompt, enter 20 (Network Reports).
- 5) Press Enter.
- 6) At the Selection or command prompt, enter 1 (Transaction Reports).
- 7) Press Enter.
- 8) At the **Selection or command** prompt, enter **8** (Database Queue Transactions Report).
- 9) Press Enter.
- 10) Modify the run criteria as necessary.

Note: The criteria allow you to limit the data returned in the report.

11) Press Enter.

| Column                  | Description                                                                                                    |
|-------------------------|----------------------------------------------------------------------------------------------------|
| Sequen<br>ce<br>Number  | Order in which the remote DTAQ sever transaction initiated communication with target server                                                                                                    |
| Туре                    | Journal entry code for the type of transaction                                                                                                    |
| Timest<br>amp           | Time at which the remote server attempted communication with the target server                                                                                                    |
| Job<br>Name             | Name assigned to the job                                                                                                    |
| User<br>Name            | Name of the user submitting the job                                                                                                    |
| Job<br>Number           | Number assigned to the job                                                                                                    |
| User<br>Profile         | Name of the user submitting the DTAQ transaction request                                                                                                    |
| System<br>Name          | Name of system submitting the DTAQ transaction request                                                                                                    |
| Receiv<br>er            | Name of the journal receiver submitting the DTAQ transaction request                                                                                                    |
| Receiv<br>er<br>Library | Name of the journal receiver library submitting the DTAQ transaction request                                                                                                    |
| Receiv<br>er ASP        | Name of the journal receiver ASP submitting the DTAQ transaction request                                                                                                    |
| Action<br>Status        | Status of incoming transactions:<br>*PASS - transaction accepted<br>*FAIL - transaction rejected                                                                                                    |
| User<br>Name            | Name of the user executing the job. If a transaction has a swap profile, the transaction is executed using the authority of the swap profile instead of the authority of the profile associated with the incoming transactions. |
| Server<br>Name          | Server used to execute the DTAQ transactions. This report should display only DTAQ transactions. <b>Note:</b> See the <b>Network Transactions</b> report for all server type transactions.                                      |
| Functio<br>n<br>Name    | Function used to execute the DTAQ transaction                                                                                                    |
| Comm<br>and<br>Name     | Command used to execute the DTAQ transaction                                                                                                    |
| IP<br>Address           | IP address from which the DTAQ transaction originated                                                                                                    |

| Object<br>Name         | Object targeted by the DTAQ transaction         |
|------------------------|-------------------------------------------------|
| Object<br>Library      | Object library targeted by the DTAQ transaction |
| Object<br>Type         | Object type targeted by the DTAQ transaction    |
| Reques<br>t<br>Details | Information about the requestor                 |

**Transaction Reports** 

## **DDM Transactions**

This report lists attempts to access the distributed data management server.

Collector ID: NETWORK\_TRANS\_DDM, NETWORK\_TRANSACTIONS\_DDM

Report ID: DDM\_TRANSACTIONS\_REPORT

### Associated exit point

QIBM\_QTF\_TRANSFER

### To enable this report

- 1) Access the TGSecure main menu.
- 2) At the Selection or command prompt, enter 1 (Network Security).
- 3) Press Enter.
- 4) At the **Selection or command** prompt, enter **10** (Exit Point Configuration).
- 5) Press Enter.
- 6) In the **Opt** column for the network server labeled \***DDM**, enter **2** (Edit).

Note: Some server types have multiple exit points.

7) Enter \*YES in the Audit Status field.

## To run this report

- 1) Access the TGSecure main menu.
- 2) At the Selection or command prompt, enter 1 (Network Security).
- 3) Press Enter.
- 4) At the Selection or command prompt, enter 20 (Network Reports).
- 5) Press Enter.
- 6) At the Selection or command prompt, enter 1 (Transaction Reports).
- 7) Press Enter.
- 8) At the **Selection or command** prompt, enter **14** (DDM Transactions Report).
- 9) Press Enter.
- 10) Modify the run criteria as necessary.

Note: The criteria allow you to limit the data returned in the report.

## 11) Press Enter.

| Column                  | Description                                                                                                    |
|-------------------------|----------------------------------------------------------------------------------------------------|
| Sequen<br>ce<br>Number  | Order in which the remote DDM sever transaction initiated communication with target server                                                                                                    |
| Туре                    | Journal entry code for the type of transaction                                                                                                    |
| Timest<br>amp           | Time at which the remote server attempted communication with the target server                                                                                                    |
| Job<br>Name             | Name assigned to the job                                                                                                    |
| User<br>Name            | Name of the user submitting the job                                                                                                    |
| Job<br>Number           | Number assigned to the job                                                                                                    |
| User<br>Profile         | Name of the user submitting the DDM transaction request                                                                                                    |
| System<br>Name          | Name of system submitting the DDM transaction request                                                                                                    |
| Receiv<br>er            | Name of the journal receiver submitting the DDM transaction request                                                                                                    |
| Receiv<br>er<br>Library | Name of the journal receiver library submitting the DDM transaction request                                                                                                    |
| Receiv<br>er ASP        | Name of the journal receiver ASP submitting the DDM transaction request                                                                                                    |
| Action<br>Status        | Status of incoming transactions:<br>*PASS - transaction accepted<br>*FAIL - transaction rejected                                                                                                    |
| User<br>Name            | Name of the user executing the job. If a transaction has a swap profile, the transaction is executed using the authority of the swap profile instead of the authority of the profile associated with the incoming transactions. |
| Server<br>Name          | Server used to execute the DDM transactions. This report should display only DDM transactions. <b>Note:</b> See the <b>Network Transactions</b> report for all server type transactions.                                        |
| Functio<br>n<br>Name    | Function used to execute the DDM transaction                                                                                                    |
| Comm<br>and<br>Name     | Command used to execute the DDM transaction                                                                                                    |

| IP<br>Address          | IP address from which the DDM transaction originated |
|------------------------|------------------------------------------------------|
| Object<br>Name         | Object targeted by the DDM transaction               |
| Object<br>Library      | Object library targeted by the DDM transaction       |
| Object<br>Type         | Object type targeted by the DDM transaction          |
| Reques<br>t<br>Details | Information about the requestor                      |

Transaction Reports

## **File Server Transactions**

This report lists attempts to access the file server.

Collector ID: NETWORK\_TRANS\_FILE, NETWORK\_TRANSACTIONS\_FILE

Report ID: FILE\_SERVER\_TRANS\_REPORT

## Associated exit point

QIBM\_QPNFS\_FILE\_SERV

## To enable this report

- 1) Access the TGSecure main menu.
- 2) At the Selection or command prompt, enter 1 (Network Security).
- 3) Press Enter.
- 4) At the **Selection or command** prompt, enter **10** (Exit Point Configuration).
- 5) Press Enter.
- 6) In the **Opt** column for the network server labeled \***FILE**, enter **2** (Edit).
- 7) Enter \*YES in the Audit Status field.

#### To run this report

- 1) Access the TGSecure main menu.
- 2) At the Selection or command prompt, enter 1 (Network Security).
- 3) Press Enter.
- 4) At the Selection or command prompt, enter 20 (Network Reports).
- 5) Press Enter.
- 6) At the Selection or command prompt, enter 1 (Transaction Reports).
- 7) Press Enter.
- 8) At the Selection or command prompt, enter 6 (File Transactions Report).
- 9) Press Enter.
- 10) Modify the run criteria as necessary.

Note: The criteria allow you to limit the data returned in the report.

11) Press Enter.
| Column                  | Description                                                                                                    |
|-------------------------|----------------------------------------------------------------------------------------------------|
| Sequen<br>ce<br>Number  | Order in which the remote FILE server transaction initiated communication with the target server                                                                                                    |
| Туре                    | Journal entry code for the type of transaction                                                                                                    |
| Timest<br>amp           | Time at which the remote server attempted communication with the target server                                                                                                    |
| Job<br>Name             | Name assigned to the job                                                                                                    |
| User<br>Name            | Name of the user submitting the job                                                                                                    |
| Job<br>Number           | Number assigned to the job                                                                                                    |
| User<br>Profile         | Name of the user submitting the FILE transaction request                                                                                                    |
| System<br>Name          | Name of system submitting the FILE transaction request                                                                                                    |
| Receiv<br>er            | Name of the journal receiver submitting the FILE transaction request                                                                                                    |
| Receiv<br>er<br>Library | Name of the journal receiver library submitting the FILE transaction request                                                                                                    |
| Receiv<br>er ASP        | Name of the journal receiver ASP submitting the FILE transaction request                                                                                                    |
| Action<br>Status        | Status of incoming transactions:<br>*PASS - transaction accepted<br>*FAIL - transaction rejected                                                                                                    |
| User<br>Name            | Name of the user executing the job. If a transaction has a swap profile, the transaction is executed using the authority of the swap profile instead of the authority of the profile associated with the incoming transactions. |
| Server<br>Name          | Server used to execute the FILE transactions. This report should display only FILE transactions.<br><b>Note:</b> See the <b>Network Transactions</b> report for all server type transactions.                                   |
| Functio<br>n<br>Name    | Function used to execute the FILE transaction                                                                                                    |
| Comm<br>and<br>Name     | Command used to execute the FILE transaction                                                                                                    |
| IP<br>Address           | IP address from which the FILE transaction originated                                                                                                    |

| Object<br>Name         | Object targeted by the FILE transaction         |
|------------------------|-------------------------------------------------|
| Object<br>Library      | Object library targeted by the FILE transaction |
| Object<br>Type         | Object type targeted by the FILE transaction    |
| Reques<br>t<br>Details | Information about the requestor                 |

## **Incoming Transactions**

This report lists all incoming transactions, including socket (\*SOC) and exit point (\*TRN) transactions.

Collector ID: INCOMING\_TRANSACTIONS

Report ID: INCOMING\_TRANSACTION\_REPORT

#### To display the audit status

- 1) Access the TGSecure main menu.
- 2) At the Selection or command prompt, enter 1 (Network Security).
- 3) Press Enter.
- 4) At the Selection or command prompt, enter 10 (Exit Point Configuration).
- 5) Press Enter.
- 6) Refer to the Audit Status column.

#### To run this report

- 1) Access the TGSecure main menu.
- 2) At the Selection or command prompt, enter 1 (Network Security).
- 3) Press Enter.
- 4) At the Selection or command prompt, enter 20 (Network Reports).
- 5) Press Enter.
- 6) At the Selection or command prompt, enter 1 (Transaction Reports).
- 7) Press Enter.
- 8) At the Selection or command prompt, enter 1 (Incoming Transactions Report).
- 9) Press Enter.
- 10) Modify the run criteria as necessary.

(i) Note: The criteria allow you to limit the data returned in the report.

11) Press Enter.

#### **Report Column Description**

Col Description umn

| Re<br>mot<br>e<br>Tra<br>ns<br>Type      | Valid values include:<br>*SOC - Incoming transaction from socket<br>*TRN - Incoming transaction from exit point program |
|------------------------------------------|----------------------------------------------------------------------------------------------------|
| Re<br>mot<br>e<br>User                   | User initiating the incoming transaction                                                                                |
| Re<br>mot<br>e<br>Ser<br>ver<br>ID       | Remote server initiating the incoming transaction                                                                       |
| Re<br>mot<br>e<br>Fun<br>ctio<br>n<br>ID | Function initiated by the incoming transaction                                                                          |
| Re<br>mot<br>e<br>Co<br>mm<br>and<br>ID  | Command initiated by the incoming transaction                                                                           |
| Re<br>mot<br>e<br>IP<br>Add<br>ress      | IP address of the remote server initiating the incoming transaction                                                     |
| Obj<br>ect<br>Na<br>me                   | Object targeted by the incoming transaction                                                                             |
| Obj<br>ect<br>Libr<br>ary                | Object library targeted by the incoming transaction                                                                     |
| Obj<br>ect<br>Type                       | Object type targeted by the incoming transaction                                                                        |
| IFS<br>Obj<br>ect                        | Integrated File System objects targeted by the incoming transaction                                                     |

| Ser<br>ver<br>Na<br>me                   | Server targeted by the incoming transaction                                                                                                    |
|------------------------------------------|----------------------------------------------------------------------------------------------------|
| Acti<br>on                               | Status of incoming transactions:<br>*PASS - transaction accepted<br>*FAIL - transaction rejected                                                                                                    |
| Re<br>mot<br>e<br>Tim<br>e<br>Sta<br>mp  | Time at which the remote server attempted communication with the target server.                                                                                                    |
| Re<br>mot<br>e<br>Tra<br>ns<br>Co<br>unt | Repeat entries are suppressed in this report, but a total count is tracked. For example, if a user attempts 5 SIGNON transactions on a single day, only one row will appear in this report for that user, on that day, for that transaction type. However, each transaction is counted and that count appears in the <b>Remote Trans Count</b> column. In this example with the SIGNON transactions, the count would appear as 5. |

## **Network Printer Transactions**

This report lists attempts to access the network printer server.

Collector ID: NETWORK\_TRANS\_PRINTER, NETWORK\_TRANSACTIONS\_PRINTER

Report ID: NETWORK\_PRINTER\_TRANS\_REPORT

#### Associated exit point

QIBM\_QNPS\_ENTRY

#### To enable this report

- 1) Access the TGSecure main menu.
- 2) At the Selection or command prompt, enter 1 (Network Security).
- 3) Press Enter.
- 4) At the **Selection or command** prompt, enter **10** (Exit Point Configuration).
- 5) Press Enter.
- 6) In the **Opt** column for the network server labeled \***NETPRT**, enter **2** (Edit).

Note: Some server types have multiple exit points.

7) Enter \*YES in the Audit Status field.

#### To run this report

- 1) Access the TGSecure main menu.
- 2) At the Selection or command prompt, enter 1 (Network Security).
- 3) Press Enter.
- 4) At the Selection or command prompt, enter 20 (Network Reports).
- 5) Press Enter.
- 6) At the **Selection or command** prompt, enter **1** (Transaction Reports).
- 7) Press Enter.
- 8) At the **Selection or command** prompt, enter **9** (Network Printer Transactions Report).
- 9) Press Enter.
- 10) Modify the run criteria as necessary.

Note: The criteria allow you to limit the data returned in the report.

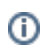

## 11) Press Enter.

| Column               | Description                                                                                                    |
|----------------------|----------------------------------------------------------------------------------------------------|
| Timest<br>amp        | Time at which the remote server attempted communication with the target server                                                                                                    |
| Job<br>Name          | Name assigned to the job                                                                                                    |
| User<br>Name         | Name of the user submitting the job                                                                                                    |
| Job<br>Numb<br>er    | Number assigned to the job                                                                                                    |
| User<br>Profile      | Name of the user submitting the NETPRT transaction request                                                                                                    |
| Syste<br>m<br>Name   | Name of system submitting the NETPRT transaction request                                                                                                    |
| Action<br>Status     | Status of incoming transactions:<br>*PASS - transaction accepted<br>*FAIL - transaction rejected                                                                                                    |
| User<br>Name         | Name of the user executing the job. If a transaction has a swap profile, the transaction is executed using the authority of the swap profile instead of the authority of the profile associated with the incoming transactions. |
| Server<br>Name       | Identifies the server type. This report should display only NETPRT (Network Printer) server transactions.<br><b>Note:</b> See the <b>Network Transactions</b> report for all server type transactions.                          |
| Functi<br>on<br>Name | Function executed by the NETPRT transaction                                                                                                    |
| Comm<br>and<br>Name  | Command executed by the NETPRT transaction                                                                                                    |
| IP<br>Addre<br>ss    | IP address from which the NETPRT transaction originated                                                                                                    |
| Object<br>Name       | Object targeted by the NETPRT transaction                                                                                                    |
| Object<br>Library    | Object library targeted by the NETPRT transaction                                                                                                    |
| Object<br>Type       | Object type targeted by the NETPRT transaction                                                                                                    |

| Reque<br>st | Information about the requestor |
|-------------|---------------------------------|
| Details     |                                 |

## **Network Transaction FTP**

This report lists attempts to access the FTP server.

Collector ID: NETWORK\_TRANS\_FTP\_REXEC

Report ID: NETWORK\_TRANS\_FTP\_REPORT

### Associated exit points

- QIBM\_QTMF\_CLIENT\_REQ
- QIBM\_QTMF\_SERVER\_REQ
- QIBM\_QTMF\_SVR\_LOGON

#### To enable this report

- 1) Access the TGSecure main menu.
- 2) At the Selection or command prompt, enter 1 (Network Security).
- 3) Press Enter.
- 4) At the **Selection or command** prompt, enter **10** (Exit Point Configuration).
- 5) Press Enter.
- 6) In the **Opt** column for the network server labeled \***FTP**, enter **2** (Edit).

Note: Some server types have multiple exit points.

7) Enter \*YES in the Audit Status field.

### To run this report

- 1) Access the TGSecure main menu.
- 2) At the Selection or command prompt, enter 1 (Network Security).
- 3) Press Enter.
- 4) At the Selection or command prompt, enter 20 (Network Reports).
- 5) Press Enter.
- 6) At the Selection or command prompt, enter 1 (Transaction Reports).
- 7) Press Enter.
- 8) At the **Selection or command** prompt, enter **4** (FTP Transactions Report).
- 9) Press Enter.
- 10) Modify the run criteria as necessary.

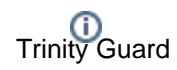

(i) Note: The criteria allow you to limit the data returned in the report.

### 11) Press Enter.

| Column                  | Description                                                                                                    |
|-------------------------|----------------------------------------------------------------------------------------------------|
| Sequen<br>ce<br>Number  | Order in which the remote FTP server transaction initiated communication with the target server                                                                                                    |
| Туре                    | Journal entry code for the type of transaction                                                                                                    |
| Timest<br>amp           | Time at which the remote server attempted communication with the target server                                                                                                    |
| Job<br>Name             | Name assigned to the job                                                                                                    |
| User<br>Name            | Name of the user submitting the job                                                                                                    |
| Job<br>Number           | Number assigned to the job                                                                                                    |
| User<br>Profile         | Name of the user submitting the FTP transaction request                                                                                                    |
| System<br>Name          | Name of system submitting the FTP transaction request                                                                                                    |
| Receiv<br>er            | Name of the journal receiver submitting the FTP transaction request                                                                                                    |
| Receiv<br>er<br>Library | Name of the journal receiver library submitting the FTP transaction request                                                                                                    |
| Receiv<br>er ASP        | Name of the journal receiver ASP submitting the FTP transaction request                                                                                                    |
| Action<br>Status        | Status of incoming transactions:<br>*PASS - transaction accepted<br>*FAIL - transaction rejected                                                                                                    |
| User<br>Name            | Name of the user executing the job. If a transaction has a swap profile, the transaction is executed using the authority of the swap profile instead of the authority of the profile associated with the incoming transactions. |
| Server<br>Name          | Server used to execute the FTP transactions. This report should display only FTP transactions.                                                                                                    |
|                         | Note: See the Network Transactions report for all server type transactions.                                                                                                    |
| Functio<br>n<br>Name    | Function used to execute the FTP transaction                                                                                                    |

| Comm<br>and<br>Name    | Command used to execute the FTP transaction          |
|------------------------|------------------------------------------------------|
| IP<br>Address          | IP address from which the FTP transaction originated |
| Object<br>Name         | Object targeted by the FTP transaction               |
| Object<br>Library      | Object library targeted by the FTP transaction       |
| Object<br>Type         | Object type targeted by the FTP transaction          |
| Reques<br>t<br>Details | Information about the requestor                      |

## **Network Transaction FTP and REXEC**

This report lists attempts to access the remote execution server.

Collector ID: NETWORK\_TRANS\_FTP\_REXEC, NETWORK\_TRANSACTIONS\_FTP\_REXEC

Report ID: NETWORK\_TRANS\_LOGON\_REPORT

#### To enable this report

- 1) Access the TGSecure main menu.
- 2) At the Selection or command prompt, enter 1 (Network Security).
- 3) Press Enter.
- 4) At the Selection or command prompt, enter 10 (Exit Point Configuration).
- 5) Press Enter.
- 6) In the **Opt** column for the network server labeled \***REXEC**, enter **2** (Edit).

Note: Some server types have multiple exit points.

7) Enter \*YES in the Audit Status field.

#### To run this report

- 1) Access the TGSecure main menu.
- 2) At the Selection or command prompt, enter 1 (Network Security).
- 3) Press Enter.
- 4) At the Selection or command prompt, enter 20 (Network Reports).
- 5) Press Enter.
- 6) At the **Selection or command** prompt, enter **1** (Transaction Reports).
- 7) Press Enter.
- 8) At the Selection or command prompt, enter 5 (Remote Execution Transactions Report).
- 9) Press Enter.
- 10) Modify the run criteria as necessary.

Note: The criteria allow you to limit the data returned in the report.

11) Press Enter.

| Column                 | Description                                                                                                    |
|------------------------|----------------------------------------------------------------------------------------------------|
| Timest<br>amp          | Time at which the remote server attempted communication with the target server                                                                                                    |
| Job<br>Name            | Name assigned to the job                                                                                                    |
| User<br>Name           | Name of the user submitting the job                                                                                                    |
| Job<br>Numb<br>er      | Number assigned to the job                                                                                                    |
| User<br>Profile        | Name of the user submitting the REXEC transaction request                                                                                                    |
| Syste<br>m<br>Name     | Name of system submitting the REXEC transaction request                                                                                                    |
| Action<br>Status       | Status of incoming transactions:<br>*PASS - transaction accepted<br>*FAIL - transaction rejected                                                                                                    |
| User<br>Name           | Name of the user executing the job. If a transaction has a swap profile, the transaction is executed using the authority of the swap profile instead of the authority of the profile associated with the incoming transactions. |
| Server<br>Name         | Server used to execute the REXEC transactions. This report should display only REXEC transactions. <b>Note:</b> See the <b>Network Transactions</b> report for all server type transactions.                                    |
| Functi<br>on<br>Name   | Function used to execute the REXEC transaction                                                                                                    |
| Comm<br>and<br>Name    | Command used to execute the REXEC transaction                                                                                                    |
| IP<br>Addre<br>ss      | IP address from which the REXEC transaction originated                                                                                                    |
| Object<br>Name         | Object targeted by the REXEC transaction                                                                                                    |
| Object<br>Library      | Object library targeted by the REXEC transaction                                                                                                    |
| Object<br>Type         | Object type targeted by the REXEC transaction                                                                                                    |
| Reque<br>st<br>Details | Information about the requestor                                                                                                    |

## **Network Transactions**

This report list all attempts to access the network via any server type (e.g., FTP, Telnet, etc.)

Collector ID: NETWORK\_TRANSACTIONS

Report ID: NETWORK\_TRANSACTIONS\_REPORT

#### To enable this report

- 1) Access the TGSecure main menu.
- 2) At the Selection or command prompt, enter 1 (Network Security).
- 3) Press Enter.
- 4) At the Selection or command prompt, enter 10 (Exit Point Configuration).
- 5) Press Enter.
- 6) In the **Opt** column for the desired network, enter **2** (Edit).
- 7) Enter \*YES in the Audit Status field.

#### To run this report

- 1) Access the TGSecure main menu.
- 2) At the Selection or command prompt, enter 1 (Network Security).
- 3) Press Enter.
- 4) At the Selection or command prompt, enter 20 (Network Reports).
- 5) Press Enter.
- 6) At the **Selection or command** prompt, enter **1** (Transaction Reports).
- 7) Press Enter.
- 8) At the **Selection or command** prompt, enter **3** (Network Transactions Report).
- 9) Press Enter.
- 10) Modify the run criteria as necessary.

(i) Note: The criteria allow you to limit the data returned in the report.

#### 11) Press Enter.

#### **Report Column Description**

Column Description

| Timest<br>amp        | Time at which the remote server attempted communication with the target server                                                                                                    |
|----------------------|----------------------------------------------------------------------------------------------------|
| Job<br>Name          | Name assigned to the job                                                                                                    |
| User<br>Name         | Name of the user submitting the job                                                                                                    |
| Job<br>Numb<br>er    | Number assigned to the job                                                                                                    |
| User<br>Profile      | Name of the user submitting the network transaction request                                                                                                    |
| Syste<br>m<br>Name   | Name of system submitting the network transaction request                                                                                                    |
| Action<br>Status     | Status of incoming transactions:<br>*PASS - transaction accepted<br>*FAIL - transaction rejected                                                                                                    |
| User<br>Name         | Name of the user executing the job. If a transaction has a swap profile, the transaction is executed using the authority of the swap profile instead of the authority of the profile associated with the incoming transactions.                                                                                                    |
| Server<br>Name       | Identifies the server type. Valid values include:<br><b>CENTRAL</b> - Central server<br><b>DB*</b> - Database server<br><b>DDM</b> - Distributed data management server<br><b>DTAQ</b> - Data queue server<br><b>FILE</b> - File server<br><b>FTP</b> - File transfer protocol server<br><b>REXEC</b> - Remote execution server<br><b>RMTCMD</b> - Remote command server<br><b>SIGNON</b> - TCP signon server<br><b>TELNET</b> - Telnet server |
| Functi<br>on<br>Name | Function executed by the network transaction                                                                                                    |
| Comm<br>and<br>Name  | Command executed by the network transaction                                                                                                    |
| IP<br>Addre<br>ss    | IP address from which the network transaction originated                                                                                                    |
| Object<br>Name       | Object targeted by the network transaction                                                                                                    |
| Object<br>Library    | Object library targeted by the network transaction                                                                                                    |

| Object<br>Type         | Object type targeted by the network transaction |
|------------------------|-------------------------------------------------|
| Reque<br>st<br>Details | Information about the requestor                 |

## **Network Transaction Showcase**

This report returns transactions associated with the Showcase exit program.

Collector ID: NETWORK\_TRANS\_SHOWCASE

Report ID: NETWORK\_TRANS\_SHOWCASE

#### To enable this report

- 1) Access the TGSecure main menu.
- 2) At the Selection or command prompt, enter 1 (Network Security).
- 3) Press Enter.
- 4) At the Selection or command prompt, enter 10 (Exit Point Configuration).
- 5) Press Enter.
- 6) In the **Opt** column for the network server labeled **\*SHOWCASE**, enter **2** (Edit).

Note: Some server types have multiple exit points.

7) Enter \*YES in the Audit Status field.

#### To run this report

- 1) Access the TGSecure main menu.
- 2) At the Selection or command prompt, enter 1 (Network Security).
- 3) Press Enter.
- 4) At the Selection or command prompt, enter 20 (Network Reports).
- 5) Press Enter.
- 6) At the Selection or command prompt, enter 1 (Transaction Reports).
- 7) Press Enter.
- 8) At the Selection or command prompt, enter 15 (Showcase Transactions Report).
- 9) Press Enter.
- 10) Modify the run criteria as necessary.

Note: The criteria allow you to limit the data returned in the report.

11) Press Enter.

| Column                  | Description                                                                                                    |
|-------------------------|----------------------------------------------------------------------------------------------------|
| Sequen<br>ce<br>Number  | Order in which the remote network transaction initiated communication with the target server                                                                                                    |
| Туре                    | Journal entry code for the type of transaction                                                                                                    |
| Timest<br>amp           | Time at which the remote server attempted communication with the target server                                                                                                    |
| Job<br>Name             | Name assigned to the job                                                                                                    |
| User<br>Name            | Name of the user submitting the job                                                                                                    |
| Job<br>Number           | Number assigned to the job                                                                                                    |
| User<br>Profile         | Name of the user submitting the network transaction request                                                                                                    |
| System<br>Name          | Name of system submitting the network transaction request                                                                                                    |
| Receiv<br>er            | Name of the journal receiver submitting the network transaction request                                                                                                    |
| Receiv<br>er<br>Library | Name of the journal receiver library submitting the network transaction request                                                                                                    |
| Receiv<br>er ASP        | Name of the journal receiver ASP submitting the network transaction request                                                                                                    |
| Action<br>Status        | Status of incoming transactions:<br>*PASS - transaction accepted<br>*FAIL - transaction rejected                                                                                                    |
| User<br>Name            | Name of the user executing the job. If a transaction has a swap profile, the transaction is executed using the authority of the swap profile instead of the authority of the profile associated with the incoming transactions.                                                                                                    |
| Server<br>Name          | Identifies the server type. Valid values include:<br><b>CENTRAL</b> - Central server<br><b>DB*</b> - Database server<br><b>DDM</b> - Distributed data management server<br><b>DTAQ</b> - Data queue server<br><b>FILE</b> - File server<br><b>FTP</b> - File transfer protocol server<br><b>REXEC</b> - Remote execution server<br><b>RMTCMD</b> - Remote command server<br><b>SIGNON</b> - TCP signon server<br><b>TELNET</b> - Telnet server |
| Functio<br>n<br>Name    | Function executed by the network transaction                                                                                                    |

| Comm<br>and<br>Name    | Command executed by the network transaction              |
|------------------------|----------------------------------------------------------|
| IP<br>Address          | IP address from which the network transaction originated |
| Object<br>Name         | Object targeted by the network transaction               |
| Object<br>Library      | Object library targeted by the network transaction       |
| Object<br>Type         | Object type targeted by the network transaction          |
| Reques<br>t<br>Details | Information about the requestor                          |

## **Remote Command Transactions**

This report lists attempts to access the remote command server using distributed program call requests.

Collector ID: NETWORK\_TRANS\_COMMAND, NETWORK\_TRANSACTIONS\_COMMAND

Report ID: REMOTE\_COMMAND\_TRANS\_REPORT

#### Associated exit point

QIBM\_QZRC\_RMT

#### To enable this report

- 1) Access the TGSecure main menu.
- 2) At the Selection or command prompt, enter 1 (Network Security).
- 3) Press Enter.
- 4) At the **Selection or command** prompt, enter **10** (Exit Point Configuration).
- 5) Press Enter.
- 6) In the Opt column for the network server labeled \*RMTCMD, enter 2 (Edit).
- 7) Enter \*YES in the Audit Status field.

#### To run this report

- 1) Access the TGSecure main menu.
- 2) At the Selection or command prompt, enter 1 (Network Security).
- 3) Press Enter.
- 4) At the Selection or command prompt, enter 20 (Network Reports).
- 5) Press Enter.
- 6) At the Selection or command prompt, enter 1 (Transaction Reports).
- 7) Press Enter.
- 8) At the Selection or command prompt, enter 11 (Remote Command Transactions Report).
- 9) Press Enter.
- 10) Modify the run criteria as necessary.

1 Note: The criteria allow you to limit the data returned in the report.

11) Press Enter.

| Column                 | Description                                                                                                    |  |
|------------------------|----------------------------------------------------------------------------------------------------|--|
| Timest<br>amp          | Time at which the remote server attempted communication with the target server                                                                                                    |  |
| Job<br>Name            | Name assigned to the job                                                                                                    |  |
| User<br>Name           | Name of the user submitting the job                                                                                                    |  |
| Job<br>Numb<br>er      | Number assigned to the job                                                                                                    |  |
| User<br>Profile        | Name of the user submitting the RMTCMD transaction request                                                                                                    |  |
| Syste<br>m<br>Name     | Name of system submitting the RMTCMD transaction request                                                                                                    |  |
| Action<br>Status       | Status of incoming transactions:<br>*PASS - transaction accepted<br>*FAIL - transaction rejected                                                                                                    |  |
| User<br>Name           | Name of the user executing the job. If a transaction has a swap profile, the transaction is executed using the authority of the swap profile instead of the authority of the profile associated with the incoming transactions. |  |
| Server<br>Name         | Server used to execute the RMTCMD transactions. This report should display only RMTCMD transactions.<br>Note: See the Network Transactions report for all server type transactions.                                             |  |
| Functi<br>on<br>Name   | Function used to execute the RMTCMD transaction                                                                                                    |  |
| Comm<br>and<br>Name    | Command used to execute the RMTCMD transaction                                                                                                    |  |
| IP<br>Addre<br>ss      | IP address from which the RMTCMD transaction originated                                                                                                    |  |
| Object<br>Name         | Object targeted by the RMTCMD transaction                                                                                                    |  |
| Object<br>Library      | Object library targeted by the RMTCMD transaction                                                                                                    |  |
| Object<br>Type         | Object type targeted by the RMTCMD transaction                                                                                                    |  |
| Reque<br>st<br>Details | Information about the requestor                                                                                                    |  |

## **Signon Server Transactions**

This report lists attempts to access the SIGNON server.

Collector ID: NETWORK\_TRANS\_SIGNON, NETWORK\_TRANSACTION\_SIGNON

Report ID: REMOTE\_COMMAND\_TRANS\_REPORT

#### Associated exit point:

QIBM\_QZSO\_SIGNONSRV

#### To enable this report

- 1) Access the TGSecure main menu.
- 2) At the Selection or command prompt, enter 1 (Network Security).
- 3) Press Enter.
- 4) At the **Selection or command** prompt, enter **10** (Exit Point Configuration).
- 5) Press Enter.
- 6) In the **Opt** column for the network server labeled \***SIGNON**, enter **2** (Edit).
- 7) Enter \*YES in the Audit Status field.

#### To run this report

- 1) Access the TGSecure main menu.
- 2) At the Selection or command prompt, enter 1 (Network Security).
- 3) Press Enter.
- 4) At the Selection or command prompt, enter 20 (Network Reports).
- 5) Press Enter.
- 6) At the **Selection or command** prompt, enter **1** (Transaction Reports).
- 7) Press Enter.
- 8) At the Selection or command prompt, enter 12 (Signon Server Report).
- 9) Press Enter.
- 10) Modify the run criteria as necessary.

Note: The criteria allow you to limit the data returned in the report.

11) Press Enter.

| Column                 | Description                                                                                                    |  |
|------------------------|----------------------------------------------------------------------------------------------------|--|
| Timest<br>amp          | Time at which the remote server attempted communication with the target server                                                                                                    |  |
| Job<br>Name            | Name assigned to the job                                                                                                    |  |
| User<br>Name           | Name of the user submitting the job                                                                                                    |  |
| Job<br>Numb<br>er      | Number assigned to the job                                                                                                    |  |
| User<br>Profile        | Name of the user submitting the SIGNON transaction request                                                                                                    |  |
| Syste<br>m<br>Name     | Name of system submitting the SIGNON transaction request                                                                                                    |  |
| Action<br>Status       | Status of incoming transactions:<br>*PASS - transaction accepted<br>*FAIL - transaction rejected                                                                                                    |  |
| User<br>Name           | Name of the user executing the job. If a transaction has a swap profile, the transaction is executed using the authority of the swap profile instead of the authority of the profile associated with the incoming transactions. |  |
| Server<br>Name         | Server used to execute the SIGNON transactions. This report should display only REXEC transactions. <b>Note:</b> See the <b>Network Transactions</b> report for all server type transactions.                                   |  |
| Functi<br>on<br>Name   | Function used to execute the SIGNON transaction                                                                                                    |  |
| Comm<br>and<br>Name    | Command used to execute the SIGNON transaction                                                                                                    |  |
| IP<br>Addre<br>ss      | IP address from which the SIGNON transaction originated                                                                                                    |  |
| Object<br>Name         | Object targeted by the SIGNON transaction                                                                                                    |  |
| Object<br>Library      | Object library targeted by the SIGNON transaction                                                                                                    |  |
| Object<br>Type         | Object type targeted by the SIGNON transaction                                                                                                    |  |
| Reque<br>st<br>Details | Information about the requestor                                                                                                    |  |

## **Socket Transactions**

This report lists the socket (\*SOC) transaction requests.

Collector ID: SOCKET\_TRANSACTIONS

Report ID: SOCKET\_TRANSACTIONS\_REPORT

#### To enable this report

- 1) Access the TGSecure main menu.
- 2) At the Selection or command prompt, enter 1 (Network Security).
- 3) Press Enter.
- 4) At the Selection or command prompt, enter 10 (Exit Point Configuration).
- 5) Press Enter.
- 6) In the **Opt** column for the network server labeled **\*SOCKET**, enter **2** (Edit).
- 7) Enter \*YES in the Audit Status field.

#### To run this report

- 1) Access the TGSecure main menu.
- 2) At the Selection or command prompt, enter 1 (Network Security).
- 3) Press Enter.
- 4) At the Selection or command prompt, enter 20 (Network Reports).
- 5) Press Enter.
- 6) At the **Selection or command** prompt, enter **1** (Transaction Reports).
- 7) Press Enter.
- 8) At the **Selection or command** prompt, enter **2** (Socket Transactions Report).
- 9) Press Enter.
- 10) Modify the run criteria as necessary.

(i) Note: The criteria allow you to limit the data returned in the report.

11) Press Enter.

#### **Report Column Description**

Column Description

| Sequen<br>ce<br>Number   | Order in which the socket transaction initiated communication with the target server                                                                                                    |  |
|--------------------------|----------------------------------------------------------------------------------------------------|--|
| Туре                     | Journal entry code for the type of transaction                                                                                                    |  |
| Timesta<br>mp            | Time at which the remote server attempted communication with the target server                                                                                                    |  |
| Job<br>Name              | Name assigned to the job                                                                                                    |  |
| User<br>Name             | Name of the user submitting the job                                                                                                    |  |
| Job<br>Number            | Number assigned to the job                                                                                                    |  |
| User<br>Profile          | Name of the user submitting the socket transaction request                                                                                                    |  |
| System<br>Name           | Name of system submitting the socket transaction request                                                                                                    |  |
| Receiver                 | Name of the journal receiver submitting the SIGNON transaction request                                                                                                    |  |
| Receive<br>r<br>Library  | Name of the journal receiver library submitting the SIGNON transaction request                                                                                                    |  |
| Receive<br>r ASP         | Name of the journal receiver ASP submitting the SIGNON transaction request                                                                                                    |  |
| Current<br>User          | Name of the user executing the job. If a transaction has a swap profile, the transaction is executed using the authority of the swap profile instead of the authority of the profile associated with the incoming transactions. |  |
| Remote<br>IP<br>Address  | IP address of the remote server from which the socket transaction initiated                                                                                                    |  |
| Port<br>Number           | Port number from which the socket transaction initiated                                                                                                    |  |
| Operati<br>on<br>Name    | Name of operation number from which the socket transaction initiated                                                                                                    |  |
| Subsyst<br>em<br>Name    | Name of the subsystem impacted by the socket transaction                                                                                                    |  |
| Subsyst<br>em<br>Library | Libray in which the subsystem resides                                                                                                    |  |
| Action                   | Status of socket transactions:<br>*PASS - transaction accepted<br>*FAIL - transaction rejected                                                                                                    |  |

## **Telnet Transactions**

This report lists the attempts to access the Telnet server.

Collector ID: NETWORK\_TRANS\_TELNET, NETWORK\_TRANSACTIONS\_TELNET

Report ID: TELENET\_TRANSACTIONS\_REPORT

#### Associated exit points

- QIBM\_QTMF\_CLIENT\_REQ
- QIBM\_QTMF\_SERVER\_REQ
- QIBM\_QTMF\_SVR\_LOGON

#### To enable this report

- 1) Access the TGSecure main menu.
- 2) At the Selection or command prompt, enter 1 (Network Security).
- 3) Press Enter.
- 4) At the **Selection or command** prompt, enter **10** (Exit Point Configuration).
- 5) Press Enter.
- 6) In the **Opt** column for the network server labeled \***TELNET**, enter **2** (Edit).
- 7) Enter \*YES in the Audit Status field.

#### To run this report

- 1) Access the TGSecure main menu.
- 2) At the **Selection or command** prompt, enter **1** (Network Security).
- 3) Press Enter.
- 4) At the Selection or command prompt, enter 20 (Network Reports).
- 5) Press Enter.
- 6) At the Selection or command prompt, enter 1 (Transaction Reports).
- 7) Press Enter.
- 8) At the **Selection or command** prompt, enter **13** (Telnet Transactions Report).
- 9) Press Enter.
- 10) Modify the run criteria as necessary.

1 Note: The criteria allow you to limit the data returned in the report.

## 11) Press Enter.

| Column               | Description                                                                                                    |  |
|----------------------|----------------------------------------------------------------------------------------------------|--|
| Timest<br>amp        | Time at which the remote server attempted communication with the target server                                                                                                    |  |
| Job<br>Name          | Name assigned to the job                                                                                                    |  |
| User<br>Name         | Name of the user submitting the job                                                                                                    |  |
| Job<br>Numb<br>er    | Number assigned to the job                                                                                                    |  |
| User<br>Profile      | Name of the user submitting the TELNET transaction request                                                                                                    |  |
| Syste<br>m<br>Name   | Name of system submitting the TELNET transaction request                                                                                                    |  |
| Action<br>Status     | Status of incoming transactions:<br>*PASS - transaction accepted<br>*FAIL - transaction rejected                                                                                                    |  |
| User<br>Name         | Name of the user executing the job. If a transaction has a swap profile, the transaction is executed using the authority of the swap profile instead of the authority of the profile associated with the incoming transactions. |  |
| Server<br>Name       | Server used to execute the TELNET transactions. This report should display only TELNET transactions. <b>Note:</b> See the <b>Network Transactions</b> report for all server type transactions.                                  |  |
| Functi<br>on<br>Name | Function used to execute the TELNET transaction                                                                                                    |  |
| Comm<br>and<br>Name  | Command used to execute the TELNET transaction                                                                                                    |  |
| IP<br>Addre<br>ss    | IP address from which the TELNET transaction originated                                                                                                    |  |
| Object<br>Name       | Object targeted by the TELNET transaction                                                                                                    |  |
| Object<br>Library    | Object library targeted by the TELNET transaction                                                                                                    |  |
| Object<br>Type       | Object type targeted by the TELNET transaction                                                                                                    |  |

| Reque<br>st | Information about the requestor |
|-------------|---------------------------------|
| Details     |                                 |

# **Summary Reports**

This section contains descriptions of the following reports:

- Socket Summary by Server Report
- Socket Summary by User Report
- Transaction Summary by Server Report
- Transaction Summary by User Report

#### See also

Network Security Reports

## Socket Summary by Server Report

This report displays a summary of socket (\*SOC) transactions by server.

Collector ID: SOCKET\_SUMMARY\_BY\_SERVER

Report ID: SOCKET\_SUMM\_SERVER\_REPORT

#### To enable this report

- 1) Access the TGSecure main menu.
- 2) At the Selection or command prompt, enter 1 (Network Security).
- 3) Press Enter.
- 4) At the **Selection or command** prompt, enter **10** (Exit Point Configuration).
- 5) Press Enter.
- 6) In the **Opt** column for the network server labeled **\*SOCKET**, enter **2** (Edit).
- 7) Enter \*YES in the Audit Status field.

#### To run this report

- 1) Access the TGSecure main menu.
- 2) At the Selection or command prompt, enter 1 (Network Security).
- 3) Press Enter.
- 4) At the Selection or command prompt, enter 20 (Network Reports).
- 5) Press Enter.
- 6) At the **Selection or command** prompt, enter **2** (Summary Reports).
- 7) Press Enter.
- 8) At the **Selection or command** prompt, enter **1** (Socket Summary by Server).
- 9) Press Enter.
- 10) Modify the run criteria as necessary.

(i) Note: The criteria allow you to limit the data returned in the report.

#### 11) Press Enter.

| Column      | Description           |
|-------------|-----------------------|
| Server Name | Name of socket server |

| Total Transactions  | Total number of incoming transactions attempted on server |
|---------------------|-----------------------------------------------------------|
| Pass Transactions   | Number of incoming transactions with a status of *PASS    |
| Failed Transactions | Number of incoming transactions with a status of *FAIL    |
| Passed Percentage   | Percentage of incoming transactions with status of *PASS  |
| Rejected Percentage | Percentage of incoming transactions with status of *PASS  |

Socket Summary by Server Report

## Socket Summary by User Report

This report displays a summary of socket (\*SOC) transactions by user.

Collector ID: SOCKET\_SUMMARY\_BY\_USER

Report ID: SOCKET\_SUMM\_USER\_REPORT

#### To enable this report

- 1) Access the TGSecure main menu.
- 2) At the Selection or command prompt, enter 1 (Network Security).
- 3) Press Enter.
- 4) At the Selection or command prompt, enter 10 (Exit Point Configuration).
- 5) Press Enter.
- 6) In the **Opt** column for the network server labeled **\*SOCKET**, enter **2** (Edit).
- 7) Enter \*YES in the Audit Status field.

#### To run this report

- 1) Access the TGSecure main menu.
- 2) At the Selection or command prompt, enter 1 (Network Security).
- 3) Press Enter.
- 4) At the Selection or command prompt, enter 20 (Network Reports).
- 5) Press Enter.
- 6) At the Selection or command prompt, enter 2 (Summary Reports).
- 7) Press Enter.
- 8) At the **Selection or command** prompt, enter **2** (Socket Summary by User).
- 9) Press Enter.
- 10) Modify the run criteria as necessary.

(i) Note: The criteria allow you to limit the data returned in the report.

11) Press Enter.

### **Report Column Description**

Column Description
| Server Name         | Name of the socket server                                    |
|---------------------|--------------------------------------------------------------|
| Total Transactions  | Total number of incoming transactions attempted on server    |
| Pass Transactions   | Number of incoming transactions with a status of *PASS       |
| Failed Transactions | Number of incoming transactions with a status of *FAIL       |
| Passed Percentage   | Percentage of incoming transactions with the status of *PASS |
| Rejected Percentage | Percentage of incoming transactions with the status of *FAIL |

Socket Summary by User Report

# **Transaction Summary by Server Report**

This report displays a summary of incoming transactions (\*TRN) by server.

**Tip**: Only server types with the **Audit Status** set to **\*YES** will appear in this report.

Collector ID: REMOTE\_TRAN\_SUMMARY\_BY\_SERVER

Report ID: REMOTE\_SUMM\_SERVER\_REPORT

### To run this report

- 1) Access the TGSecure main menu.
- 2) At the Selection or command prompt, enter 1 (Network Security).
- 3) Press Enter.
- 4) At the Selection or command prompt, enter 20 (Network Reports).
- 5) Press Enter.
- 6) At the Selection or command prompt, enter 2 (Summary Reports).
- 7) Press Enter.
- 8) At the **Selection or command** prompt, enter **3** (Transaction Summary by Server).
- 9) Press Enter.
- 10) Modify the run criteria as necessary.

Note: The criteria allow you to limit the data returned in the report.

11) Press Enter.

#### **Report Column Description**

| Column              | Description                                                  |
|---------------------|--------------------------------------------------------------|
| Server Name         | Name of the transaction server                               |
| Total Transactions  | Total number of incoming transactions attempted on server    |
| Pass Transactions   | Number of incoming transactions with a status of *PASS       |
| Failed Transactions | Number of incoming transactions with a status of *FAIL       |
| Passed Percentage   | Percentage of incoming transactions with the status of *PASS |
| Rejected Percentage | Percentage of incoming transactions with the status of *FAIL |

#### See also

Transaction Summary by Server Report

# **Transaction Summary by User Report**

This report displays a summary of incoming transactions (\*TRN) by user.

Tip: Only server types with the Audit Status set to \*YES will appear in this report.

Collector ID: REMOTE\_TRAN\_SUMMARY\_BY\_USER

Report ID: REMOTE\_SUMM\_USER\_REPORT

## To run this report

- 1) Access the TGSecure main menu.
- 2) At the Selection or command prompt, enter 1 (Network Security).
- 3) Press Enter.
- 4) At the Selection or command prompt, enter 20 (Network Reports).
- 5) Press Enter.
- 6) At the Selection or command prompt, enter 2 (Summary Reports).
- 7) Press Enter.
- 8) At the Selection or command prompt, enter 4 (Transaction Summary by User).
- 9) Press Enter.
- 10) Modify the run criteria as necessary.

Note: The criteria allow you to limit the data returned in the report.

11) Press Enter.

## **Report Column Description**

| Column              | Description                                                  |
|---------------------|--------------------------------------------------------------|
| Server Name         | Name of the transaction server                               |
| Total Transactions  | Total number of incoming transactions attempted on server    |
| Pass Transactions   | Number of incoming transactions with a status of *PASS       |
| Failed Transactions | Number of incoming transactions with a status of *FAIL       |
| Passed Percentage   | Percentage of incoming transactions with the status of *PASS |
| Rejected Percentage | Percentage of incoming transactions with the status of *FAIL |

#### See also

## Transaction Summary by User Report

# **Configuration Reports**

This section contains descriptions of the following reports:

## Rules

- Exit Point Configuration Report
- Remote Exit Rules Report
- Socket Rules Report

# Groups

- Network Groups
- Object Groups
- Operation Groups
- User Groups

## See also

Network Security Reports

# **Exit Point Configuration Report**

This report displays configuration details for all available exit points.

Collector ID: NETWORK\_EXIT\_CONFIG

Report ID: EXIT\_POINT\_CONFIG\_REPORT

#### To run this report

- 1) Access the TGSecure main menu.
- 2) At the Selection or command prompt, enter 1 (Network Security).
- 3) Press Enter.
- 4) At the Selection or command prompt, enter 20 (Network Reports).
- 5) Press Enter.
- 6) At the Selection or command prompt, enter 3 (Configuration Reports).
- 7) Press Enter.
- 8) At the Selection or command prompt, enter 3 (Exit Point Configuration Report).
- 9) Press Enter.
- 10) Modify the run criteria as necessary.

Note: The criteria allow you to limit the data returned in the report.

11) Press Enter.

| Column                 | Description                      |
|------------------------|----------------------------------|
| Server Name            | Type of server                   |
| Exit Point             | Name of Exit point               |
| Exit Format            | Exit format                      |
| Exit Point Description | Description of exit point        |
| Exit Program           | Name of associated exit program  |
| Exit Program Library   | Library location of exit program |
| Exit Program Journal   | Type of journal                  |
| Collection Status      | Is collector enabled             |

| Audit On?    | Flag indicating whether auditing is enabled:<br>*YES - Auditing is enabled, so transactions are tracked<br>*NO - Auditing is disabled, so transactions are not tracked                    |
|--------------|----------------------------------------------------------------------------------------------------|
| Security On? | Flag indicating whether exit point security is enabled:<br>*YES - Security monitoring is enabled, so rules are applied<br>*NO - Security monitoring is disabled, so rules are not applied |

**Configuration Reports** 

# **Remote Exit Rules Report**

This report displays configuration details for all available remote exit rules.

Collector ID: NETWORK\_TRAN\_RULES

Report ID: REMOTE\_EXIT\_RULES\_REPORT

## To run this report

- 1) Access the TGSecure main menu.
- 2) At the Selection or command prompt, enter 1 (Network Security).
- 3) Press Enter.
- 4) At the Selection or command prompt, enter 20 (Network Reports).
- 5) Press Enter.
- 6) At the Selection or command prompt, enter 3 (Configuration Reports).
- 7) Press Enter.
- 8) At the **Selection or command** prompt, enter **1** (Remote Exit Rules Report).
- 9) Press Enter.
- 10) Modify the run criteria as necessary.

1 Note: The criteria allow you to limit the data returned in the report.

## 11) Press Enter.

| Column            | Description                                           |
|-------------------|-------------------------------------------------------|
| Remote User       | Remote user (or group) to which the exit rule applies |
| Remote Server     | Remote server to which the exit rule applies          |
| Remote Function   | Remote function to which the exit rule applies        |
| Remote Command    | Remote command to which the exit rule applies         |
| Remote IP Address | Remote IP address to which the exit rule applies      |
| Object Name       | Object (or group) to which the exit rule applies      |
| Object Library    | Object library to which the exit rule applies         |
| Object Type       | Object type to which the exit rule applies            |
| IFS Object        | IFS object to which the exit rule applies             |

| Server Name           | Server (or group) to which the exit rule applies             |
|-----------------------|--------------------------------------------------------------|
| Action                | Action executed if exit rule criteria is met                 |
| Alert Status          | Flag indicating whether notification alerts are supported    |
| Date Time Restriction | Calendar criteria used to limit when the socket rule applies |
| Rule Description      | Description of exit rule                                     |
| Change Time Stamp     | Date on which the exit rule was last updated                 |

# **Configuration Reports**

# **Socket Rules Report**

This report displays configuration details for all available socket rules.

Collector ID: SOCKET\_TRAN\_RULES

Report ID: SOCKET\_RULES\_REPORT

## To run this report

- 1) Access the TGSecure main menu.
- 2) At the Selection or command prompt, enter 1 (Network Security).
- 3) Press Enter.
- 4) At the Selection or command prompt, enter 20 (Network Reports).
- 5) Press Enter.
- 6) At the Selection or command prompt, enter 3 (Configuration Reports).
- 7) Press Enter.
- 8) At the Selection or command prompt, enter 2 (Socket Rules Report).
- 9) Press Enter.
- 10) Modify the run criteria as necessary.

Note: The criteria allow you to limit the data returned in the report.

#### 11) Press Enter.

| Column                | Description                                                  |
|-----------------------|--------------------------------------------------------------|
| Remote User           | Remote user (or group) to which the socket rule applies      |
| Remote Port           | Remote ports to which the socket rule applies                |
| Remote Operation      | Remote operations to which the socket rule applies           |
| Remote IP Address     | Remote IP address to which the socket rule applies           |
| Server Name           | Server to which socket rule applies                          |
| Action                | Action executed if socket rule criteria is met               |
| Alert Status          | Flag indicating whether notification alerts are supported    |
| Date Time Restriction | Calendar criteria used to limit when the socket rule applies |
| Rule Description      | Description of socket rule                                   |

**Configuration Reports** 

# **Configuration Change Reports**

This section contains descriptions of the following reports:

# Rules

- Exit Point Configuration Changes
- Remote Exit Rules Changes
- Socket Rules Changes

# Groups

- Network Groups Changes
- Object Groups Changes
- Operation Groups Changes
- User Groups Changes

# See also

Network Security Reports

# **Exit Point Configuration Changes**

This report displays all changes made to exit point configurations.

Collector ID: DATABASE\_AUDITING

Report ID: EXIT\_POINT\_CONFIGURATION

# To enable this report

- 1) Access the TGSecure main menu.
- 2) At the Selection or command prompt, enter 1 (Network Security).
- 3) Press Enter.
- 4) At the Selection or command prompt, enter 2 (Access Escalation Management).
- 5) Press Enter.
- 6) At the Selection or command prompt, enter 10 (Access Escalation Defaults).
- 7) Press Enter.
- 8) Enter Y in the Audit Configuration Changes field.
- 9) Press Enter.

# To run this report

- 1) Access the TGSecure main menu.
- 2) At the Selection or command prompt, enter 1 (Network Security).
- 3) Press Enter.
- 4) At the **Selection or command** prompt, enter **20** (Network Reports).
- 5) Press Enter.
- 6) At the **Selection or command** prompt, enter **4** (Configuration Changes).
- 7) Press Enter.
- 8) At the **Selection or command** prompt, enter **3** (Exit Point Configuration Changes).
- 9) Press Enter.
- 10) Modify the run criteria as necessary.

(i) Note: The criteria allow you to limit the data returned in the report.

11) Press Enter.

| Column                 | Description                                                                                                    |
|------------------------|----------------------------------------------------------------------------------------------------|
| Туре                   | Journal entry code for the type of operation:                                                                                                    |
|                        | <ul> <li>DL - Record delete</li> <li>PT - Record add</li> <li>PX - Record added by RRN (a relative record number) to a physical file member</li> <li>UB - Record edit (before-change)</li> <li>UP - Record edit (after-change)</li> </ul> |
| Timestamp              | Time at which the remote server attempted communication with the target server                                                                                                    |
| Job Name               | Name assigned to the job                                                                                                    |
| User Name              | Name of the user executing the job                                                                                                    |
| Job Number             | Numbered assigned to the job                                                                                                    |
| Program Name           | Name of the program used to perform encryption                                                                                                    |
| Program Library        | Name of the library in which the program resides                                                                                                    |
| Object Name            | Name of object changed                                                                                                    |
| Library Name           | Name of the library in which the object resides                                                                                                    |
| Member Name            | Name of member                                                                                                    |
| User Profile           | Profile name of user executing the change request                                                                                                    |
| System Name            | Name of system submitting the change request                                                                                                    |
| Remote Address         | IP address used to submit the change request                                                                                                    |
| Server Name            | Type of server                                                                                                    |
| Exit Point             | Name of Exit point                                                                                                    |
| Exit Format            | Exit format                                                                                                    |
| Exit Point Description | Description of exit point                                                                                                    |
| Exit Program           | Name of associated exit program                                                                                                    |
| Exit Program Library   | Library location of exit program                                                                                                    |
| Exit Program Journal   | Type of journal                                                                                                    |
| Collection Status      | Is collector enabled                                                                                                    |
| Audit On?              | Flag indicating whether auditing is enabled:<br>*YES - Auditing is enabled, so transactions are tracked<br>*NO - Auditing is disabled, so transactions are not tracked                                                                    |
| Security On?           | Flag indicating whether exit point security is enabled:<br>*YES - Security monitoring is enabled, so rules are applied<br>*NO - Security monitoring is disabled, so rules are not applied                                                 |

**Configuration Change Reports** 

# **Remote Exit Rules Changes**

This report displays all changes made to remote exit rule configurations.

Collector ID: DATABASE\_AUDITING

Report ID: REMOTE\_EXIT\_RULES\_CHANGES

## To enable this report

- 1) Access the TGSecure main menu.
- 2) At the Selection or command prompt, enter 1 (Network Security).
- 3) Press Enter.
- 4) At the **Selection or command** prompt, enter **2** (Access Escalation Management).
- 5) Press Enter.
- 6) At the **Selection or command** prompt, enter **10** (Access Escalation Defaults).
- 7) Press Enter.
- 8) Enter Y in the Audit Configuration Changes field.
- 9) Press Enter.

#### To run this report

- 1) Access the TGSecure main menu.
- 2) At the Selection or command prompt, enter 1 (Network Security).
- 3) Press Enter.
- 4) At the Selection or command prompt, enter 20 (Network Reports).
- 5) Press Enter.
- 6) At the Selection or command prompt, enter 4 (Configuration Changes).
- 7) Press Enter.
- 8) At the Selection or command prompt, enter 1 (Remote Exit Rules Changes).
- 9) Press Enter.
- 10) Modify the run criteria as necessary.

(i) Note: The criteria allow you to limit the data returned in the report.

11) Press Enter.

| Column                | Description                                                                                                    |
|-----------------------|----------------------------------------------------------------------------------------------------|
| Туре                  | Journal entry code for the type of operation:                                                                                                    |
|                       | <ul> <li>DL - Record delete</li> <li>PT - Record add</li> <li>PX - Record added by RRN (a relative record number) to a physical file member</li> <li>UB - Record edit (before-change)</li> <li>UP - Record edit (after-change)</li> </ul> |
| Timestamp             | Time at which the remote server attempted communication with the target server                                                                                                    |
| Job Name              | Name assigned to the job                                                                                                    |
| User Name             | Name of the user executing the job                                                                                                    |
| Job Number            | Numbered assigned to the job                                                                                                    |
| Program Name          | Name of the program used to perform encryption                                                                                                    |
| Program Library       | Name of the library in which the program resides                                                                                                    |
| Object Name           | Name of object changed                                                                                                    |
| Library Name          | Name of the library in which the object resides                                                                                                    |
| Member Name           | Name of member                                                                                                    |
| User Profile          | Profile name of user executing the change request                                                                                                    |
| System Name           | Name of system submitting the change request                                                                                                    |
| Remote Address        | IP address used to submit the change request                                                                                                    |
| Remote User           | Remote user (or group) to which the exit rule applies                                                                                                    |
| Remote Server         | Remote server to which the exit rule applies                                                                                                    |
| Remote Function       | Remote function to which the exit rule applies                                                                                                    |
| Remote Command        | Remote command to which the exit rule applies                                                                                                    |
| Remote IP Address     | Remote IP address to which the exit rule applies                                                                                                    |
| Object Name           | Object (or group) to which the exit rule applies                                                                                                    |
| Object Library        | Object library to which the exit rule applies                                                                                                    |
| Object Type           | Object type to which the exit rule applies                                                                                                    |
| IFS Object            | IFS object to which the exit rule applies                                                                                                    |
| Server Name           | Server (or group) to which the exit rule applies                                                                                                    |
| Action                | Action executed if exit rule criteria is met                                                                                                    |
| Alert Status          | Flag indicating whether notification alerts are supported                                                                                                    |
| Date Time Restriction | Calendar criteria used to limit when the socket rule applies                                                                                                    |

| Rule Description  | Description of exit rule                     |
|-------------------|----------------------------------------------|
| Change Time Stamp | Date on which the exit rule was last updated |

**Configuration Change Reports** 

# **Socket Rules Changes**

This report displays all changes made to socket rule configurations.

Collector ID: DATABASE\_AUDITING

Report ID: SOCKET\_RULES\_CHANGES

#### To enable this report

- 1) Access the TGSecure main menu.
- 2) At the Selection or command prompt, enter 1 (Network Security).
- 3) Press Enter.
- 4) At the **Selection or command** prompt, enter **2** (Access Escalation Management).
- 5) Press Enter.
- 6) At the **Selection or command** prompt, enter **10** (Access Escalation Defaults).
- 7) Press Enter.
- 8) Enter Y in the Audit Configuration Changes field.
- 9) Press Enter.

#### To run this report

- 1) Access the TGSecure main menu.
- 2) At the **Selection or command** prompt, enter **1** (Network Security).
- 3) Press Enter.
- 4) At the Selection or command prompt, enter 20 (Network Reports).
- 5) Press Enter.
- 6) At the **Selection or command** prompt, enter **4** (Configuration Changes).
- 7) Press Enter.
- 8) At the Selection or command prompt, enter 2 (Socket Changes).
- 9) Press Enter.
- 10) Modify the run criteria as necessary.

(i) Note: The criteria allow you to limit the data returned in the report.

11) Press Enter.

| Column                | Description                                                                                                    |
|-----------------------|----------------------------------------------------------------------------------------------------|
| Туре                  | Journal entry code for the type of operation:                                                                                                    |
|                       | <ul> <li>DL - Record delete</li> <li>PT - Record add</li> <li>PX - Record added by RRN (a relative record number) to a physical file member</li> <li>UB - Record edit (before-change)</li> <li>UP - Record edit (after-change)</li> </ul> |
| Timestamp             | Time at which the remote server attempted communication with the target server                                                                                                    |
| Job Name              | Name assigned to the job                                                                                                    |
| User Name             | Name of the user executing the job                                                                                                    |
| Job Number            | Numbered assigned to the job                                                                                                    |
| Program Name          | Name of the program used to perform encryption                                                                                                    |
| Program Library       | Name of the library in which the program resides                                                                                                    |
| Object Name           | Name of object changed                                                                                                    |
| Library Name          | Name of the library in which the object resides                                                                                                    |
| Member Name           | Name of member                                                                                                    |
| User Profile          | Profile name of user executing the change request                                                                                                    |
| System Name           | Name of system submitting the change request                                                                                                    |
| Remote Address        | IP address used to submit the change request                                                                                                    |
| Remote User           | Remote user (or group) to which the socket rule applies                                                                                                    |
| Remote Port           | Remote ports to which the socket rule applies                                                                                                    |
| Remote Operation      | Remote operations to which the socket rule applies                                                                                                    |
| Remote IP Address     | Remote IP address to which the socket rule applies                                                                                                    |
| Server Name           | Server to which socket rule applies                                                                                                    |
| Action                | Action executed if socket rule criteria is met                                                                                                    |
| Alert Status          | Flag indicating whether notification alerts are supported                                                                                                    |
| Date Time Restriction | Calendar criteria used to limit when the socket rule applies                                                                                                    |
| Rule Description      | Description of socket rule                                                                                                    |
| Change Time Stamp     | Date on which the socket rule was last updated                                                                                                    |

**Configuration Change Reports** 

# **Resource Manager Reports**

This section includes descriptions of the following Resource Manager reports:

- Resource Manager Usage Reports
- Resource Manager Configuration Reports
- Resource Manager Change Reports

**O** Tip: Refer to the TGSecure User Guide for more information about the Resource Manager.

#### See also

**TGSecure Report Reference Introduction** 

# **Resource Manager Usage Reports**

This section contains descriptions of the following reports:

- Authority Collection for IFS Objects
- Authority Collection for Native Objects
- Authority Compliance Report

# See also

**Resource Manager Reports** 

# **Authority Collection for IFS Objects**

This report displays authority data collected for Integrated File System (IFS) file systems.

Note: IFS a newer file management structure that supports stream input/output and is similar to the structure used by personal computers and UNIX operating systems.

For more information about IBM file systems, refer to the IBM Knowledge Center.

## Collector ID: AUTHORITY\_COLLECTION

Report ID: AUTHORITY\_IFS

#### To run this report

- 1) Access the TGSecure main menu.
- 2) At the Selection or command prompt, enter 4 (Resource Manager).
- 3) Press Enter.
- 4) At the **Selection or command** prompt, enter **20** (Resource Manager Reports).
- 5) Press Enter.
- 6) At the **Selection or command** prompt, enter **1** (Resource Manager Usage Reports).
- 7) Press Enter.
- 8) At the Selection or command prompt, enter 2 (Authority Collection Report IFS).
- 9) Press Enter.
- 10) Modify the run criteria as necessary.

(i) Note: The criteria allow you to limit the data returned in the report.

11) Press Enter.

| Column             | Description                         |
|--------------------|-------------------------------------|
| Authorization Name | Authority collection name           |
| Check Timestamp    | Time at which the change took place |
| Path Name          | IFS path                            |

| System Object Type             | Type of system object<br>*BLKSF - Block files<br>*CHRSF - Character files<br>*DIR - Directories<br>*FIFO - First-in-first-out special files<br>*SOCKET - Socket files<br>*STMF - Steam files<br>*SYMLNK - Symbolic links                                                                                                    |
|--------------------------------|----------------------------------------------------------------------------------------------------|
| Authorization List             | Name of the authority list<br><b>Note</b> : An authority list identifies the users who have authority to a specific object.                                                                                                    |
| Authority Check Successful     | Flag indicating whether the check was successful                                                                                                    |
| Detailed Required Authority    | Minimum object access authority level:<br>*OBJALTER - Object alter<br>*OBJEXIT - Object exists<br>*OBJMGT - Object management<br>*OBJOPR - Object operation<br>*OBJREF - Object reference<br>Minimum data access authority level:<br>*ADD - Add<br>*DLT - Delete<br>*EXECUTE - Execute<br>*READ - Read<br>For more information about IBM object authorities, refer to the IBM Knowledge<br>Center. |
| Detailed Current Authority     | Authority level currently defined for the user                                                                                                    |
| Authority Source               | User and objects evaluated                                                                                                    |
| Most Recent Program<br>Invoked | Last program invoked by the user                                                                                                    |
| Most Recent Program<br>Schema  | Schema used to conduct the authority level check                                                                                                    |
| Job Name                       | Name of the job (code + number)                                                                                                    |
| Job User                       | Name of job user                                                                                                    |
| Job Number                     | Number assigned to job                                                                                                    |

Resource Manager Usage Reports

# **Authority Collection for Native Objects**

This report displays authority data collected for QSYS.Lib (tradition) file types.

Note: QSYS the traditional file management structure used to control the storing and accessing of traditional file objects (\*FILE objects in the QSYS.LIB library).

For more information about IBM file systems, refer to the IBM Knowledge Center.

## Collector ID: AUTHORITY\_COLLECTION

Report ID: AUTHORITY\_OBJECTS

## To run this report

- 1) Access the TGSecure main menu.
- 2) At the Selection or command prompt, enter 4 (Resource Manager).
- 3) Press Enter.
- 4) At the **Selection or command** prompt, enter **20** (Resource Manager Reports).
- 5) Press Enter.
- 6) At the **Selection or command** prompt, enter **1** (Resource Manager Usage Reports).
- 7) Press Enter.
- 8) At the Selection or command prompt, enter 3 (Authority Collection Report QSYS).
- 9) Press Enter.
- 10) Modify the run criteria as necessary.

(i) Note: The criteria allow you to limit the data returned in the report.

11) Press Enter.

| Column             | Description                        |
|--------------------|------------------------------------|
| Authorization Name | Authority collection name          |
| Check Timestamp    | Time at which the check took place |
| Path Name          | IFS path                           |
| System Object Type | Type of system object              |

| ASP Name                       | Name of the ASP (Auxiliary Storage Pool) or *SYSBAS                                                                                                    |
|--------------------------------|----------------------------------------------------------------------------------------------------|
|                                | <b>Note</b> : If <b>*SYSBAS</b> appear, then the system ASP and all basic user ASPs are searched to locate the object.                                                                                                    |
| Authorization List             | Name of the authority list <b>Note</b> : An authority list identifies the users who have authority to a specific object.                                                                                                    |
| Authority Check<br>Successful  | Identifies whether the check was successful                                                                                                    |
| Detailed Required<br>Authority | Minimum object access authority level:<br>*OBJALTER - Object alter<br>*OBJEXIT - Object exists<br>*OBJMGT - Object management<br>*OBJOPR - Object operation<br>*OBJREF - Object reference<br>Minimum data access authority level:<br>*ADD - Add<br>*DLT - Delete<br>*EXECUTE - Execute<br>*READ - Read<br>For more information about IBM object authorities, refer to the IBM Knowledge Center. |
| Detailed Current<br>Authority  | Authority level currently defined for the user                                                                                                    |
| Most Recent Program<br>Invoked | Last program invoked by the user                                                                                                    |
| Most Recent Program<br>Schema  | Schema used to conduct the authority level check                                                                                                    |
| Job Name                       | Name of the job (code + number)                                                                                                    |
| Job User                       | Name of job user                                                                                                    |
| Job Number                     | Number assigned to the job                                                                                                    |

Resource Manager Usage Reports

# **Authority Compliance Report**

This report displays compliance details.

Collector ID: AUTHORITY\_COMPLIANCE

Report ID: AUTHORITY\_COMPLIANCE\_REPORT

#### To start (enable) authority collection

- 1) Access the TGSecure main menu.
- 2) At the Selection or command prompt, enter 4 (Resource Manager).
- 3) Press Enter.
- 4) At the Selection or command prompt, enter 2 (Authority Collection Configuration).
- 5) Press Enter.
- 7) Press the F6 (Start Collection) function key on your keyboard.
- 8) Complete the fields as necessary.

#### To run authority compliance for a single schemas

- 1) Access the TGSecure main menu.
- 2) At the Selection or command prompt, enter 4 (Resource Manager).
- 3) Press Enter.
- 4) At the **Selection or command** prompt, enter **1** (Authority Schema Configuration).
- 5) Press Enter.
- 6) In the **OPT** column for the desired schema, enter **22** (Run Compliance Report).
- 7) Press Enter.
- 8) Modify the run criteria as necessary.

Note: The criteria allow you to limit the data returned in the report.

9) Press Enter.

#### To run authority compliance for all schemas

(i) Note: Running authority compliance for all reports might take a lot time and system resources.

- 1) Access the **Main** menu.
- 2) At the Selection or command prompt, enter 4 (Resource Manager).

- 3) Press Enter.
- 4) At the **Selection or command** prompt, enter **20** (Resource Manager Reports).
- 5) Press Enter.
- 6) At the **Selection or command** prompt, enter **1** (Resource Manager Usage Reports).
- 7) Press Enter.
- 8) At the **Selection or command** prompt, enter **1** (Authority Compliance Report).
- 9) Press Enter.
- 10) Modify the run criteria as necessary.
- 11) Press Enter.

| Column                    | Description                                                                                                    |
|---------------------------|----------------------------------------------------------------------------------------------------|
| Schema ID                 | Name assigned to the schema                                                                                                    |
| File System               | File system type:<br>*SYS - QSYS.Lib (tradition) file types<br>*IFS - IFS (Integrated File System) file types<br>*NONE - No file system defined<br>Note: For more information about IBM file systems, refer to the IBM Knowledge Center |
| IFS Path                  | Path to the IFS system (if applicable)                                                                                                    |
| Auxiliary<br>Storage Pool | ASP to which this authority schema applies or enter *SYSBAS (if applicable)                                                                                                    |
|                           | <b>Note</b> : If <b>*SYSBAS</b> appears, then the system ASP and all basic user ASPs are searched to locate the object.                                                                                                    |
| Library Name              | Name of the specific library or *ALL to indicate all libraries                                                                                                    |
| Object Name               | Name of the object or *ALL to indicate all objects                                                                                                    |
| Object Type               | Name of object type or *ALL to indicate all types                                                                                                    |
| Authority List            | Name of the authority list <b>Note</b> : An authority list identifies the users who have authority to a specific object.                                                                                                    |
| Schema<br>Authority List  | Authority list recommended by schema                                                                                                    |
| Program Adopt             | Program adopt status for the current state                                                                                                    |
| Schema<br>Program Adopt   | Program adopt status recommended by schema                                                                                                    |
| Program Adopt<br>Users    | Program adopt user for the current state                                                                                                    |

| Schema<br>Program Adopt<br>Users    | Program adopt user recommended by schema                                                                                                    |
|-------------------------------------|----------------------------------------------------------------------------------------------------|
| Object Owner                        | Object owner for the current state                                                                                                    |
| Schema<br>Object Owner              | Object owner recommended by schema                                                                                                    |
| User<br>Inheritance<br>Group        | User Inheritance group for the current state                                                                                                    |
| Schema User<br>Inheritance<br>Group | User Inheritance group recommended by schema                                                                                                    |
| User Name                           | User name for the current state                                                                                                    |
| Schema User<br>Name                 | User name f recommended by schema                                                                                                    |
| Object<br>Authority                 | Object authority for the current state                                                                                                    |
| Schema<br>Object<br>Authority       | Object authority recommended by schema                                                                                                    |
| Data Read                           | If an ${\bf X}$ appears in this cell, it indicates a feature enabled in the current state                                                                  |
|                                     | <b>Note</b> : Read (* <b>READ</b> ) authority provides the authority needed to get the contents of an entry in an object or to run a program.              |
| Schema Data<br>Read                 | If an ${f X}$ appears in this cell, it indicates a recommended feature                                                                                     |
| Data Add                            | If an ${f X}$ appears in this cell, it indicates a feature enabled in the current state                                                                    |
|                                     | <b>Note</b> : Add (* <b>ADD</b> ) authority provides the authority to add entries to an object (for example, job entries to a queue or records to a file). |
| Schema Data<br>Add                  | If an ${\bf X}$ appears in this cell, it indicates a recommended feature                                                                                   |
| Data Update                         | If an ${\bf X}$ appears in this cell, it indicates a feature enabled in the current state                                                                  |
|                                     | Note: Update (*UPDATE) authority provides the authority to change the entries in an object.                                                                |
| Schema Data<br>Update               | If an ${f X}$ appears in this cell, it indicates a recommended feature                                                                                     |
| Data Delete                         | If an ${f X}$ appears in this cell, it indicates a feature enabled in the current state                                                                    |
|                                     | Note: Delete (*DELETE) authority provides the authority to remove entries from an object.                                                                  |
| Schema Data<br>Delete               | If an ${\bf X}$ appears in this cell, it indicates a recommended feature                                                                                   |

| Data Execute                   | If an ${\bf X}$ appears in this cell, it indicates a feature enabled in the current state                                                                                                    |
|--------------------------------|----------------------------------------------------------------------------------------------------|
|                                | <b>Note</b> : Execute ( <b>*EXECUTE</b> ) authority provides the authority needed to run a program or locate an object in a library.                                                                       |
| Schema Data<br>Execute         | If an ${\bf X}$ appears in this cell, it indicates a recommended feature                                                                                                    |
| Object                         | If an ${\bf X}$ appears in this cell, it indicates a feature enabled in the current state                                                                                                    |
| oporation                      | <b>Note</b> : Object operational ( <b>*OBJOPR</b> ) provides the authority to look at the description of an object and use the object as determined by the data authority that the user has to the object. |
| Schema<br>Object<br>Operation  | If an ${f X}$ appears in this cell, it indicates a recommended feature                                                                                                    |
| Object<br>Management           | If an ${f X}$ appears in this cell, it indicates a feature enabled in the current state                                                                                                    |
| management                     | <b>Note</b> : Object management ( <b>*OBJMGT</b> ) provides the authority to move or rename the object and add members to database files.                                                                  |
| Schema<br>Object<br>Management | If an ${f X}$ appears in this cell, it indicates a recommended feature                                                                                                    |
| Object Exists                  | If an $\mathbf{X}$ appears in this cell, it indicates a feature enabled in the current state                                                                                                    |
|                                | <b>Note</b> : Object existence ( <b>*OBJEXIST</b> ) provides the authority to control the object's existence and ownership.                                                                                |
| Schema<br>Object Exists        | If an ${\bf X}$ appears in this cell, it indicates a recommended feature                                                                                                    |
| Object Alter                   | If an ${\bf X}$ appears in this cell, it indicates a feature enabled in the current state                                                                                                    |
|                                | <b>Note</b> : Object alter ( <b>*OBJALTER</b> ) authority provides the authority needed to alter the attributes of an object.                                                                              |
| Schema<br>Object Alter         | If an ${\bf X}$ appears in this cell, it indicates a recommended feature                                                                                                    |
| Object<br>Reference            | If an ${\bf X}$ appears in this cell, it indicates a feature enabled in the current state                                                                                                    |
| Kelerence                      | <b>Note</b> : Object reference ( <b>*OBJREF</b> ) authority provides the authority needed to reference an object from another object.                                                                      |
| Schema<br>Object<br>Reference  | If an ${\bf X}$ appears in this cell, it indicates a recommended feature                                                                                                    |
| Row Column<br>Access Control   | For informational use only. This level (granularity) of user access is not currently addressed by schemas                                                                                                  |
| Field Procedure                | For informational use only. This level (granularity) of user access is not currently addressed by schemas                                                                                                  |

| Out of<br>Compliance<br>Reason | First reason the system encountered in which the current state does not align with the recommended state                          |
|--------------------------------|----------------------------------------------------------------------------------------------------|
|                                | <b>Note</b> : Review the report for a complete understanding of the misalignment of the current state with the recommended state. |

Resource Manager Usage Reports

# **Resource Manager Configuration Reports**

This section contains descriptions of the following reports:

- Resource Manager Configuration
- Resource Manager out of Compliance Data
- Resource Manager Schema Details
- Resource Manager Schema Header

## See also

**Resource Manager Reports** 

# **Resource Manager Configuration**

This report displays the Resource Manager configuration details.

Collector ID: RSC\_MGR\_CONFIG

Report ID: RSC\_MGR\_CONFIG

## To run this report

- 1) Access the TGSecure main menu.
- 2) At the Selection or command prompt, enter 4 (Resource Manager).
- 3) Press Enter.
- 4) At the **Selection or command** prompt, enter **20** (Resource Manager Reports).
- 5) Press Enter.
- 6) At the Selection or command prompt, enter 2 (Resource Manager Configuration Reports).
- 7) Press Enter.
- 8) At the **Selection or command** prompt, enter **1** (Resource Manager Configuration).
- 9) Press Enter.
- 10) Modify the run criteria as necessary.

Note: The criteria allow you to limit the data returned in the report.

11) Press Enter.

| Column                   | Description                                                                                                    |
|--------------------------|----------------------------------------------------------------------------------------------------|
| Audit Status             | <ul> <li>Flag indicating whether auditing is enabled:</li> <li>Y - Auditing enabled (enable tracking and reporting)</li> <li>N - Auditing disabled (disable tracking and reporting)</li> </ul> |
| Audit Journal Name       | Name of the journal in which Resource Manager transactions are stored                                                                                                    |
|                          | Note: The default journal is TGJRN in the library TGDATA.                                                                                                    |
| Audit Journal Library    | Library in which the journal resides                                                                                                    |
| Alert Status             | <ul><li>Flag indicating whether alerting is enabled:</li><li>Y - Alerting is enabled</li><li>N - Alerting is disabled</li></ul>                                                                |
| Alert Message Queue Name | Name of the message queue                                                                                                    |
|                          | Note: The default alert queue is TGMSGQ in the library TGDATA.                                                                                                    |

Resource Manager Configuration Reports

# **Resource Manager out of Compliance Data**

This report displays the authorities that are out of compliance (do not align with a defined schema).

Collector ID: RSC\_MGR\_COMPLIANCE\_DATA

Report ID: RSC\_MGR\_COMPLIANCE\_DATA

## To run this report

- 1) Access the TGSecure main menu.
- 2) At the Selection or command prompt, enter 4 (Resource Manager).
- 3) Press Enter.
- 4) At the Selection or command prompt, enter 20 (Resource Manager Reports).
- 5) Press Enter.
- 6) At the Selection or command prompt, enter 2 (Resource Manager Configuration Reports).
- 7) Press Enter.
- 8) At the Selection or command prompt, enter 4 (Resource Manager out of Compliance Data).
- 9) Press Enter.
- 10) Modify the run criteria as necessary.

O Note: The criteria allow you to limit the data returned in the report.

11) Press Enter.

| Column                       | Description                                                                                                    |
|------------------------------|----------------------------------------------------------------------------------------------------|
| Schema<br>ID                 | Name assigned to the schema                                                                                                    |
| File<br>System               | <ul> <li>File system type:</li> <li>*SYS - QSYS.Lib (tradition, single-library structure)</li> <li>*IFS - Integrated File System (newer, multi-node structure)</li> <li>*NONE - No file system defined</li> <li>Note: For more information about IBM file systems, refer to the IBM Knowledge Center</li> </ul> |
| IFS Path                     | Path to the IFS system (if applicable)                                                                                                    |
| Auxiliary<br>Storage<br>Pool | ASP to which this authority schema applies or enter <b>*SYSBAS</b> (if applicable)<br><b>Note</b> : If <b>*SYSBAS</b> appears, then the system ASP and all basic user ASPs are searched to locate the object.                                                                                                   |

| Library<br>Name               | Name of the specific library or *ALL to indicate all libraries                                                                                                    |
|-------------------------------|----------------------------------------------------------------------------------------------------|
| Object<br>Name                | Name of the object or *ALL to indicate all objects                                                                                                    |
| Object<br>Type                | Name of object type or *ALL to indicate all types                                                                                                    |
| Authority                     | Name of the authority list                                                                                                    |
|                               | Note: An authority list identifies the users who have authority to a specific object.                                                                                                    |
| Program<br>Adopt              | Program adopt status for the current state                                                                                                    |
| Program<br>Adopt<br>User      | Program adopt status recommended by schema                                                                                                    |
| Object<br>Owner               | Object owner for the current state                                                                                                    |
| Object<br>Primary<br>Group    | Primary group to which the object is assigned                                                                                                    |
| User<br>Name                  | Name of the user whose authority was changed                                                                                                    |
| User<br>Inheritan<br>ce Group | <ul> <li>Folders (and objects in the folders) can inherit user and group permissions, or the administrator can break the inheritance and make all the permissions/authorities manually set.</li> <li>Note: This field is only valid for *IFS file systems because *SYS file systems have a single-library structure; whereas IFS file systems can have a multi-level node structure. Therefore permission inheritance might be useful.</li> </ul> |
| Object<br>Authority           | Authority level:<br>*ALL - All authorities (i.e., change, exclude, use, etc.)<br>*CHANGE - Change authority<br>*EXCLUDE - Prohibit public users from performing operations on the object<br>*USE - Grant access to the object attributes and allow public users to use of the object (but not<br>change the object)<br>*AUTL - Grant public users the default level of authority specified for the authority list                                 |
| Data<br>Read                  | If an <b>X</b> appears in this cell, it indicates an enabled feature<br><b>Note</b> : Read (* <b>READ</b> ) authority provides the authority needed to get the contents of an entry in an object or to run a program.                                                                                                    |

Resource Manager Configuration Reports
# **Resource Manager Schema Details**

This report displays the Resource Manager schema details.

Collector ID: RSC\_MGR\_SCHEMA\_DETAILS

Report ID: RSC\_MGR\_SCHEMA\_DETAILS

#### To run this report

- 1) Access the TGSecure main menu.
- 2) At the Selection or command prompt, enter 4 (Resource Manager).
- 3) Press Enter.
- 4) At the **Selection or command** prompt, enter **20** (Resource Manager Reports).
- 5) Press Enter.
- 6) At the Selection or command prompt, enter 2 (Resource Manager Configuration Reports).
- 7) Press Enter.
- 8) At the Selection or command prompt, enter 2 (Resource Manager Schema Details).
- 9) Press Enter.
- 10) Modify the run criteria as necessary.

Note: The criteria allow you to limit the data returned in the report.

11) Press Enter.

| Column             | Description                                                                                                    |  |
|--------------------|----------------------------------------------------------------------------------------------------|--|
| Schema<br>ID       | Name assigned to the schema                                                                                                    |  |
| Schema<br>Defaults | Flag identifying this is the default schema<br>*YES - This entry is an exception<br>*NO - This entry is a default (base rule)                                                                                                    |  |
| File<br>System     | File system type:<br>*SYS - QSYS.Lib (tradition) file types<br>*IFS - IFS (Integrated File System) file types<br>*NONE - No file system defined<br>Note: For more information about IBM file systems, refer to the IBM Knowledge Center |  |
| IFS<br>System      | Path to the IFS system (if applicable)                                                                                                    |  |

| Auxiliary           | ASP to which this authority schema applies or enter *SYSBAS (if applicable)                                                                                                    |  |
|---------------------|----------------------------------------------------------------------------------------------------|--|
| Pool                | <b>Note</b> : If you enter <b>*SYSBAS</b> the system ASP and all basic user ASPs will be searched to locate the object. No independent ASPs will be searched, even if the job has an ASP group.                  |  |
| Library<br>Name     | Name of the specific library or *ALL to indicate all libraries                                                                                                    |  |
| Object<br>Name      | Name of the object or *ALL to indicate all objects                                                                                                    |  |
| Object<br>Type      | Name of object type or *ALL to indicate all types                                                                                                    |  |
| User<br>Name        | Name of the user                                                                                                    |  |
| Object<br>Operation | If an <b>X</b> appears in this cell, it indicates enabled object authority                                                                                                    |  |
|                     | <b>Note</b> : Object operational (* <b>OBJOPR</b> ) authority provides authority to look at the description of an object and use the object as determined by the data authority that the user has to the object. |  |
| Object<br>Managem   | If an <b>X</b> appears in this cell, it indicates enabled object authority                                                                                                    |  |
| ent                 | <b>Note</b> : Object management ( <b>*OBJMGT</b> ) authority provides the authority to move or rename the object and add members to database files.                                                              |  |
| Object<br>Exists    | If an X appears in this cell, it indicates enabled object authority                                                                                                    |  |
| LAISIS              | <b>Note</b> : Object existence ( <b>*OBJEXIST</b> ) authority provides the authority to control the object's existence and ownership.                                                                            |  |
| Object<br>Alter     | If an X appears in this cell, it indicates enabled object authority                                                                                                    |  |
|                     | <b>Note</b> : Object alter ( <b>*OBJALTER</b> ) authority provides the authority needed to alter the attributes of an object.                                                                                    |  |
| Object<br>Reference | If an X appears in this cell, it indicates enabled object authority                                                                                                    |  |
| Reletence           | <b>Note</b> : Object reference ( <b>*OBJREF</b> ) authority provides the authority needed to reference an object from another object.                                                                            |  |

Resource Manager Configuration Reports

# **Resource Manager Schema Header**

This report displays Resource Manager schema header details.

Collector ID: RSC\_MGR\_SCHEMA\_HEADER

Report ID: RSC\_MGR\_SCHEMA\_HEADER

#### To run this report

- 1) Access the TGSecure main menu.
- 2) At the Selection or command prompt, enter 4 (Resource Manager).
- 3) Press Enter.
- 4) At the **Selection or command** prompt, enter **20** (Resource Manager Reports).
- 5) Press Enter.
- 6) At the Selection or command prompt, enter 2 (Resource Manager Configuration Reports).
- 7) Press Enter.
- 8) At the Selection or command prompt, enter 3 (Resource Manager Schema Header).
- 9) Press Enter.
- 10) Modify the run criteria as necessary.

O Note: The criteria allow you to limit the data returned in the report.

11) Press Enter.

| Column                         | Description                                                                                                    |  |
|--------------------------------|----------------------------------------------------------------------------------------------------|--|
| Schema ID                      | Name assigned to the schema                                                                                                    |  |
| Schema Description             | Description assigned to the schema                                                                                                    |  |
| Compliance Status              | Flag indicating whether current authority levels defined in the system align with<br>the schema<br>*FAIL - There are discrepancies<br>*PASS - There are no discrepancies (authority levels and schema align) |  |
| Alerting Status                | Flag indicating whether alerting is enabled:<br>Y - Alerting is enabled<br>N - Alerting is disabled                                                                                                    |  |
| Last Enforcement Date and Time | Timestamp of last enforcement check                                                                                                    |  |

Resource Manager Configuration Reports

# **Resource Manager Change Reports**

This section contains descriptions of the following reports:

- Rsc Manager Configuration Changes
- Rsc Manager out of Compliance Data Changes
- Rsc Manager Schema Details Changes
- Rsc Manager Schema Header Changes

#### See Also

Resource Manager Reports

## **Rsc Manager Configuration Changes**

This report displays changes made to the resource manager configuration settings.

Collector ID: DATABASE\_AUDITING

Report ID: RSC\_MGR\_CONFIG\_CHANGES

#### To enable this report

- 1) Access the TGSecure main menu.
- 2) At the Selection or command prompt, enter 4 (Resource Manager).
- 3) Press Enter.
- 4) At the Selection or command prompt, enter 4 (Resource Manager Defaults).
- 5) Press Enter.
- 6) Enter Y as the Audit Configuration Changes flag.
- 7) Press Enter.

#### To run this report

- 1) Access the TGSecure main menu.
- 2) At the Selection or command prompt, enter 4 (Resource Manager).
- 3) Press Enter.
- 4) At the **Selection or command** prompt, enter **20** (Resource Manager Reports).
- 5) Press Enter.
- 6) At the **Selection or command** prompt, enter **3** (Resource Manager Change Reports).
- 7) Press Enter.
- 8) At the **Selection or command** prompt, enter **1** (Resource Manager Configuration Changes).
- 9) Press Enter.
- 10) Modify the run criteria as necessary.

1 Note: The criteria allow you to limit the data returned in the report.

#### 11) Press Enter.

| Column Description |  |
|--------------------|--|
|--------------------|--|

| Туре                        | Journal entry code for the type of operation:                                                                                                    |  |  |
|-----------------------------|----------------------------------------------------------------------------------------------------|--|--|
|                             | <ul> <li>DL - Record delete</li> <li>PT - Record add</li> <li>PX - Record added by RRN (a relative record number) to a physical file member</li> <li>UB - Record edit (before-change)</li> <li>UP - Record edit (after-change)</li> </ul> |  |  |
| Timestamp                   | Time at which the remote server attempted communication with the target server                                                                                                    |  |  |
| Job Name                    | Name assigned to the job                                                                                                    |  |  |
| User Name                   | Name of the user executing the job                                                                                                    |  |  |
| Job Number                  | Numbered assigned to the job                                                                                                    |  |  |
| Program Name                | Name of the program used to perform encryption                                                                                                    |  |  |
| Program Library             | Name of the library in which the program resides                                                                                                    |  |  |
| Object Name                 | Name of object changed                                                                                                    |  |  |
| Library Name                | Name of the library in which the object resides                                                                                                    |  |  |
| Member Name                 | Name of member                                                                                                    |  |  |
| User Profile                | Profile name of user executing the change request                                                                                                    |  |  |
| System Name                 | Name of system submitting the change request                                                                                                    |  |  |
| Remote Address              | IP address used to submit the change request                                                                                                    |  |  |
| Audit Status                | <ul><li>Flag identifying whether auditing is enabled:</li><li>Y - Auditing enabled</li><li>N - Auditing disabled</li></ul>                                                                                                    |  |  |
| Audit Journal Name          | Journal in which audit data is stored                                                                                                    |  |  |
|                             | Note: The default journal is TGJRN in the library TGDATA.                                                                                                    |  |  |
| Audit Journal Library       | Library in which the journal resides                                                                                                    |  |  |
| Alert Status                | <ul> <li>Flag identifying whether alerting is enabled:</li> <li>Y - Alerting enabled</li> <li>N - Alerting disabled</li> </ul>                                                                                                    |  |  |
| Alert Message Queue Name    | Queue in which alerts message are stored                                                                                                    |  |  |
|                             | Note: The default alert queue is TGMSGQ in the library TGDATA.                                                                                                    |  |  |
| Alert Message Queue Library | Library in which the queue resides                                                                                                    |  |  |

Resource Manager Change Reports

## **Rsc Manager out of Compliance Data Changes**

This report displays changes made to data found to be out of compliance.

#### Collector ID: DATABASE\_AUDITING

Report ID: RSC\_MGR\_COMPLIANCE\_DATA\_CHANGE

#### To enable this report

- 1) Access the TGSecure main menu.
- 2) At the Selection or command prompt, enter 4 (Resource Manager).
- 3) Press Enter.
- 4) At the Selection or command prompt, enter 4 (Resource Manager Defaults).
- 5) Press Enter.
- 6) Enter Y as the Audit Configuration Changes flag.

#### To run this report

- 1) Access the TGSecure main menu.
- 2) At the Selection or command prompt, enter 4 (Resource Manager).
- 3) Press Enter.
- 4) At the **Selection or command** prompt, enter **20** (Resource Manager Reports).
- 5) Press Enter.
- 6) At the **Selection or command** prompt, enter **3** (Resource Manager Change Reports).
- 7) Press Enter.
- 8) At the Selection or command prompt, enter 4 (Resource Manager out of Compliance Data Changes).
- 9) Press Enter.
- 10) Modify the run criteria as necessary.
- 11) Press Enter.

| Column    | Description                 |
|-----------|-----------------------------|
| Schema ID | Name assigned to the schema |

| File System                                                                                                    | File system type:<br>*SYS - QSYS.Lib (tradition) file types<br>*IFS - IFS (Integrated File System) file types<br>*NONE - No file system defined<br>Note: For more information about IBM file systems, refer to the IBM Knowledge Center |  |
|----------------------------------------------------------------------------------------------------|----------------------------------------------------------------------------------------------------|--|
| IFS Path                                                                                                    | Path to the IES system (if applicable)                                                                                                    |  |
| Auxiliary                                                                                                    | ASP to which this authority schema applies or enter * <b>SYSBAS</b> (if applicable)                                                                                                    |  |
| Storage Pool                                                                                                    | <b>Note</b> : If <b>*SYSBAS</b> appears, then the system ASP and all basic user ASPs are searched to locate the object.                                                                                                    |  |
| Library Name                                                                                                    | Name of the specific library or *ALL to indicate all libraries                                                                                                    |  |
| Object Name                                                                                                    | Name of the object or *ALL to indicate all objects                                                                                                    |  |
| Object Type                                                                                                    | Name of object type or *ALL to indicate all types                                                                                                    |  |
| Authority List                                                                                                    | Name of the authority list                                                                                                    |  |
|                                                                                                    | Note: An authority list identifies the users who have authority to a specific object.                                                                                                    |  |
| Program Adopt                                                                                                    | ot Program adopt status for the current state                                                                                                    |  |
| Program Adopt<br>User                                                                                                    | Program adopt status recommended by schema                                                                                                    |  |
| Object Owner                                                                                                    | Object owner for the current state                                                                                                    |  |
| Object Primary<br>Group                                                                                                    | Primary group to which the object is assigned                                                                                                    |  |
| User Name                                                                                                    | Name of the user whose authority was changed                                                                                                    |  |
| User Inheritance<br>Group                                                                                                    | Name of inheritance group                                                                                                    |  |
| Object Authority       Authority level:         *ALL - All authorities (i.e., change, exclude, use, etc.)         *CHANGE - Change authority         *EXCLUDE - Prohibit public users from performing operations on the object         *USE - Grant access to the object attributes and allow public users to use of the object not change the object)         *AUTL - Grant public users the default level of authority specified for the authority list |                                                                                                    |  |
| Data Read                                                                                                    | If an <b>X</b> appears in this cell, it indicates an enabled feature<br><b>Note</b> : Read (* <b>READ</b> ) authority provides the authority needed to get the contents of an entry<br>in an object or to run a program.                |  |

Resource Manager Change Reports

## **Rsc Manager Schema Details Changes**

This report displays changes made to the schema details.

Collector ID: DATABASE\_AUDITING

Report ID: RSC\_MGR\_SCHEMA\_DETAILS\_CHANGES

#### To enable this report

- 1) Access the TGSecure main menu.
- 2) At the Selection or command prompt, enter 4 (Resource Manager).
- 3) Press Enter.
- 4) At the Selection or command prompt, enter 4 (Resource Manager Defaults).
- 5) Press Enter.
- 6) Enter Y as the Audit Configuration Changes flag.
- 7) Press Enter.

#### To run this report

- 1) Access the TGSecure main menu.
- 2) At the Selection or command prompt, enter 4 (Resource Manager).
- 3) Press Enter.
- 4) At the **Selection or command** prompt, enter **20** (Resource Manager Reports).
- 5) Press Enter.
- 6) At the Selection or command prompt, enter 3 (Resource Manager Change Reports).
- 7) Press Enter.
- 8) At the Selection or command prompt, enter 2 (Resource Manager Schema Details Changes).
- 9) Press Enter.
- 10) Modify the run criteria as necessary.

1 Note: The criteria allow you to limit the data returned in the report.

#### 11) Press Enter.

| Column |
|--------|
|--------|

| Туре                      | Journal entry code for the type of operation:                                                                              |  |
|---------------------------|----------------------------------------------------------------------------------------------------|--|
|                           | DL - Record delete                                                                                                    |  |
|                           | <ul> <li>PT - Record add</li> <li>PX - Record added by RRN (a relative record number) to a physical file member</li> </ul> |  |
|                           | UB - Record edit (before-change)<br>UP - Record edit (after-change)                                                        |  |
| Timestamp                 | Time at which the remote server attempted communication with the target server                                             |  |
| Job Name                  | Name assigned to the job                                                                                                   |  |
| User Name                 | Name of the user executing the job                                                                                         |  |
| Job Number                | Numbered assigned to the job                                                                                               |  |
| Program<br>Name           | Name of the program used to perform encryption                                                                             |  |
| Program<br>Library        | Name of the library in which the program resides                                                                           |  |
| Object Name               | Name of object changed                                                                                                    |  |
| Library Name              | Name of the library in which the object resides                                                                            |  |
| Member<br>Name            | Name of member                                                                                                    |  |
| User Profile              | Profile name of user executing the change request                                                                          |  |
| System<br>Name            | Name of system submitting the change request                                                                               |  |
| Remote<br>Address         | IP address used to submit the change request                                                                               |  |
| Schema ID                 | Name assigned to the schema                                                                                                |  |
| Schema                    | Flag identifying this is the default schema                                                                                |  |
| Delauits                  | *NO - This entry is a default (base rule)                                                                                  |  |
| File System               | File system type                                                                                                    |  |
|                           | *IFS - IFS (Integrated File System) file types                                                                             |  |
|                           | Note: For more information about IBM file systems, refer to the IBM Knowledge Center                                       |  |
| IFS Path                  | Path to the IFS system (if applicable)                                                                                     |  |
| Auxiliary<br>Storage Pool | Enter the ASP to which this authority schema applies or enter *SYSBAS (if applicable)                                      |  |
| Library Name              | Name of the library or *ALL for all libraries                                                                              |  |
| Object Name               | Name of the object or *ALL for all objects                                                                                 |  |
| Object Type               | Name of the object type or *ALL for all object types                                                                       |  |

| Authority List               | Name of the authority list or *NONE                                                                                                    |  |
|------------------------------|----------------------------------------------------------------------------------------------------|--|
|                              | Note: An authority list identifies the users who have authority to specific objects.                                                                                                    |  |
| Program<br>Adopt             | Flag identifying whether the program is allowed to adopt user authorities<br>*YES - Enable the program to adopt the authorities from the previous program<br>*NO - Disable the program from adopting the authorities from the previous programs                                                                                                    |  |
| Program<br>Adopt Users       | Name of the user whose authorities the program should adopt (if applicable)                                                                                                    |  |
| Object<br>Owner              | Name of the object owner                                                                                                    |  |
| Object<br>Primary<br>Group   | Primary group to which the object is assigned                                                                                                    |  |
| User Name                    | Name of the user whose authority was changed                                                                                                    |  |
| User<br>Inheritance<br>Group | Name of user inheritance group                                                                                                    |  |
| Object<br>Authority          | Authority level:<br>*ALL - All authorities (i.e., change, exclude, use, etc.)<br>*CHANGE - Change authority<br>*EXCLUDE - Prohibit public users from performing operations on the object<br>*USE - Grant access to the object attributes and allow public users to use of the object (but not<br>change the object)<br>*AUTL - Grant public users the default level of authority specified for the authority list |  |
| Data Read                    | If an <b>X</b> appears in this cell, it indicates an enabled feature                                                                                                    |  |
|                              | <b>Note</b> : Read (* <b>READ</b> ) authority provides the authority needed to get the contents of an entry in an object or to run a program.                                                                                                    |  |
| Data Add                     | If an <b>X</b> appears in this cell, it indicates an enabled feature                                                                                                    |  |
|                              | <b>Note</b> : Add (* <b>ADD</b> ) authority provides the authority to add entries to an object (for example, job entries to a queue or records to a file).                                                                                                    |  |
| Data Update                  | If an X appears in this cell, it indicates an enabled feature                                                                                                    |  |
|                              | Note: Update (*UPDATE) authority provides the authority to change the entries in an object.                                                                                                    |  |
| Data Delete                  | If an <b>X</b> appears in this cell, it indicates an enabled feature                                                                                                    |  |
|                              | Note: Delete (*DELETE) authority provides the authority to remove entries from an object.                                                                                                    |  |
| Data Execute                 | If an X appears in this cell, it indicates an enabled feature                                                                                                    |  |
|                              | <b>Note</b> : Execute ( <b>*EXECUTE</b> ) authority provides the authority needed to run a program or locate an object in a library.                                                                                                    |  |
| Object                       | If an X appears in this cell, it indicates enabled object authority                                                                                                    |  |
| Ομειαιιοτι                   | <b>Note</b> : Object operational (* <b>OBJOPR</b> ) authority provides the authority to look at the description of an object and use the object as determined by the data authority that the user has to the object.                                                                                                    |  |

| Object<br>Management            | If an <b>X</b> appears in this cell, it indicates enabled object authority<br><b>Note</b> : Object management (* <b>OBJMGT</b> ) authority provides the authority to move or rename the object and add members to database files. |
|---------------------------------|----------------------------------------------------------------------------------------------------|
| Object Exits                    | If an <b>X</b> appears in this cell, it indicates enabled object authority<br><b>Note</b> : Object existence (* <b>OBJEXIST</b> ) authority provides the authority to control the object's existence and ownership.               |
| Object Alter                    | If an X appears in this cell, it indicates enabled object authority<br><b>Note</b> : Object alter (* <b>OBJALTER</b> ) authority provides the authority needed to alter the attributes of<br>an object.                           |
| Object<br>Reference             | If an <b>X</b> appears in this cell, it indicates enabled object authority<br><b>Note</b> : Object reference (* <b>OBJREF</b> ) authority provides the authority needed to reference an object from another object.               |
| Row Column<br>Access<br>Control | For informational use only. This level of user access is not currently addressed by schemas                                                                                                    |
| Field<br>Procedure              | For informational use only. This level of user access is not currently addressed by schemas                                                                                                    |

Resource Manager Change Reports

## **Rsc Manager Schema Header Changes**

This report displays changes made to the schema header (title/name).

Collector ID: DATABASE\_AUDITING

Report ID: RSC\_MGR\_SCHEMA\_HEADERS\_CHANGES

#### To enable this report

- 1) Access the TGSecure main menu.
- 2) At the Selection or command prompt, enter 4 (Resource Manager).
- 3) Press Enter.
- 4) At the Selection or command prompt, enter 4 (Resource Manager Defaults).
- 5) Press Enter.
- 6) Enter Y as the Audit Configuration Changes flag.
- 7) Press Enter.

#### To run this report

- 1) Access the TGSecure main menu.
- 2) At the Selection or command prompt, enter 4 (Resource Manager).
- 3) Press Enter.
- 4) At the **Selection or command** prompt, enter **20** (Resource Manager Reports).
- 5) Press Enter.
- 6) At the **Selection or command** prompt, enter **3** (Resource Manager Change Reports).
- 7) Press Enter.
- 8) At the Selection or command prompt, enter 3 (Resource Manager Schema Header Changes).
- 9) Press Enter.
- 10) Modify the run criteria as necessary.

1 Note: The criteria allow you to limit the data returned in the report.

#### 11) Press Enter.

| Column | Description |  |
|--------|-------------|--|
|--------|-------------|--|

| Туре                           | Journal entry code for the type of operation:                                                                                                    |
|--------------------------------|----------------------------------------------------------------------------------------------------|
|                                | <ul> <li>DL - Record delete</li> <li>PT - Record add</li> <li>PX - Record added by RRN (a relative record number) to a physical file member</li> <li>UB - Record edit (before-change)</li> <li>UP - Record edit (after-change)</li> </ul> |
| Timestamp                      | Time at which the remote server attempted communication with the target server                                                                                                    |
| Job Name                       | Name assigned to the job                                                                                                    |
| User Name                      | Name of the user executing the job                                                                                                    |
| Job Number                     | Numbered assigned to the job                                                                                                    |
| Program Name                   | Name of the program used to perform encryption                                                                                                    |
| Program Library                | Name of the library in which the program resides                                                                                                    |
| Object Name                    | Name of object changed                                                                                                    |
| Library Name                   | Name of the library in which the object resides                                                                                                    |
| Member Name                    | Name of member                                                                                                    |
| User Profile                   | Profile name of user executing the change request                                                                                                    |
| System Name                    | Name of system submitting the change request                                                                                                    |
| Remote Address                 | IP address used to submit the change request                                                                                                    |
| Schema ID                      | Name assigned to the schema                                                                                                    |
| Schema Description             | Description assigned to the schema                                                                                                    |
| Compliance Status              | Flag indicating whether current authority levels defined in the system align with<br>the schema<br>*FAIL - There are discrepancies<br>*PASS - Authority levels and schema align                                                           |
| Alerting Status                | Flag indicating whether alerting is enabled:<br>*YES - Alerting is enabled<br>*NO - Alerting is disabled                                                                                                    |
| Last Enforcement Date and Time | Timestamp of last enforcement check                                                                                                    |
| Last Compliance Date and Time  | Timestamp of last compliance check                                                                                                    |

Resource Manager Change Reports

# **System Value Reports**

This section includes descriptions of the following System Value reports:

- System Value Activity Reports
- System Value Configuration Reports
- System Value Change Reports

**W** Tip: Refer to the TGSecure User Guide for more information about System Value Management

#### See also

**TGSecure Report Reference Introduction** 

# System Value Activity Reports

This section contains descriptions of the following reports:

- System Value Changes
- Security System Values
- All System Values

#### See also

System Value Reports

# **System Value Changes**

This report displays changes made to system values. The data relating to this report is retrieved from the system security audit journal (QAUDJRN). The journal entry type associated with this event is SV.

#### Collector ID: JOURNAL\_SV

#### Report ID: \*BASE

Tip: For SV journal entries to be generated, the QAUDLVL system value must contain \*SECCFG and \*SECURITY.

PASS = SV journal entries were not found in QAUDJRN.

FAIL = SV journal entries were found in QAUDJRN.

#### To run this report

- 1) Access the TGSecure main menu.
- 2) At the Selection or command prompt, enter 7 (System Value Management).
- 3) Press Enter.
- 4) At the Selection or command prompt, enter 20 (System Value Reports).
- 5) Press Enter.
- 6) At the Selection or command prompt, enter 1 (System Value Activity Reports).
- 7) Press Enter.
- 8) At the **Selection or command** prompt, enter **1** (System Value Changes).
- 9) Press Enter.
- 10) Modify the run criteria as necessary.

Note: The criteria allow you to limit the data returned in the report.

11) Press Enter.

| Column       | Description                                                                    |
|--------------|--------------------------------------------------------------------------------|
| Timestamp    | Time at which the remote server attempted communication with the target server |
| Job Name     | Name assigned to the job                                                       |
| User Name    | Name of the user executing the job                                             |
| Job Number   | Numbered assigned to the job                                                   |
| Program Name | Name of the program used to perform encryption                                 |

| Program Library | Name of the library in which the program resides      |
|-----------------|-------------------------------------------------------|
| User Profile    | Profile name of the user executing the change request |
| System Name     | Name of system submitting the change request          |
| Remote Address  | IP address used to submit the change request          |
| Entry Type      | System value type                                     |
| System Value    | Default value                                         |
| New Value       | The value you want to use moving forward              |
| Old Value       | The value originally enered                           |

System Value Activity Reports

# **Security System Values**

This report displays the list of system values associated with security.

Collector ID: SYSTEM\_VALUES

Report ID: SYSTEM\_SECURITY\_VALUES

#### To run this report

- 1) Access the TGSecure main menu.
- 2) At the Selection or command prompt, enter 7 (System Value Management).
- 3) Press Enter.
- 4) At the Selection or command prompt, enter 20 (System Value Reports).
- 5) Press Enter.
- 6) At the Selection or command prompt, enter 1 (System Value Activity Reports).
- 7) Press Enter.
- 8) At the Selection or command prompt, enter 2 (Security System Values).
- 9) Press Enter.
- 10) Modify the run criteria as necessary.

Note: The criteria allow you to limit the data returned in the report.

11) Press Enter.

#### **Report Column Description**

| Column          | Description                                                                                         |
|-----------------|----------------------------------------------------------------------------------------------------|
| System<br>Value | Name assigned to the system value                                                                   |
| Category        | Name assigned to system value category used for filtering the report (in this case *SEC - Security) |
| Description     | Description of the system value                                                                     |
| Data Value      | Parameter currently defined for the system value                                                    |

#### See also

System Value Activity Reports

# **All System Values**

This report displays the list of all system values.

Collector ID: SYSTEM\_VALUES

Report ID: \*NONE

#### To run this report

- 1) Access the TGSecure main menu.
- 2) At the Selection or command prompt, enter 7 (System Value Management).
- 3) Press Enter.
- 4) At the Selection or command prompt, enter 20 (System Value Reports).
- 5) Press Enter.
- 6) At the Selection or command prompt, enter 1 (System Value Activity Reports).
- 7) Press Enter.
- 8) At the Selection or command prompt, enter 3 (All System Values).
- 9) Press Enter.
- 10) Modify the run criteria as necessary.

O Note: The criteria allow you to limit the data returned in the report.

11) Press Enter.

| Column       | Description                                                                                                    |
|--------------|----------------------------------------------------------------------------------------------------|
| System Value | Name assigned to the system value                                                                                                    |
| Category     | Name assigned to system value category:<br>*ALC - Allocation<br>*DATTIM - Date Time<br>*EDT - Editing<br>*LIBL - Library List<br>*MSG - Message<br>*SEC - Security<br>*STG - Storage<br>*SYSCTL - System Control |
| Description  | Description of the system value                                                                                                    |
| Data Value   | Parameter currently defined for the system value                                                                                                    |

System Value Activity Reports

# **System Value Configuration Reports**

This section contains descriptions of the following reports:

- System Value Configuration
- System Value Defaults
- System Value Valid Values

#### See also

System Value Reports

# **System Value Configuration**

This report displays the TGSecure System Value Management configuration details.

Collector ID: SYS\_VAL\_CONFIG

Report ID: SYS\_VAL\_CONFIG

### To run this report

- 1) Access the TGSecure main menu.
- 2) At the Selection or command prompt, enter 7 (System Value Management).
- 3) Press Enter.
- 4) At the Selection or command prompt, enter 20 (System Value Reports).
- 5) Press Enter.
- 6) At the Selection or command prompt, enter 2 (System Value Configuration Reports).
- 7) Press Enter.
- 8) At the Selection or command prompt, enter 1 (System Value Configuration).
- 9) Press Enter.
- 10) Modify the run criteria as necessary.

Note: The criteria allow you to limit the data returned in the report.

#### 11) Press Enter.

#### **Report Column Description**

| Column       | Description                                 |
|--------------|---------------------------------------------|
| System Value | Name assigned to the system value           |
| Category     | System value category                       |
| Description  | Description of system value                 |
| OS Version   | OS version installed                        |
| Field Type   | Type of field value allowed (CHAR, DECIMAL) |
| Field Size   | Max length of system value entry            |
| Value        | Value currently assigned to system value    |

#### See also

#### System Value Configuration Changes

# **System Value Defaults**

This report displays the TGSecure System Value Management configuration default values.

Collector ID: SYS\_VAL\_DEFAULT

Report ID: SYS\_VAL\_DEFAULT

#### To run this report

- 1) Access the TGSecure main menu.
- 2) At the Selection or command prompt, enter 7 (System Value Management).
- 3) Press Enter.
- 4) At the Selection or command prompt, enter 20 (System Value Reports).
- 5) Press Enter.
- 6) At the Selection or command prompt, enter 2 (System Value Configuration Reports).
- 7) Press Enter.
- 8) At the Selection or command prompt, enter 2 (System Value Defaults).
- 9) Press Enter.
- 10) Modify the run criteria as necessary.

Note: The criteria allow you to limit the data returned in the report.

11) Press Enter.

| Column                   | Description                                                                                                    |
|--------------------------|----------------------------------------------------------------------------------------------------|
| Audit Journal Name       | Name of the journal in which system value transactions are stored                                                               |
|                          | Note: The default journal is TGJRN in the library TGDATA.                                                                       |
| Audit Journal Library    | Library in which the journal resides                                                                                            |
| Audit Configuration      | Flag indicating whether journaling is enabled:<br>Y - Journaling is enabled<br>N - Journaling is disabled                       |
| Alert Status             | <ul><li>Flag indicating whether alerting is enabled:</li><li>Y - Alerting is enabled</li><li>N - Alerting is disabled</li></ul> |
| Alert Message Queue Name | Name of the message queue                                                                                                    |
|                          | Note: The default alert queue is TGMSGQ in the library TGDATA.                                                                  |

| Alert Message Queue Library    | Library in which the alert queue resides                                                                                                    |
|--------------------------------|----------------------------------------------------------------------------------------------------|
| Enforcement (Enabled/Disabled) | <ul> <li>Flag indicating whether system value rules enforcement is enabled:</li> <li>Y - Enable enforcement of system value rules</li> <li>N - Disable enforcement of system value rules</li> </ul> |

System Value Configuration Changes

# System Value Valid Values

This report displays the TGSecure System Value Management configuration valid values (used for validation).

Collector ID: SYS\_VAL\_VALID

Report ID: SYS\_VAL\_VALID

#### To run this report

- 1) Access the TGSecure main menu.
- 2) At the Selection or command prompt, enter 7 (System Value Management).
- 3) Press Enter.
- 4) At the Selection or command prompt, enter 20 (System Value Reports).
- 5) Press Enter.
- 6) At the Selection or command prompt, enter 2 (System Value Configuration Reports).
- 7) Press Enter.
- 8) At the Selection or command prompt, enter 1 (System Value Configuration).
- 9) Press Enter.
- 10) Modify the run criteria as necessary.

Note: The criteria allow you to limit the data returned in the report.

11) Press Enter.

| Column                | Description                                                                                           |  |
|-----------------------|----------------------------------------------------------------------------------------------------|--|
| System Value          | Name assigned to the system value                                                                     |  |
| System Val<br>Seq     | Sequence order (position)                                                                             |  |
| System Val<br>Data    | Parameter value                                                                                       |  |
| Data Type             | Type of field value allowed (CHAR, DECIMAL)                                                           |  |
| Data Len              | Max length of system value entry                                                                      |  |
| Data Single (Y<br>/N) | Does the system value consist of single or multiple values?<br>Y - Single Value<br>N - Multiple Value |  |
| Data Min Val          | Minimum value allowed                                                                                 |  |

| Data Max Val | Maximum value allowed                                                                                       |
|--------------|----------------------------------------------------------------------------------------------------|
| Error Msg ID | Number assigned to the error produced when the validation criteria defined for the system value are not met |

System Value Configuration Changes

# **System Value Change Reports**

This section contains descriptions of the following reports:

- System Value Configuration Changes
- System Value Default Changes
- System Value Valid Value Changes

#### See also

System Value Reports

# **System Value Configuration Changes**

This report displays changes to the TGSecure System Value Management configuration values.

Collector ID: DATABASE\_AUDITING

Report ID: SYS\_VAL\_CONFIG

#### To run this report

- 1) Access the TGSecure main menu.
- 2) At the Selection or command prompt, enter 7 (System Value Management).
- 3) Press Enter.
- 4) At the Selection or command prompt, enter 20 (System Value Reports).
- 5) Press Enter.
- 6) At the Selection or command prompt, enter 3 (System Value Change Reports).
- 7) Press Enter.
- 8) At the **Selection or command** prompt, enter **1** (System Value Configuration Changes).
- 9) Press Enter.
- 10) Modify the run criteria as necessary.

Note: The criteria allow you to limit the data returned in the report.

11) Press Enter.

| Description  |                                                                                                    |
|--------------|----------------------------------------------------------------------------------------------------|
| Туре         | Journal entry code for the type of operation:                                                                                                    |
|              | <ul> <li>DL - Record delete</li> <li>PT - Record add</li> <li>PX - Record added by RRN (a relative record number) to a physical file member</li> <li>UB - Record edit (before-change)</li> <li>UP - Record edit (after-change)</li> </ul> |
| Timestamp    | Time at which the remote server attempted communication with the target server                                                                                                    |
| Job Name     | Name assigned to the job                                                                                                    |
| User Name    | Name of the user executing the job                                                                                                    |
| Job Number   | Numbered assigned to the job                                                                                                    |
| Program Name | Name of the program used to perform encryption                                                                                                    |

| Program Library             | Name of the library in which the program resides                                                                                                    |
|-----------------------------|----------------------------------------------------------------------------------------------------|
| Object Name                 | Name of the object changed                                                                                                    |
| Library Name                | Name of the library in which the object resides                                                                                                    |
| Member Name                 | Name of member                                                                                                    |
| User Profile                | Profile name of the user executing the change request                                                                                                    |
| System Name                 | Name of system submitting the change request                                                                                                    |
| Remote Address              | IP address used to submit the change request                                                                                                    |
| Audit Status                | <ul> <li>Flag indicating whether auditing is enabled</li> <li>Y - Auditing is enabled</li> <li>N - Auditing is disabled</li> <li>Note: Auditing must be enabled to capture data for reporting purposes</li> </ul> |
| Audit Journal Name          | Name of audit journal                                                                                                    |
| Audit Journal Library       | Library in which audit journal resides                                                                                                    |
| Alert Status                | <ul><li>Flag indicating whether alerting is enabled:</li><li>Y - Alerting is enabled</li><li>N - Alerting is disabled</li></ul>                                                                                   |
| Alert Message Queue         | Queue in which to store triggered alerts                                                                                                    |
| Alert Message Queue Library | Library in which the message queue resides                                                                                                    |
| Journal Type                | Code that identifies the type of journal                                                                                                    |

System Value Change Reports

# **System Value Default Changes**

This report displays changes to the TGSecure System Value Management default values.

Collector ID: DATABASE\_AUDITING

Report ID: SYS\_VAL\_DEFAULT

#### To run this report

- 1) Access the TGSecure main menu.
- 2) At the Selection or command prompt, enter 7 (System Value Management).
- 3) Press Enter.
- 4) At the Selection or command prompt, enter 20 (System Value Reports).
- 5) Press Enter.
- 6) At the Selection or command prompt, enter 3 (System Value Change Reports).
- 7) Press Enter.
- 8) At the Selection or command prompt, enter 2 (System Value Default Changes).
- 9) Press Enter.
- 10) Modify the run criteria as necessary.

Note: The criteria allow you to limit the data returned in the report.

11) Press Enter.

| Column       | Description                                                                                                    |
|--------------|----------------------------------------------------------------------------------------------------|
| Туре         | Journal entry code for the type of operation:                                                                                                    |
|              | <ul> <li>DL - Record delete</li> <li>PT - Record add</li> <li>PX - Record added by RRN (a relative record number) to a physical file member</li> <li>UB - Record edit (before-change)</li> <li>UP - Record edit (after-change)</li> </ul> |
| Timestamp    | Time at which the remote server attempted communication with the target server                                                                                                    |
| Job Name     | Name assigned to the job                                                                                                    |
| User Name    | Name of the user executing the job                                                                                                    |
| Job Number   | Numbered assigned to the job                                                                                                    |
| Program Name | Name of the program used to perform encryption                                                                                                    |

| Program Library                | Name of the library in which the program resides                                                                                                    |
|--------------------------------|----------------------------------------------------------------------------------------------------|
| Object Name                    | Name of the object changed                                                                                                    |
| Library Name                   | Name of the library in which the object resides                                                                                                    |
| Member Name                    | Name of member                                                                                                    |
| User Profile                   | Profile name of the user executing the change request                                                                                                    |
| System Name                    | Name of system submitting the change request                                                                                                    |
| Remote Address                 | IP address used to submit the change request                                                                                                    |
| Journal Name                   | Journal in which configuration changes are stored                                                                                                    |
| Journal Library                | Library in which the journal resides                                                                                                    |
| Default Swap                   | Profile to be used in place of the user profile associated with the transactions                                                                                                    |
| Time-out interval              | Max amount of time allowed for the remote server to attempt to communicate with the target server                                                                                                    |
| Command Execution<br>Entry     | Journal entry code for the type of transaction                                                                                                    |
| Audit Configuration            | <ul> <li>Flag indicating whether auditing is enabled for configuration changes:</li> <li>Y - Auditing enabled (enable tracking and reporting)</li> <li>N - Auditing disabled (disable tracking and reporting)</li> </ul> |
| Alert Message Queue            | Queue in which alerts are stored                                                                                                    |
| Alert Message Queue<br>Library | Library in which the queue resides                                                                                                    |

System Value Change Reports

## System Value Valid Value Changes

This report displays changes to the TGSecure System Value Management valid values.

Collector ID: DATABASE\_AUDITING

Report ID: SYS\_VAL\_VALID

#### To run this report

- 1) Access the TGSecure main menu.
- 2) At the Selection or command prompt, enter 7 (System Value Management).
- 3) Press Enter.
- 4) At the Selection or command prompt, enter 20 (System Value Reports).
- 5) Press Enter.
- 6) At the Selection or command prompt, enter 3 (System Value Change Reports).
- 7) Press Enter.
- 8) At the Selection or command prompt, enter 3 (System Value Valid Value Changes).
- 9) Press Enter.
- 10) Modify the run criteria as necessary.

Note: The criteria allow you to limit the data returned in the report.

11) Press Enter.

#### **Report Column Description**

| Column     | Description                                                                                                    |
|------------|----------------------------------------------------------------------------------------------------|
| Туре       | Journal entry code for the type of operation:                                                                                                    |
|            | <ul> <li>DL - Record delete</li> <li>PT - Record add</li> <li>PX - Record added by RRN (a relative record number) to a physical file member</li> <li>UB - Record edit (before-change)</li> <li>UP - Record edit (after-change)</li> </ul> |
| Timestamp  | Time at which the remote server attempted communication with the target server                                                                                                    |
| Job Name   | Name assigned to the job                                                                                                    |
| User Name  | Name of the user executing the job                                                                                                    |
| Job Number | Numbered assigned to the job                                                                                                    |

| Program Name    | Name of the program used to perform encryption        |
|-----------------|-------------------------------------------------------|
| Program Library | Name of the library in which the program resides      |
| Object Name     | Name of the object changed                            |
| Library Name    | Name of the library in which the object resides       |
| Member Name     | Name of member                                        |
| User Profile    | Profile name of the user executing the change request |
| System Name     | Name of system submitting the change request          |
| Remote Address  | IP address used to submit the change request          |

System Value Change Reports

# **User Profile Reports**

This section includes descriptions of the following User Profile reports:

- User Profile Usage Reports
- User Profile Configuration Reports
- User Profile Change Reports

**Tip**: Refer to the TGSecure User Guide for more information about User Profiles.

#### See also

**TGSecure Report Reference Introduction**
# **User Profile Usage Reports**

This section contains descriptions of the following reports:

- Authority Failures
- Blueprint Compliance Report
- Invalid Sign-on Attempts
- Profile Compliance Report
- User Profile Activity For User: \*ALL
- User Profile Changes
- User Profile via Blueprint For User: \*ALL

### See also

**User Profile Reports** 

## **Authority Failures**

This report displays authority failures that have occurred in the system. The data displayed in this report is retrieved from the system security audit journal (QAUDJRN). The journal entry type associated with these events is AF.

Collector ID: JOURNAL\_AF

#### Report ID: \*BASE

Tip: For AF journal entries to be generated, the QAUDLVL system value must contain \*AUTFAIL and \*PGMFAIL.

- PASS = AF journal entries were not found in QAUDJRN.
- FAIL = AF journal entries were found in QAUDJRN.

### Types of failures:

- A Not authorized to object
- B Restricted instruction
- C Validation failure
- D Use of unsupported interface, object domain failure
- E Hardware storage protection error, program constant space violation
- F ICAPI authorization error
- G ICAPI authentication error
- H Scan exit program
- I System Java inheritance not allowed
- J Submit job profile error
- K Special authority violation
- N Profile token not a regenerable token
- O Optical Object Authority Failure
- P Profile swap error
- R Hardware protection error
- S Default sign-on attempt
- T Not authorized to TCP/IP port
- U User permission request not valid
- V Profile token not valid for generating new profile token
- W Profile token not valid for swap

- X System violation
- Y Not authorized to the current JUID field during a clear JUID operation.
- Z Not authorized to the current JUID field during a set JUID operation

#### To run this report

- 1) Access the Main menu.
- 2) At the Selection or command prompt, enter 5 (User Profile Management).
- 3) Press Enter.
- 4) At the Selection or command prompt, enter 20 (User Profile Reports).
- 5) Press Enter.
- 6) At the **Selection or command** prompt, enter **1** (User Profile Usage Reports).
- 7) Press Enter.
- 8) At the **Selection or command** prompt, enter **7** (All Authority Failures).
- 9) Press Enter.
- 10) Modify the run criteria as necessary.

(i) Note: The criteria allow you to limit the data returned in the report.

#### 11) Press Enter.

#### See Also

# **Blueprint Compliance Report**

This report displays blueprint compliance.

### To run this report

- 1) Access the TGSecure main menu.
- 2) At the Selection or command prompt, enter 5 (User Profile Management).
- 3) Press Enter.
- 4) At the Selection or command prompt, enter 20 (User Profile Reports).
- 5) Press Enter.
- 6) At the Selection or command prompt, enter 1 (User Profile Usage Reports).
- 7) Press Enter.
- 8) At the Selection or command prompt, enter 1 (Blueprint Compliance Report).
- 9) Press Enter.
- 10) Modify the run criteria as necessary.

Note: The criteria allow you to limit the data returned in the report.

11) Press Enter.

#### **Report Column Description**

| Column                | Description                                                                       |
|-----------------------|-----------------------------------------------------------------------------------|
| Blueprint Id          | ID assigned to the blueprint                                                      |
| User Name             | Name of user                                                                      |
| Violation Category    | Type of violation                                                                 |
| Violation Keyword     | Parameter that is in violation (does not match value defined in blueprint)        |
| Violation Description | Short description of parameter violation                                          |
| Current Value         | Current value set for parameter (which does not match value defined in blueprint) |
| Blueprint Value       | Value defined in blueprint                                                        |
| Non-Compliance Reason | Long description parameter violation                                              |

#### See Also

## **Invalid Sign-on Attempts**

This report displays password validation failures. The data related to this report is retrieved from the system security audit journal (QAUDJRN). The journal entry type associated with this event is PW.

Collector ID: JOURNAL\_PW

#### Report ID: \*BASE

**Tip**: For PW journal entries to be generated, the QAUDLVL system value must contain \*AUTFAIL.

PASS = PW Journal entries were not found in QAUDJRN.

FAIL = PW Journal entries were found in QAUDJRN.

#### **Types of failures:**

- A APPC bind failure.
- C User authentication with the CHKPWD command failed.
- D Service tools user ID name not valid.
- E Service tools user ID password not valid.
- P Password not valid.
- Q Attempted sign-on (user authentication) failed because the user profile is disabled.

R - Attempted sign-on (user authentication) failed because the password was expired. This audit record might not occur for some user authentication mechanisms. Some authentication mechanisms do not check for expired passwords.

- S SQL Decryption password is not valid.
- U User name not valid.
- X Service tools user ID is disabled.
- Y Service tools user ID not valid.
- Z Service tools user ID password not valid.

### To run this report

- 1) Access the TGSecure main menu.
- 2) At the Selection or command prompt, enter 5 (User Profile Management).
- 3) Press Enter.
- 4) At the **Selection or command** prompt, enter **20** (User Profile Reports).
- 5) Press Enter.
- 6) At the **Selection or command** prompt, enter **1** (User Profile Usage Reports).

- 7) Press Enter.
- 8) At the **Selection or command** prompt, enter **5** (Invalid Sign-on Attempts).
- 9) Press Enter.
- 10) Modify the run criteria as necessary.

(i) Note: The criteria allow you to limit the data returned in the report.

11) Press Enter.

### See Also

# **Profile Compliance Report**

This report displays inactivity compliance sorted by the username.

Collector ID: PROFILE\_COMPLIANCE

Report ID: PROFILE\_COMPLIANCE\_REPORT

### To run this report

- 1) Access the TGSecure main menu.
- 2) At the Selection or command prompt, enter 5 (User Profile Management).
- 3) Press Enter.
- 4) At the Selection or command prompt, enter 20 (User Profile Reports).
- 5) Press Enter.
- 6) At the Selection or command prompt, enter 1 (User Profile Usage Reports).
- 7) Press Enter.
- 8) At the Selection or command prompt, enter 2 (Inactivity Compliance Report).
- 9) Press Enter.
- 10) Modify the run criteria as necessary.

Note: The criteria allow you to limit the data returned in the report.

11) Press Enter.

### **Report Column Description**

| Column                | Description                                                                       |
|-----------------------|-----------------------------------------------------------------------------------|
| Blueprint Id          | ID assigned to the blueprint                                                      |
| User Name             | Name of user                                                                      |
| Violation Category    | Type of violation                                                                 |
| Violation Keyword     | Parameter that is in violation (does not match value defined in blueprint)        |
| Violation Description | Short description of parameter violation                                          |
| Current Value         | Current value set for parameter (which does not match value defined in blueprint) |
| Blueprint Value       | Value defined in blueprint                                                        |
| Non-Compliance Reason | Long description parameter violation                                              |

#### See Also

# **User Profile Activity For User: \*ALL**

This report displays profile activity.

Tip: See the IBM knowledge base for descriptions of the collector ID parameters (which appear as columns in this report).

Collector ID: USER\_PROFILE\_ACTIVITY

Report ID: USER\_PROFILE\_ACTIVITY

#### To run this report

- 1) Access the TGSecure main menu.
- 2) At the Selection or command prompt, enter 5 (User Profile Management).
- 3) Press Enter.
- 4) At the Selection or command prompt, enter 20 (User Profile Reports).
- 5) Press Enter.
- 6) At the **Selection or command** prompt, enter **1** (User Profile Usage Reports).
- 7) Press Enter.
- 8) At the Selection or command prompt, enter 4 (User Profile Activity).
- 9) Press Enter.
- 10) Modify the run criteria as necessary.
- 11) Press Enter.

#### See Also

### **User Profile Changes**

This report displays changes to user profiles on the system. The data related to this report is retrieved from the system security audit journal (QAUDJRN). The journal entry type associated with this event is CP.

Collector ID: JOURNAL\_CP

Report ID: \*BASE

Tip: For CP journal entries to be generated, the QAUDLVL system value must contain \*SECCFG and \*SECURITY.

PASS = CP Journal entries were not found in QAUDJRN.

FAIL = CP Journal entries were found in QAUDJRN.

#### To run this report

- 1) Access the TGSecure main menu.
- 2) At the Selection or command prompt, enter 5 (User Profile Management).
- 3) Press Enter.
- 4) At the Selection or command prompt, enter 20 (User Profile Reports).
- 5) Press Enter.
- 6) At the **Selection or command** prompt, enter **1** (User Profile Usage Reports).
- 7) Press Enter.
- 8) At the Selection or command prompt, enter 6 (User Profile Changes).
- 9) Press Enter.
- 10) Modify the run criteria as necessary.

(i) Note: The criteria allow you to limit the data returned in the report.

11) Press Enter.

#### See Also

## **User Profile via Blueprint For User: \*ALL**

This report displays profile activity categorized by the blueprint.

Tip: See the IBM knowledge base for descriptions of the collector ID parameters (which appear as columns in this report).

Collector ID: USER\_PRF\_VIA\_BLUEPRINT

Report ID: USER\_PRF\_VIA\_BLUEPRINT

#### To run this report

- 1) Access the TGSecure main menu.
- 2) At the **Selection or command** prompt, enter **5** (User Profile Management).
- 3) Press Enter.
- 4) At the Selection or command prompt, enter 20 (User Profile Reports).
- 5) Press Enter.
- 6) At the **Selection or command** prompt, enter **1** (User Profile Usage Reports).
- 7) Press Enter.
- 8) At the **Selection or command** prompt, enter **3** (User Profile Create/Changes via TGPRFMGR).
- 9) Press Enter.
- 10) Modify the run criteria as necessary.

Note: The criteria allow you to limit the data returned in the report.

11) Press Enter.

### See Also

# **User Profile Configuration Reports**

This section contains descriptions of the following reports:

- Blueprint 3rd Party Integration File
- Blueprint Authority List Settings File
- Blueprint Master
- Blueprint Non-Compliance User Profiles
- Blueprint Object Authority File
- Blueprint Parameter File
- Blueprint Permissions File
- Profile Inactivity Settings
- Profile Manager Defaults
- User Profile Archive
- User Profile Exclusions

### See also

**User Profile Reports** 

# **Blueprint 3rd Party Integration File**

This report displays 3rd party scripts used for user profile integration purposes.

Collector ID: BLUEPRINT\_3RD\_PARTY\_FILE

Report ID: BLUEPRINT\_3RD\_PARTY\_FILE

### To run this report

- 1) Access the TGSecure main menu.
- 2) At the Selection or command prompt, enter 5 (User Profile Management).
- 3) Press Enter.
- 4) At the Selection or command prompt, enter 20 (User Profile Reports).
- 5) Press Enter.
- 6) At the Selection or command prompt, enter 2 (User Profile Configuration Reports).
- 7) Press Enter.
- 8) At the Selection or command prompt, enter 7 (Blueprint 3rd Party Integration File).
- 9) Press Enter.
- 10) Modify the run criteria as necessary.

1 Note: The criteria allow you to limit the data returned in the report.

11) Press Enter.

### **Report Column Description**

| Column           | Description                  |
|------------------|------------------------------|
| Blueprint Id     | ID assigned to the blueprint |
| Script Type      | Script type                  |
| Script Statement | Script text                  |

### See also

# **Blueprint Authority List Settings File**

This report displays authority list settings defined for a blueprint.

Collector ID: BLUEPRINT\_AUTH\_SETTINGS\_FILE

Report ID: BLUEPRINT\_AUTH\_SETTINGS

### To run this report

- 1) Access the TGSecure main menu.
- 2) At the **Selection or command** prompt, enter **5** (User Profile Management).
- 3) Press Enter.
- 4) At the Selection or command prompt, enter 20 (User Profile Reports).
- 5) Press Enter.
- 6) At the **Selection or command** prompt, enter **2** (User Profile Configuration Reports).
- 7) Press Enter.
- 8) At the **Selection or command** prompt, enter **5** (Blueprint Authority List Settings File).
- 9) Press Enter.
- 10) Modify the run criteria as necessary.
- 11) Press Enter.

### **Report Column Description**

| Column           | Description                              |
|------------------|------------------------------------------|
| Blueprint Id     | ID assigned to the blueprint             |
| Authority List   | Authority list assigned to the blueprint |
| Object Authority | Object authority                         |

### See also

# **Blueprint Master**

This report displays blueprint details.

Collector ID: BLUEPRINT\_MASTER

Report ID: BLUEPRINT\_MASTER

#### To run this report

- 1) Access the TGSecure main menu.
- 2) At the Selection or command prompt, enter 5 (User Profile Management).
- 3) Press Enter.
- 4) At the Selection or command prompt, enter 20 (User Profile Reports).
- 5) Press Enter.
- 6) At the Selection or command prompt, enter 2 (User Profile Configuration Reports).
- 7) Press Enter.
- 8) At the Selection or command prompt, enter 1 (Blueprint Master).
- 9) Press Enter.
- 10) Modify the run criteria as necessary.

Note: The criteria allow you to limit the data returned in the report.

11) Press Enter.

### **Report Column Description**

| Column                 | Description                                                                                                    |
|------------------------|----------------------------------------------------------------------------------------------------|
| Blueprint Id           | ID assigned to the blueprint                                                                                                 |
| User Group             | Name of user group assigned to blueprint master<br><b>Note</b> : Modifications made to the blueprint impact this user group. |
| Blueprint Description  | Description of blueprint                                                                                                    |
| Profile Parameters?    | Flag indicating whether profile parameters are defined                                                                       |
| Profile Authorities?   | Flag indicating whether profile authorities are defined                                                                      |
| Authority List?        | Flag indicating whether profile authorities are defined                                                                      |
| 3rd Party Integration? | Flag indicating whether 3rd party scripts are defined                                                                        |
| Blueprint Alert?       | Flag indicating whether alerts are enabled                                                                                   |
| Inactive Override?     | Flag indicating whether inactivity overrides are defined                                                                     |

| Inactive Profiles?                | Flag indicating whether inactive profiles were identified                              |
|-----------------------------------|----------------------------------------------------------------------------------------|
| Compliance Date                   | Date on which the blueprint came into effect                                           |
| Compliance Status                 | Flag indicating whether all profiles associated with the blueprint are in compliance   |
| Inactivity before Disabled        | Number of days the profile was inactive before it was disabled                         |
| Inactivity before Delete          | Number of days the profile was inactive before it was deleted                          |
| Object owner for deleted profiles | Name of the user to whom object ownership was transferred upon deletion of the profile |

### See also

## **Blueprint Non-Compliance User Profiles**

This report displays user profiles that do not comply with the blueprint.

Collector ID: BLUEPRINT\_NON\_COMPLIANCE\_USER

Report ID: BLUEPRINT\_NON\_CMPL

### To run this report

- 1) Access the TGSecure main menu.
- 2) At the Selection or command prompt, enter 5 (User Profile Management).
- 3) Press Enter.
- 4) At the Selection or command prompt, enter 20 (User Profile Reports).
- 5) Press Enter.
- 6) At the Selection or command prompt, enter 2 (User Profile Configuration Reports).
- 7) Press Enter.
- 8) At the Selection or command prompt, enter 6 (Blueprint Non-Compliance User Profiles).
- 9) Press Enter.
- 10) Modify the run criteria as necessary.

Note: The criteria allow you to limit the data returned in the report.

11) Press Enter.

### **Report Column Description**

| Column                | Description                                       |
|-----------------------|---------------------------------------------------|
| Blueprint Id          | ID assigned to the blueprint                      |
| User Name             | Name of user                                      |
| Violation Category    | Type of violation                                 |
| Violation Keyword     | Keyword associated with the profile parameter     |
| Violation Description | Description associated with the profile parameter |
| Current Value         | Parameter value defined in the user's profile     |
| Blueprint Value       | Parameter value defined in the blueprint          |
| Non-Compliance Reason | Description of violation                          |

#### See also

# **Blueprint Object Authority File**

This report displays the object authorities define for a blueprint.

Collector ID: BLUEPRINT\_OBJECT\_AUTH\_FILE

Report ID: BLUEPRINT\_OBJECT\_AUTH\_FILE

#### To run this report

- 1) Access the TGSecure main menu.
- 2) At the Selection or command prompt, enter 5 (User Profile Management).
- 3) Press Enter.
- 4) At the Selection or command prompt, enter 20 (User Profile Reports).
- 5) Press Enter.
- 6) At the Selection or command prompt, enter 2 (User Profile Configuration Reports).
- 7) Press Enter.
- 8) At the Selection or command prompt, enter 4 (Blueprint Object Authority File).
- 9) Press Enter.
- 10) Modify the run criteria as necessary.

Note: The criteria allow you to limit the data returned in the report.

11) Press Enter.

### **Report Column Description**

| Column                         | Description                   |
|--------------------------------|-------------------------------|
| Blueprint Id                   | ID assigned to the blueprint  |
| Profile Object Owner           | Object owner                  |
| Profile Object Owner Authority | Authority granted owner       |
| Message Queue Owner            | Message queue owner           |
| Message Queue Owner Authority  | Authority granted queue owner |
| Message Queue Public Authority | Authority granted *PUBLIC     |

#### See also

## **Blueprint Parameter File**

This report displays user profile parameters defined in a blueprint.

Collector ID: BLUEPRINT\_PARAMETER\_FILE

Report ID: BLUEPRINT\_PARAMETER\_FILE

### To run this report

- 1) Access the TGSecure main menu.
- 2) At the Selection or command prompt, enter 5 (User Profile Management).
- 3) Press Enter.
- 4) At the Selection or command prompt, enter 20 (User Profile Reports).
- 5) Press Enter.
- 6) At the **Selection or command** prompt, enter **2** (User Profile Configuration Reports).
- 7) Press Enter.
- 8) At the Selection or command prompt, enter 3 (Blueprint Parameter File).
- 9) Press Enter.
- 10) Modify the run criteria as necessary.
- 11) Press Enter.

### **Report Column Description**

| Column               | Description                  |
|----------------------|------------------------------|
| Blueprint Id         | ID assigned to the blueprint |
| User Parameter       | User profile parameter       |
| User Parameter Value | User profile parameter value |

### See also

## **Blueprint Permissions File**

This report displays the users/user groups who have permission to use the blueprint to create or modify user profiles.

Collector ID: BLUEPRINT\_PERMISSIONS\_FILE

Report ID: BLUEPRINT\_PERMISSIONS\_FILE

### To run this report

- 1) Access the TGSecure main menu.
- 2) At the Selection or command prompt, enter 5 (User Profile Management).
- 3) Press Enter.
- 4) At the Selection or command prompt, enter 20 (User Profile Reports).
- 5) Press Enter.
- 6) At the **Selection or command** prompt, enter **2** (User Profile Configuration Reports).
- 7) Press Enter.
- 8) At the Selection or command prompt, enter 2 (Blueprint Permissions File).
- 9) Press Enter.
- 10) Modify the run criteria as necessary.

O Note: The criteria allow you to limit the data returned in the report.

11) Press Enter.

### **Report Column Description**

| Column                | Description                                                  |
|-----------------------|--------------------------------------------------------------|
| Blueprint Id          | ID assigned to the blueprint                                 |
| Authorized User/Group | Name of authorized user/user group                           |
| Create Permissions    | Flag indicating whether user/user group as create privileges |
| Change Permissions    | Flag indicating whether user/user group as change privileges |

#### See also

# **Profile Inactivity Settings**

This report displays settings handling inactive profiles.

Collector ID: PROFILE\_INACTIVITY\_SETTINGS

Report ID: PROFILE\_INACTIVITY\_SETTINGS

### To run this report

- 1) Access the TGSecure main menu.
- 2) At the Selection or command prompt, enter 5 (User Profile Management).
- 3) Press Enter.
- 4) At the Selection or command prompt, enter 20 (User Profile Reports).
- 5) Press Enter.
- 6) At the Selection or command prompt, enter 2 (User Profile Configuration Reports).
- 7) Press Enter.
- 8) At the Selection or command prompt, enter 10 (Profile Inactivity Settings).
- 9) Press Enter.
- 10) Modify the run criteria as necessary.

1 Note: The criteria allow you to limit the data returned in the report.

11) Press Enter.

### **Report Column Description**

| Column                               | Description                                                                                         |
|--------------------------------------|----------------------------------------------------------------------------------------------------|
| Inactivity until Profile Disabled    | Number of days a profile must be inactive before it is disabled                                     |
| Inactivity until Profile Deleted     | Number of days a profile must be inactive before it is deleted                                      |
| Delete Profiles with password of *NO | Flag indicating whether to delete profiles with no password defined                                 |
| Object Owner of Deleted<br>Profiles  | Name of user to whom ownership of an object will be transferred if the owner's profile is deleted   |
| Remove User from TG Groups           | Flag indicating whether to delete a user from a TG user group if the user's profile is deleted      |
| Remove User from TG Rules            | Flag indicating whether to delete a user from a TG rule definition if the user's profile is deleted |
| Inactivity Alert                     | Flag indicating whether alerts are sent about inactive users                                        |

### See also

# **Profile Manager Defaults**

This report displays the default setting for the program manager feature.

Collector ID: PROFILE\_MANAGER\_DEFAULTS

Report ID: PROFILE\_MANAGER\_DEFAULTS

### To run this report

- 1) Access the TGSecure main menu.
- 2) At the Selection or command prompt, enter 5 (User Profile Management).
- 3) Press Enter.
- 4) At the Selection or command prompt, enter 20 (User Profile Reports).
- 5) Press Enter.
- 6) At the Selection or command prompt, enter 2 (User Profile Configuration Reports).
- 7) Press Enter.
- 8) At the **Selection or command** prompt, enter **11** (Profile Manager Defaults).
- 9) Press Enter.
- 10) Modify the run criteria as necessary.

1 Note: The criteria allow you to limit the data returned in the report.

11) Press Enter.

### **Report Column Description**

| Column                      | Description                                                                                        |
|-----------------------------|----------------------------------------------------------------------------------------------------|
| Audit Status                | Flag indicating whether auditing is enabled <b>Note</b> : Auditing must be enabled to run reports. |
| Audit Journal Name          | Journal in which to store auditing data                                                            |
| Audit Journal Library       | Library in which to store the audit journal                                                        |
| Alert Status                | Flag indicating whether alerting is enabled                                                        |
| Alert Message Queue Name    | Journal in which to store auditing data                                                            |
| Alert Message Queue Library | Library in which to store the audit journal                                                        |
| Archive Profile?            | Flag indicating whether archiving is enabled                                                       |
| Archive Retention Period    | Number of days an archived profile is retained by the system                                       |
| Profile Sync?               | *This column is reserved for future use. It relates to integration with TGCentral.                 |

### See also

### **User Profile Archive**

This report displays archived profiles. The system archives profiles (retires profiles from the system and stores them in an archive file) once inactivity requirements are met.

Collector ID: USER\_PROFILE\_ARCHIVE

Report ID: USER\_PROFILE\_ARCHIVE

#### To run this report

- 1) Access the TGSecure main menu.
- 2) At the Selection or command prompt, enter 5 (User Profile Management).
- 3) Press Enter.
- 4) At the Selection or command prompt, enter 20 (User Profile Reports).
- 5) Press Enter.
- 6) At the **Selection or command** prompt, enter **2** (User Profile Configuration Reports).
- 7) Press Enter.
- 8) At the Selection or command prompt, enter 9 (User Profile Archive).
- 9) Press Enter.
- 10) Modify the run criteria as necessary.

Note: The criteria allow you to limit the data returned in the report.

11) Press Enter.

### **Report Column Description**

| Column           | Description                               |
|------------------|-------------------------------------------|
| User Name        | Name of the user                          |
| User Description | Description of the user                   |
| Archive Date     | Date on which the profile was archived    |
| Archive File     | File in which the profile was archived    |
| Archive Library  | Library in which the profile file resides |

#### See also

### **User Profile Exclusions**

This report displays user profile exclusions.

Collector ID: USER\_PROFILE\_EXCLUSIONS

Report ID: USER\_PROFILE\_EXCLUSIONS

### To run the User Profile Exclusion Report

- 1) Access the TGSecure main menu.
- 2) At the Selection or command prompt, enter 5 (User Profile Management).
- 3) Press Enter.
- 4) At the Selection or command prompt, enter 20 (User Profile Reports).
- 5) Press Enter.
- 6) At the Selection or command prompt, enter 2 (User Profile Configuration Reports).
- 7) Press Enter.
- 8) At the Selection or command prompt, enter 8 (User Profile Exclusions).
- 9) Press Enter.
- 10) Modify the run criteria as necessary.

1 Note: The criteria allow you to limit the data returned in the report.

11) Press Enter.

### **Report Column Description**

| Column         | Description                                                                                                    |
|----------------|----------------------------------------------------------------------------------------------------|
| User/Group     | User group to which the exclusion applies                                                                                                    |
| Exclusion Type | Type of exclusion<br>*ALL - All types<br>*ACTIVITY - Exclude the user group from being checked for inactivity<br>*SYNC - exclude the user group from being synchronized with other systems (e.g., TGCentral) |

### See also

# **User Profile Change Reports**

This section contains descriptions of the following reports:

- Blueprint 3rd Party Changes
- Blueprint Auth Setting Changes
- Blueprint Master Changes
- Blueprint Non-Compliance Changes
- Blueprint Object Authority Changes
- Blueprint Parameter Changes
- Blueprint Permissions Changes
- Profile Inactivity Changes
- Profile Manager Default Changes
- User Profile Archive Changes
- User Profile Exclusion Changes

### See also

**User Profile Reports** 

# **Blueprint 3rd Party Changes**

This report displays changes made to 3rd party scripts used for integration purposes.

Collector ID: DATABASE\_AUDITING

Report ID: BLUEPRINT\_3RD\_PARTY\_CHG

#### To run this report

- 1) Access the TGSecure main menu.
- 2) At the Selection or command prompt, enter 5 (User Profile Management).
- 3) Press Enter.
- 4) At the Selection or command prompt, enter 20 (User Profile Reports).
- 5) Press Enter.
- 6) At the Selection or command prompt, enter 3 (User Profile Change Reports).
- 7) Press Enter.
- 8) At the Selection or command prompt, enter 7 (Blueprint 3rd Party Integration File).
- 9) Press Enter.
- 10) Modify the run criteria as necessary.

Note: The criteria allow you to limit the data returned in the report.

11) Press Enter.

### **Report Column Description**

| Column       | Description                                                                                                    |
|--------------|----------------------------------------------------------------------------------------------------|
| Туре         | Journal entry code for the type of operation:                                                                                                    |
|              | <ul> <li>DL - Record delete</li> <li>PT - Record add</li> <li>PX - Record added by RRN (a relative record number) to a physical file member</li> <li>UB - Record edit (before-change)</li> <li>UP - Record edit (after-change)</li> </ul> |
| Timestamp    | Time at which the remote server attempted communication with the target server                                                                                                    |
| Job Name     | Name assigned to the job                                                                                                    |
| User Name    | Name of the user executing the job                                                                                                    |
| Job Number   | Numbered assigned to the job                                                                                                    |
| Program Name | Name of the program used to perform encryption                                                                                                    |

| Program Library  | Name of the library in which the program resides  |
|------------------|---------------------------------------------------|
| Object Name      | Name of object changed                            |
| Library Name     | Name of the library in which the object resides   |
| Member Name      | Name of member                                    |
| User Profile     | Profile name of user executing the change request |
| System Name      | Name of system submitting the change request      |
| Remote Address   | IP address used to submit the change request      |
| Blueprint Id     | ID assigned to the blueprint                      |
| Script Type      | Script type                                       |
| Script Statement | Script text                                       |

### See also

# **Blueprint Auth Setting Changes**

This report displays changes to authority lists associated with the blueprints.

Collector ID: DATABASE\_AUDITING

### Report ID: BLUEPRINT\_AUTH\_SETTINGS\_CHG

#### To run this report

- 1) Access the TGSecure main menu.
- 2) At the Selection or command prompt, enter 5 (User Profile Management).
- 3) Press Enter.
- 4) At the Selection or command prompt, enter 20 (User Profile Reports).
- 5) Press Enter.
- 6) At the **Selection or command** prompt, enter **3** (User Profile Change Reports).
- 7) Press Enter.
- 8) At the Selection or command prompt, enter 5 (Blueprint Authority List Settings File).
- 9) Press Enter.
- 10) Modify the run criteria as necessary.

Note: The criteria allow you to limit the data returned in the report.

11) Press Enter.

#### **Report Column Description**

| Column       | Description                                                                                                    |
|--------------|----------------------------------------------------------------------------------------------------|
| Туре         | Journal entry code for the type of operation:                                                                                                    |
|              | <ul> <li>DL - Record delete</li> <li>PT - Record add</li> <li>PX - Record added by RRN (a relative record number) to a physical file member</li> <li>UB - Record edit (before-change)</li> <li>UP - Record edit (after-change)</li> </ul> |
| Timestamp    | Time at which the remote server attempted communication with the target server                                                                                                    |
| Job Name     | Name assigned to the job                                                                                                    |
| User Name    | Name of the user executing the job                                                                                                    |
| Job Number   | Numbered assigned to the job                                                                                                    |
| Program Name | Name of the program used to perform encryption                                                                                                    |

| Program Library  | Name of the library in which the program resides  |
|------------------|---------------------------------------------------|
| Object Name      | Name of object changed                            |
| Library Name     | Name of the library in which the object resides   |
| Member Name      | Name of member                                    |
| User Profile     | Profile name of user executing the change request |
| System Name      | Name of system submitting the change request      |
| Remote Address   | IP address used to submit the change request      |
| Blueprint Id     | ID assigned to the blueprint                      |
| Authority List   | Authority list assigned to the blueprint          |
| Object Authority | Object authority                                  |

### See also

## **Blueprint Master Changes**

This report displays changes made to the blueprint master.

Collector ID: DATABASE\_AUDITING

Report ID: Report ID: BLUEPRINT\_MASTER\_CHG

### To enable this report

- 1) Access the TGSecure main menu.
- 2) At the Selection or command prompt, enter 5 (User Profile Management).
- 3) Press Enter.
- 4) At the Selection or command prompt, enter 7 (User Profile Manager Defaults).
- 5) Press Enter.
- 6) Enter Y as the Audit Configuration Changes flag.
- 7) Press Enter.

### To run this report

- 1) Access the TGSecure main menu.
- 2) At the Selection or command prompt, enter 5 (User Profile Management).
- 3) Press Enter.
- 4) At the Selection or command prompt, enter 20 (User Profile Reports).
- 5) Press Enter.
- 6) At the **Selection or command** prompt, enter **3** (User Profile Change Reports).
- 7) Press Enter.
- 8) At the Selection or command prompt, enter 1 (Blueprint Master).
- 9) Press Enter.
- 10) Modify the run criteria as necessary.

(i) Note: The criteria allow you to limit the data returned in the report.

11) Press Enter.

### **Report Column Description**

| Column       | Description                  |
|--------------|------------------------------|
| Blueprint Id | ID assigned to the blueprint |

| User Group                        | Name of user group assigned to blueprint master<br><b>Note</b> : Modifications made to the blueprint impact this user group. |
|-----------------------------------|----------------------------------------------------------------------------------------------------|
| Blueprint Description             | Description of blueprint                                                                                                    |
| Profile Parameters?               | Flag indicating whether profile parameters are defined                                                                       |
| Profile Authorities?              | Flag indicating whether profile authorities are defined                                                                      |
| Authority List?                   | Flag indicating whether profile authorities are defined                                                                      |
| 3rd Party Integration?            | Flag indicating whether 3rd party scripts are defined                                                                        |
| Blueprint Alert?                  | Flag indicating whether alerts are enabled                                                                                   |
| Inactive Override?                | Flag indicating whether inactivity overrides are defined                                                                     |
| Inactive Profiles?                | Flag indicating whether inactive profiles were identified                                                                    |
| Compliance Date                   | Date on which the blueprint came into effect                                                                                 |
| Compliance Status                 | Flag indicating whether all profiles associated with the blueprint are in compliance                                         |
| Inactivity before Disabled        | Number of days the profile was inactive before it was disabled                                                               |
| Inactivity before Delete          | Number of days the profile was inactive before it was deleted                                                                |
| Object owner for deleted profiles | Name of the user to whom object ownership was transferred upon deletion of the profile                                       |

### See also

# **Blueprint Non-Compliance Changes**

This report displays changes made to user profiles that do not comply with the blueprint.

Collector ID: DATABASE\_AUDITING

Report ID: BLUEPRINT\_NON\_COMPLIANCE\_CHG

### To run this report

- 1) Access the TGSecure main menu.
- 2) At the Selection or command prompt, enter 5 (User Profile Management).
- 3) Press Enter.
- 4) At the Selection or command prompt, enter 20 (User Profile Reports).
- 5) Press Enter.
- 6) At the **Selection or command** prompt, enter **3** (User Profile Change Reports).
- 7) Press Enter.
- 8) At the Selection or command prompt, enter 6 (Blueprint Non-Compliance User Profiles).
- 9) Press Enter.
- 10) Modify the run criteria as necessary.

Note: The criteria allow you to limit the data returned in the report.

11) Press Enter.

### **Report Column Description**

| Column       | Description                                                                                                    |
|--------------|----------------------------------------------------------------------------------------------------|
| Туре         | Journal entry code for the type of operation:<br><b>DL</b> - Record delete<br><b>PT</b> - Record add<br><b>PX</b> - Record added by RRN (a relative record number) to a physical file member<br><b>UB</b> - Record edit (before-change)<br><b>UP</b> - Record edit (after-change) |
| Timestamp    | Time at which the remote server attempted communication with the target server                                                                                                    |
| Job Name     | Name assigned to the job                                                                                                    |
| User Name    | Name of the user executing the job                                                                                                    |
| Job Number   | Numbered assigned to the job                                                                                                    |
| Program Name | Name of the program used to perform encryption                                                                                                    |

| Program Library       | Name of the library in which the program resides  |
|-----------------------|---------------------------------------------------|
| Object Name           | Name of object changed                            |
| Library Name          | Name of the library in which the object resides   |
| Member Name           | Name of member                                    |
| User Profile          | Profile name of user executing the change request |
| System Name           | Name of system submitting the change request      |
| Remote Address        | IP address used to submit the change request      |
| Blueprint Id          | ID assigned to the blueprint                      |
| User Name             | Name of user                                      |
| Violation Category    | Type of violation                                 |
| Violation Keyword     | Keyword associated with the profile parameter     |
| Violation Description | Description associated with the profile parameter |
| Current Value         | Parameter value defined in the user's profile     |
| Blueprint Value       | Parameter value defined in the blueprint          |
| Non-Compliance Reason | Description of violation                          |

### See also
## **Blueprint Object Authority Changes**

This report displays changes to object authorities associated with blueprints.

Collector ID: DATABASE\_AUDITING

Report ID: BLUEPRINT\_OBJECT\_AUTH\_CHG

#### To enable this report

- 1) Access the TGSecure main menu.
- 2) At the Selection or command prompt, enter 5 (User Profile Management).
- 3) Press Enter.
- 4) At the Selection or command prompt, enter 7 (User Profile Manager Defaults).
- 5) Press Enter.
- 6) Enter Y as the Audit Configuration Changes flag.
- 7) Press Enter.

#### To run this report

- 1) Access the TGSecure main menu.
- 2) At the Selection or command prompt, enter 5 (User Profile Management).
- 3) Press Enter.
- 4) At the Selection or command prompt, enter 20 (User Profile Reports).
- 5) Press Enter.
- 6) At the **Selection or command** prompt, enter **3** (User Profile Changes Reports).
- 7) Press Enter.
- 8) At the **Selection or command** prompt, enter **4** (Blueprint Object Authority File).
- 9) Press Enter.
- 10) Modify the run criteria as necessary.

(i) Note: The criteria allow you to limit the data returned in the report.

11) Press Enter.

| Column | Description |
|--------|-------------|
|        |             |

| Туре                              | Journal entry code for the type of operation:                                                                                                    |
|-----------------------------------|----------------------------------------------------------------------------------------------------|
|                                   | <ul> <li>DL - Record delete</li> <li>PT - Record add</li> <li>PX - Record added by RRN (a relative record number) to a physical file member</li> <li>UB - Record edit (before-change)</li> <li>UP - Record edit (after-change)</li> </ul> |
| Timestamp                         | Time at which the remote server attempted communication with the target server                                                                                                    |
| Job Name                          | Name assigned to the job                                                                                                    |
| User Name                         | Name of the user executing the job                                                                                                    |
| Job Number                        | Numbered assigned to the job                                                                                                    |
| Program Name                      | Name of the program used to perform encryption                                                                                                    |
| Program Library                   | Name of the library in which the program resides                                                                                                    |
| Object Name                       | Name of object changed                                                                                                    |
| Library Name                      | Name of the library in which the object resides                                                                                                    |
| Member Name                       | Name of member                                                                                                    |
| User Profile                      | Profile name of user executing the change request                                                                                                    |
| System Name                       | Name of system submitting the change request                                                                                                    |
| Remote Address                    | IP address used to submit the change request                                                                                                    |
| Blueprint Id                      | ID assigned to the blueprint                                                                                                    |
| Profile Object Owner              | Object owner                                                                                                    |
| Profile Object Owner Authority    | Authority granted owner                                                                                                    |
| Message Queue Owner               | Message queue owner                                                                                                    |
| Message Queue Owner<br>Authority  | Authority granted queue owner                                                                                                    |
| Message Queue Public<br>Authority | Authority granted *PUBLIC                                                                                                    |

### **Blueprint Parameter Changes**

This report displays changes to blueprint parameters.

Collector ID: DATABASE\_AUDITING

Report ID: BLUEPRINT\_PARAMETER\_CHG

#### To enable this report

- 1) Access the TGSecure main menu.
- 2) At the Selection or command prompt, enter 5 (User Profile Management).
- 3) Press Enter.
- 4) At the Selection or command prompt, enter 7 (User Profile Manager Defaults).
- 5) Press Enter.
- 6) Enter Y as the Audit Configuration Changes flag.
- 7) Press Enter.

#### To run this report

- 1) Access the TGSecure main menu.
- 2) At the Selection or command prompt, enter 5 (User Profile Management).
- 3) Press Enter.
- 4) At the Selection or command prompt, enter 20 (User Profile Reports).
- 5) Press Enter.
- 6) At the **Selection or command** prompt, enter **3** (User Profile Change Reports).
- 7) Press Enter.
- 8) At the Selection or command prompt, enter 3 (Blueprint Parameter File).
- 9) Press Enter.
- 10) Modify the run criteria as necessary.

(i) Note: The criteria allow you to limit the data returned in the report.

11) Press Enter.

| Column | Description |
|--------|-------------|
|--------|-------------|

| Туре                 | Journal entry code for the type of operation:                                                                                                    |
|----------------------|----------------------------------------------------------------------------------------------------|
|                      | <ul> <li>DL - Record delete</li> <li>PT - Record add</li> <li>PX - Record added by RRN (a relative record number) to a physical file member</li> <li>UB - Record edit (before-change)</li> <li>UP - Record edit (after-change)</li> </ul> |
| Timestamp            | Time at which the remote server attempted communication with the target server                                                                                                    |
| Job Name             | Name assigned to the job                                                                                                    |
| User Name            | Name of the user executing the job                                                                                                    |
| Job Number           | Numbered assigned to the job                                                                                                    |
| Program Name         | Name of the program used to perform encryption                                                                                                    |
| Program Library      | Name of the library in which the program resides                                                                                                    |
| Object Name          | Name of object changed                                                                                                    |
| Library Name         | Name of the library in which the object resides                                                                                                    |
| Member Name          | Name of member                                                                                                    |
| User Profile         | Profile name of user executing the change request                                                                                                    |
| System Name          | Name of system submitting the change request                                                                                                    |
| Remote Address       | IP address used to submit the change request                                                                                                    |
| Blueprint Id         | ID assigned to the blueprint                                                                                                    |
| User Parameter       | User profile parameter                                                                                                    |
| User Parameter Value | User profile parameter value                                                                                                    |

### **Blueprint Permissions Changes**

This report displays changes to blueprint permissions.

Collector ID: DATABASE\_AUDITING

Report ID: BLUEPRINT\_PERMISSIONS\_CHG

### To enable this report

- 1) Access the TGSecure main menu.
- 2) At the Selection or command prompt, enter 5 (User Profile Management).
- 3) Press Enter.
- 4) At the Selection or command prompt, enter 7 (User Profile Manager Defaults).
- 5) Press Enter.
- 6) Enter Y as the Audit Configuration Changes flag.
- 7) Press Enter.

#### To run this report

- 1) Access the TGSecure main menu.
- 2) At the Selection or command prompt, enter 5 (User Profile Management).
- 3) Press Enter.
- 4) At the Selection or command prompt, enter 20 (User Profile Reports).
- 5) Press Enter.
- 6) At the **Selection or command** prompt, enter **3** (User Profile Change Reports).
- 7) Press Enter.
- 8) At the Selection or command prompt, enter 2 (Blueprint Permissions File).
- 9) Press Enter.
- 10) Modify the run criteria as necessary.

(i) Note: The criteria allow you to limit the data returned in the report.

11) Press Enter.

### **Report Column Description**

Column

Description

| Туре                  | Journal entry code for the type of operation:                                                                                                    |
|-----------------------|----------------------------------------------------------------------------------------------------|
|                       | <ul> <li>DL - Record delete</li> <li>PT - Record add</li> <li>PX - Record added by RRN (a relative record number) to a physical file member</li> <li>UB - Record edit (before-change)</li> <li>UP - Record edit (after-change)</li> </ul> |
| Timestamp             | Time at which the remote server attempted communication with the target server                                                                                                    |
| Job Name              | Name assigned to the job                                                                                                    |
| User Name             | Name of the user executing the job                                                                                                    |
| Job Number            | Numbered assigned to the job                                                                                                    |
| Program Name          | Name of the program used to perform encryption                                                                                                    |
| Program Library       | Name of the library in which the program resides                                                                                                    |
| Object Name           | Name of object changed                                                                                                    |
| Library Name          | Name of the library in which the object resides                                                                                                    |
| Member Name           | Name of member                                                                                                    |
| User Profile          | Profile name of user executing the change request                                                                                                    |
| System Name           | Name of system submitting the change request                                                                                                    |
| Remote Address        | IP address used to submit the change request                                                                                                    |
| Blueprint Id          | ID assigned to the blueprint                                                                                                    |
| Authorized User/Group | Name of authorized user/user group                                                                                                    |
| Create Permissions    | Flag indicating whether user/user group as create privileges                                                                                                    |
| Change Permissions    | Flag indicating whether user/user group as change privileges                                                                                                    |

## **Profile Inactivity Changes**

This report displays changes made to profile inactivity settings.

Collector ID: DATABASE\_AUDITING

Report ID: PROFILE\_INACTIVITY\_CHG

#### To run this report

- 1) Access the TGSecure main menu.
- 2) At the Selection or command prompt, enter 5 (User Profile Management).
- 3) Press Enter.
- 4) At the Selection or command prompt, enter 20 (User Profile Reports).
- 5) Press Enter.
- 6) At the **Selection or command** prompt, enter **3** (User Profile Change Reports).
- 7) Press Enter.
- 8) At the Selection or command prompt, enter 10 (Profile Inactivity Settings).
- 9) Press Enter.
- 10) Modify the run criteria as necessary.

Note: The criteria allow you to limit the data returned in the report.

11) Press Enter.

| Column       | Description                                                                                                    |
|--------------|----------------------------------------------------------------------------------------------------|
| Туре         | Journal entry code for the type of operation:                                                                                                    |
|              | <ul> <li>DL - Record delete</li> <li>PT - Record add</li> <li>PX - Record added by RRN (a relative record number) to a physical file member</li> <li>UB - Record edit (before-change)</li> <li>UP - Record edit (after-change)</li> </ul> |
| Timestamp    | Time at which the remote server attempted communication with the target server                                                                                                    |
| Job Name     | Name assigned to the job                                                                                                    |
| User Name    | Name of the user executing the job                                                                                                    |
| Job Number   | Numbered assigned to the job                                                                                                    |
| Program Name | Name of the program used to perform encryption                                                                                                    |

| Program Library                      | Name of the library in which the program resides                                                    |
|--------------------------------------|----------------------------------------------------------------------------------------------------|
| Object Name                          | Name of object changed                                                                              |
| Library Name                         | Name of the library in which the object resides                                                     |
| Member Name                          | Name of member                                                                                      |
| User Profile                         | Profile name of user executing the change request                                                   |
| System Name                          | Name of system submitting the change request                                                        |
| Remote Address                       | IP address used to submit the change request                                                        |
| Inactivity until Profile Disabled    | Number of days a profile must be inactive before it is disabled                                     |
| Inactivity until Profile Deleted     | Number of days a profile must be inactive before it is deleted                                      |
| Delete Profiles with password of *NO | Flag indicating whether to delete profiles with no password defined                                 |
| Object Owner of Deleted<br>Profiles  | Name of user to whom ownership of an object will be transferred if the owner's profile is deleted   |
| Remove User from TG Groups           | Flag indicating whether to delete a user from a TG user group if the user's profile is deleted      |
| Remove User from TG Rules            | Flag indicating whether to delete a user from a TG rule definition if the user's profile is deleted |
| Inactivity Alert                     | Flag indicating whether alerts are sent about inactive users                                        |

## **Profile Manager Default Changes**

This report displays changes made to Profile Manager defaults.

Collector ID: DATABASE\_AUDITING

Report ID: PROFILE\_MANAGER\_CHG

#### To run this report

- 1) Access the TGSecure main menu.
- 2) At the Selection or command prompt, enter 5 (User Profile Management).
- 3) Press Enter.
- 4) At the Selection or command prompt, enter 20 (User Profile Reports).
- 5) Press Enter.
- 6) At the Selection or command prompt, enter 3 (User Profile Change Reports).
- 7) Press Enter.
- 8) At the **Selection or command** prompt, enter **11** (Profile Manager Defaults).
- 9) Press Enter.
- 10) Modify the run criteria as necessary.

Note: The criteria allow you to limit the data returned in the report.

11) Press Enter.

| Column       | Description                                                                                                    |
|--------------|----------------------------------------------------------------------------------------------------|
| Туре         | Journal entry code for the type of operation:                                                                                                    |
|              | <ul> <li>DL - Record delete</li> <li>PT - Record add</li> <li>PX - Record added by RRN (a relative record number) to a physical file member</li> <li>UB - Record edit (before-change)</li> <li>UP - Record edit (after-change)</li> </ul> |
| Timestamp    | Time at which the remote server attempted communication with the target server                                                                                                    |
| Job Name     | Name assigned to the job                                                                                                    |
| User Name    | Name of the user executing the job                                                                                                    |
| Job Number   | Numbered assigned to the job                                                                                                    |
| Program Name | Name of the program used to perform encryption                                                                                                    |

| Program Library             | Name of the library in which the program resides                                                   |
|-----------------------------|----------------------------------------------------------------------------------------------------|
| Object Name                 | Name of object changed                                                                             |
| Library Name                | Name of the library in which the object resides                                                    |
| Member Name                 | Name of member                                                                                     |
| User Profile                | Profile name of user executing the change request                                                  |
| System Name                 | Name of system submitting the change request                                                       |
| Remote Address              | IP address used to submit the change request                                                       |
| Audit Status                | Flag indicating whether auditing is enabled <b>Note</b> : Auditing must be enabled to run reports. |
| Audit Journal Name          | Journal in which to store auditing data                                                            |
| Audit Journal Library       | Library in which to store the audit journal                                                        |
| Alert Status                | Flag indicating whether alerting is enabled                                                        |
| Alert Message Queue Name    | Journal in which to store auditing data                                                            |
| Alert Message Queue Library | Library in which to store the audit journal                                                        |
| Archive Profile?            | Flag indicating whether archiving is enabled                                                       |
| Archive Retention Period    | Number of days an archived profile is retained by the system                                       |
| Profile Sync?               | *This column is reserved for future use. It relates to integration with TGCentral.                 |
| Password Sync?              | *This column is reserved for future use. It relates to integration with TGCentral.                 |

### **User Profile Archive Changes**

This report displays changes made to archived profile settings.

Collector ID: DATABASE\_AUDITING

Report ID: USER\_PROFILE\_ARCHIVE\_CHG

#### To run this report

- 1) Access the TGSecure main menu.
- 2) At the Selection or command prompt, enter 5 (User Profile Management).
- 3) Press Enter.
- 4) At the Selection or command prompt, enter 20 (User Profile Reports).
- 5) Press Enter.
- 6) At the Selection or command prompt, enter 3 (User Profile Change Reports).
- 7) Press Enter.
- 8) At the Selection or command prompt, enter 9 (User Profile Archive).
- 9) Press Enter.
- 10) Modify the run criteria as necessary.

Note: The criteria allow you to limit the data returned in the report.

11) Press Enter.

| Column       | Description                                                                                                    |
|--------------|----------------------------------------------------------------------------------------------------|
| Туре         | Journal entry code for the type of operation:                                                                                                    |
|              | <ul> <li>DL - Record delete</li> <li>PT - Record add</li> <li>PX - Record added by RRN (a relative record number) to a physical file member</li> <li>UB - Record edit (before-change)</li> <li>UP - Record edit (after-change)</li> </ul> |
| Timestamp    | Time at which the remote server attempted communication with the target server                                                                                                    |
| Job Name     | Name assigned to the job                                                                                                    |
| User Name    | Name of the user executing the job                                                                                                    |
| Job Number   | Numbered assigned to the job                                                                                                    |
| Program Name | Name of the program used to perform encryption                                                                                                    |

| Program Library  | Name of the library in which the program resides  |
|------------------|---------------------------------------------------|
| Object Name      | Name of object changed                            |
| Library Name     | Name of the library in which the object resides   |
| Member Name      | Name of member                                    |
| User Profile     | Profile name of user executing the change request |
| System Name      | Name of system submitting the change request      |
| Remote Address   | IP address used to submit the change request      |
| User Name        | Name of the user                                  |
| User Description | Description of the user                           |
| Archive Date     | Date on which the profile was archived            |
| Archive File     | File in which the profile was archived            |
| Archive Library  | Library in which the profile file resides         |

### **User Profile Exclusion Changes**

This report displays changes made to inactive profile exclusion settings.

Collector ID: DATABASE\_AUDITING

Report ID: USER\_PROFILE\_EXCLUSIONS\_CHG

#### To run this report

- 1) Access the TGSecure main menu.
- 2) At the Selection or command prompt, enter 5 (User Profile Management).
- 3) Press Enter.
- 4) At the Selection or command prompt, enter 20 (User Profile Reports).
- 5) Press Enter.
- 6) At the Selection or command prompt, enter 3 (User Profile Change Reports).
- 7) Press Enter.
- 8) At the Selection or command prompt, enter 8 (User Profile Exclusions).
- 9) Press Enter.
- 10) Modify the run criteria as necessary.

Note: The criteria allow you to limit the data returned in the report.

11) Press Enter.

| Column       | Description                                                                                                    |
|--------------|----------------------------------------------------------------------------------------------------|
| Туре         | Journal entry code for the type of operation:<br>DL - Record delete<br>PT - Record add<br>PX - Record added by RRN (a relative record number) to a physical file member<br>UB - Record edit (before-change)<br>UP - Record edit (after-change) |
| Timestamp    | Time at which the remote server attempted communication with the target server                                                                                                    |
| Job Name     | Name assigned to the job                                                                                                    |
| User Name    | Name of the user executing the job                                                                                                    |
| Job Number   | Numbered assigned to the job                                                                                                    |
| Program Name | Name of the program used to perform encryption                                                                                                    |

| Program Library | Name of the library in which the program resides                                                                                                    |
|-----------------|----------------------------------------------------------------------------------------------------|
| Object Name     | Name of object changed                                                                                                    |
| Library Name    | Name of the library in which the object resides                                                                                                    |
| Member Name     | Name of member                                                                                                    |
| User Profile    | Profile name of user executing the change request                                                                                                    |
| System Name     | Name of system submitting the change request                                                                                                    |
| Remote Address  | IP address used to submit the change request                                                                                                    |
| User/Group      | User group to which the exclusion applies                                                                                                    |
| Exclusion Type  | Type of exclusion<br>*ALL - All types<br>*ACTIVITY - Exclude the user group from being checked for inactivity<br>*SYNC - exclude the user group from being synchronized with other systems (e.g., TGCentral) |

# Appendices

- APPENDIX TGSecure Report Reference Revisions
- APPENDIX TGSecure Collectors

## **APPENDIX - TGSecure Report Reference Revisions**

This section includes enhancement by version.

- Version 3.0 TGSecure Report Reference Revisions
- Version 2.5 TGSecure Report Reference Revisions
- Version 2.4 TGSecure Report Reference Revisions
- Version 2.3 TGSecure Report Reference Revisions
- Version 2.2 TGSecure Report Reference Revisions
- Version 2.1 TGSecure Report Reference Revisions

# **Version 3.0 - TGSecure Report Reference Revisions**

The following new report is now available:

• Access Escalation Activity Details

The following new collector is now available:

• ACCESS\_ESCALATION\_DETAILS

# **Version 2.5 - TGSecure Report Reference Revisions**

No major updates were made to the TGSecure reports in this release.

## **Version 2.4 - TGSecure Report Reference Revisions**

### System Value Management Reports

The following new System Value Management reports are now available:

- All System Values
- Security System Values
- System Value Changes
- System Value Configuration
- System Value Defaults
- System Value Valid Values
- System Value Configuration Changes
- System Value Default Changes
- System Value Valid Value Changes

The following new collectors are now available:

- SYS\_VAL\_CONFIG
- SYS\_VAL\_DEFAULT
- SYS\_VAL\_VALID

# **Version 2.3 - TGSecure Report Reference Revisions**

No major updates were made to the TGSecure reports in this release.

## **Version 2.2 - TGSecure Report Reference Revisions**

### **Command Security**

The following new Command Security reports are now available for use:

- Command Security Config Settings
- Command Security Parameter Level
- Command Security Rules
- Command Security Configuration Changes
- Command Security Command Rule Changes
- Command Security Command Parameter Level Changes
- Commands Allowed via Command Security
- Commands Rejected via Command Security

The following new collectors are now available for use:

- CMD\_SEC\_COMMANDS
- CMD\_SEC\_CONF\_SETTINGS
- CMD\_SEC\_PARAM\_LEVEL
- CMD\_SEC\_RULES

# **Version 2.1 - TGSecure Report Reference Revisions**

The following new report is now available for use:

• Network Transaction Showcase

# **APPENDIX - TGSecure Collectors**

| Collector ID                      | Collector Name                                 | Collector<br>Category | Platform |
|-----------------------------------|------------------------------------------------|-----------------------|----------|
| ACCESS_ESCAL_ACC_CONT<br>ROLS     | Access Escalation Access Controls              | Network               | IBMi     |
| ACCESS_ESCAL_DEFAULTS             | Access Escalation Defaults                     | Network               | IBMi     |
| ACCESS_ESCAL_ENTITLEME<br>NTS     | Access Escalation Entitlements                 | Network               | IBMi     |
| ACCESS_ESCAL_FILE_EDITO<br>RS     | Access Escalation File Editors                 | Network               | IBMi     |
| ACCESS_ESCALATION_DETA            | Access Escalation Details                      | Network               | IBMi     |
| ACCESS_ESCALATION_USAGE           | Access Escalation Usage                        | Network               | IBMi     |
| AUTH_USERS_VIA_AUTH_LIS<br>TS     | Authorized Users through Authorization Lists   | Resource              | IBMi     |
| AUTHORITY_COL_ALI                 | Authority Collection Report (*ALL)             | Resources             | IBMi     |
| AUTHORITY_COL_IFS                 | Auth Collection For Objects IFS Report         | Resources             | IBMi     |
| AUTHORITY_COL_OBJECT              | Auth Collection For Objects Native Report      | Resources             | IBMi     |
| AUTHORITY_COLLECTION              | Authority Collection Data                      | Journal               | IBMi     |
| AUTHORITY_COMPLIANCE              | Authority Compliance                           | Resource              | IBMi     |
| AUTHORITY_LIST                    | Authority List Data                            | System                | IBMi     |
| BLUEPRINT_3RD_PARTY_FILE          | Blueprint 3rd Party Integration File           | Profile               | IBMi     |
| BLUEPRINT_AUTH_SETTING<br>S_FILE  | Blueprint Authority List Settings File         | Profile               | IBMi     |
| BLUEPRINT_MASTER                  | Blueprint Master                               | Profile               | IBMi     |
| BLUEPRINT_NON_COMPLIAN<br>CE_USER | Blueprint Non-Compliance User Profiles         | Profile               | IBMi     |
| BLUEPRINT_OBJECT_AUTH_<br>FILE    | Blueprint Object Authority File                | Profile               | IBMi     |
| BLUEPRINT_PARAMETER_FILE          | Blueprint Parameter File                       | Profile               | IBMi     |
| BLUEPRINT_PERMISSION_FI<br>LE     | Blueprint Permission File                      | Profile               | IBMi     |
| CMD_SEC_COMMANDS                  | Commands Allowed/Rejected via Command Security | Resources             | IBMi     |
| CMD_SEC_CONF_SETTINGS             | Command Security Config Settings               | Resources             | IBMi     |
| CMD_SEC_PARAM_LEVEL               | Command Security Parameter Level               | Resources             | IBMi     |
| CMD_SEC_RULES                     | Command Security Config Settings               | Resources             | IBMi     |

| CONTROLLER_ATTACHED_D<br>EVICES | Command Security Parameter Level           | Network       | IBMi |
|---------------------------------|--------------------------------------------|---------------|------|
| CONTROLLER_DESCRIPTION<br>_DATA | Controller Description Information         | Network       | IBMi |
| DATA_AREA_AUDITING              | Audit data area changes                    | Network       | IBMi |
| DATABASE ACCESS                 | Database File Access                       | N/A           | IBMi |
| DATABASE_AUDITING               | Monitor Database changes                   | Network       | IBMi |
| DATABASE_CONTENT                | Database Content                           | Configuration | IBMi |
| DATABASE_FIELD_ACTIVITY         | Database Field Activity                    | Resources     | IBMi |
| DATABASE_MONITORING             | Database Monitoring                        | Resources     | IBMi |
| DATABASE_OPERATIONS             | Database Operations                        | N/A           | IBMi |
| DET_ACT_HISTORY                 | Detect Activity History                    | Network       | IBMi |
| DET_DEFAULTS                    | Detect Defaults                            | Configuration | IBMi |
| DET_CMD_RULES                   | Command Monitor Rules                      | Configuration | IBMi |
| DET_JRN_SEIM_RULES              | Journal Monitor Rules for SEIM             | Configuration | IBMi |
| DET_JRNMON_ALERTS               | Journal Monitor Alerts                     | Configuration | IBMi |
| DET_JRNMON_RULES                | Journal Monitor Rules                      | Configuration | IBMi |
| DET_MON_MASTER                  | Monitor Master                             | Configuration | IBMi |
| DET_MSQ_CMD_ALR                 | Message Queue and Command Alerts           | Configuration | IBMi |
| DET_MSQ_RULES                   | Message Queue Rules                        | Configuration | IBMi |
| DET_SEIM_PROVIDERS              | SEIM Providers                             | Configuration | IBMi |
| DET_SNMP_TRP_PCKG               | SNMP Trap Packages                         | Configuration | IBMi |
| DEVICE_DESCRIPTION_APPC         | Device Description APPC Information        | Network       | IBMi |
| DEVICE_DESCRIPTION_DATA         | Device Description Information             | Network       | IBMi |
| DTBASE_OPERATIONS_JRN           | Database Operations by Journal             | N/A           | IBMi |
| ENCRYPT_DATABASE_FIELD          | Encryption Database Field Details          | Resource      | IBMi |
| ENCRYPT_DATABASE_FILE           | Encryption Database File Details           | Resource      | IBMi |
| ENCRYPT_DATABASE_FILTER         | Encryption Database File Details           | Resource      | IBMi |
| ENCRYPT_DATABASE_RULES          | Encryption Database Rule Details           | Resource      | IBMi |
| ENCRYPTION_DEFAULTS             | Encryption Defaults                        | Resource      | IBMi |
| EXIT_POINTS                     | Display Exit Point Data                    | Network       | IBMi |
| FIELD_AUTHORITY                 | Display Field Level Authorities            | Object        | IBMi |
| IFS_ATTRIBUTES                  | Display the attributes for the IFS objects | Resource      | IBMi |

| IFS_AUTHORITIES                | Display the public and private authorities associated with the object | Resource      | IBMi |
|--------------------------------|-----------------------------------------------------------------------|---------------|------|
| IFS_CONTENT                    | IFS Content                                                           | Configuration | IBMi |
| IFS_JOURNALING                 | Display extended journaling information for the IFS object            | Resource      | IBMi |
| IFS_STATUS                     | Display status information about an IFS file                          | Resource      | IBMi |
| INACTIVITY_DISCONNECTS         | Inactivity Disconnections                                             | Configuration | IBMi |
| INCOMING_TRANSACTIONS          | Incoming Transactions                                                 | Network       | IBMi |
| ISL_CONFIGURATION_SETTI<br>NGS | ISL Configuration Settings                                            | Network       | IBMi |
| ISL_DISCONNECT_OPTIONS         | ISL Disconnect Options                                                | Network       | IBMi |
| ISL_RULES                      | ISL Inclusion Exclusion Rules                                         | Network       | IBMi |
| JOB_ACTIVITY_DETAILS           | Job Activity Details                                                  | Log           | IBMi |
| JOB_ACTIVITY_SUMMARY           | Job Activity Summary                                                  | Log           | IBMi |
| JOB_DATABASE_ACTIVITY          | Job and Database Activity                                             | Configuration | IBMi |
| JOB_DESCRIPTIONS               | Job Description Data                                                  | Configuration | IBMi |
| JOURNAL_AD                     | Object Auditing Attribute Changes                                     | Configuration | IBMi |
| JOURNAL_AF                     | Authority Failures                                                    | Profile       | IBMi |
| JOURNAL_AP                     | Programs that Adopt Authority were Executed                           | Configuration | IBMi |
| JOURNAL_AU                     | EIM Attribute Changes                                                 | Configuration | IBMi |
| JOURNAL_AX                     | Row and Column Access Control                                         | Resource      | IBMi |
| JOURNAL_C3                     | Advanced Analysis Command Configuration                               | Resource      | IBMi |
| JOURNAL_CA                     | Authorization List or Object Authority Changes                        | Profile       | IBMi |
| JOURNAL_CD                     | Commands Executed                                                     | Resource      | IBMi |
| JOURNAL_CO                     | Create Operations                                                     | Resource      | IBMi |
| JOURNAL_CP                     | User Profile Changes                                                  | Configuration | IBMi |
| JOURNAL_CQ                     | Change Request Descriptor Changes                                     | Configuration | IBMi |
| JOURNAL_CU                     | Cluster Operation                                                     | Network       | IBMi |
| JOURNAL_CV                     | Connection Verification                                               | Profile       | IBMi |
| JOURNAL_CY                     | Cryptographic Configuration Changes                                   | Configuration | IBMi |
| JOURNAL_DI                     | LDAP Operations                                                       | Resource      | IBMi |
| JOURNAL_DO                     | Delete Operations                                                     | Resource      | IBMi |
| JOURNAL_DS                     | Changes to Service Tools Profiles                                     | Profile       | IBMi |

| JOURNAL_EV | Environment Variable Changes                  | Profile       | IBMi |
|------------|-----------------------------------------------|---------------|------|
| JOURNAL_FT | FTP Client Operations - Certificate data      | Network       | IBMi |
| JOURNAL_GR | Exit Point Maintenance Operations             | Resource      | IBMi |
| JOURNAL_GS | Socket Descriptor Details                     | Resource      | IBMi |
| JOURNAL_IM | Intrusion Monitor Events                      | Network       | IBMi |
| JOURNAL_IP | Inter-process Communication Events            | Network       | IBMi |
| JOURNAL_IR | Actions to IP Rules                           | Network       | IBMi |
| JOURNAL_IS | Internet Security Management Events           | Network       | IBMi |
| JOURNAL_JD | Job Descriptions – USER Parameter Changes     | Resource      | IBMi |
| JOURNAL_JS | Job Changes                                   | Resource      | IBMi |
| JOURNAL_KF | Key Ring File Changes                         | Configuration | IBMi |
| JOURNAL_LD | Directory Link, Unlink, and Search Operations | Resource      | IBMi |
| JOURNAL_M0 | Db2 Mirror Setup Tools                        | Resource      | IBMi |
| JOURNAL_M6 | Db2 Mirror Communication Services             | Resource      | IBMi |
| JOURNAL_M7 | Db2 Mirror Replication Services               | Resource      | IBMi |
| JOURNAL_M8 | Db2 Mirror Product Services                   | Resource      | IBMi |
| JOURNAL_M9 | Db2 Mirror Replication State                  | Resource      | IBMi |
| JOURNAL_ML | OfficeVision Mail Services Actions            | Configuration | IBMi |
| JOURNAL_NA | Network Attribute Changes                     | Profile       | IBMi |
| JOURNAL_ND | Directory Search Violations                   | Resource      | IBMi |
| JOURNAL_NE | APPN Endpoint Filter Violations               | Network       | IBMi |
| JOURNAL_01 | Single Optical Object Accesses                | Resource      | IBMi |
| JOURNAL_02 | Dual Optical Object Accesses                  | Resource      | IBMi |
| JOURNAL_O3 | Optical Volume Accesses                       | Resource      | IBMi |
| JOURNAL_OM | Object Management Changes                     | Resource      | IBMi |
| JOURNAL_OR | Objects Restored                              | Resource      | IBMi |
| JOURNAL_OW | Object Ownership Changes                      | Resource      | IBMi |
| JOURNAL_PA | Program Changes to Adopt Owner Authority      | Configuration | IBMi |
| JOURNAL_PF | PTF Operations                                | Resource      | IBMi |
| JOURNAL_PG | Primary Group Changes                         | Resource      | IBMi |
| JOURNAL_PO | Printer Output Changes                        | Resource      | IBMi |
| JOURNAL_PS | Swap Profile Events                           | Configuration | IBMi |

| JOURNAL_PU | PTF Object Changes                                             | Profile       | IBMi |
|------------|----------------------------------------------------------------|---------------|------|
| JOURNAL_PW | Invalid Sign-on Attempts                                       | Profile       | IBMi |
| JOURNAL_RA | Authority Changes to Restored Objects                          | Configuration | IBMi |
| JOURNAL_RJ | Job Descriptions that Contain User Profile Names were Restored | Configuration | IBMi |
| JOURNAL_RO | Ownership Changes for Restored Objects                         | Profile       | IBMi |
| JOURNAL_RP | Programs Restored that Adopt Owner Authority                   | Configuration | IBMi |
| JOURNAL_RQ | Change Request Descriptors Restored                            | Resource      | IBMi |
| JOURNAL_RU | Authority Restored for User Profiles                           | Profile       | IBMi |
| JOURNAL_RZ | Primary Group Changes for Restored Objects                     | Configuration | IBMi |
| JOURNAL_SD | System Directory Changes                                       | Resource      | IBMi |
| JOURNAL_SE | Subsystem Routing Entry Changes                                | Configuration | IBMi |
| JOURNAL_SF | Spooled File Actions                                           | Resource      | IBMi |
| JOURNAL_SG | Asynchronous Signals Processed                                 | Network       | IBMi |
| JOURNAL_SK | Secure Socket Connections                                      | Network       | IBMi |
| JOURNAL_SM | Systems Management Changes                                     | Configuration | IBMi |
| JOURNAL_SO | Server Security User Information Actions                       | Configuration | IBMi |
| JOURNAL_ST | Service Tools Actions                                          | Configuration | IBMi |
| JOURNAL_SV | System Values Changes                                          | Configuration | IBMi |
| JOURNAL_VA | Access Control List Changes                                    | Configuration | IBMi |
| JOURNAL_VC | Connections Started, Ended, or Rejected                        | Network       | IBMi |
| JOURNAL_VF | Close Operations on Server Files                               | Resource      | IBMi |
| JOURNAL_VL | Exceeded Account Limit Events                                  | Profile       | IBMi |
| JOURNAL_VN | Network Log On and Off Events                                  | Configuration | IBMi |
| JOURNAL_VO | Actions on Validation Lists                                    | Resource      | IBMi |
| JOURNAL_VP | Network Password Errors                                        | Profile       | IBMi |
| JOURNAL_VR | Network Resource Accesses                                      | Resource      | IBMi |
| JOURNAL_VS | Server Sessions Started or Ended                               | Network       | IBMi |
| JOURNAL_VU | Network Profile Changes                                        | Profile       | IBMi |
| JOURNAL_VV | Service Status Change Events                                   | Network       | IBMi |
| JOURNAL_X0 | Network Authentication Events                                  | Network       | IBMi |
| JOURNAL_X1 | Identity Token Events                                          | Profile       | IBMi |
| JOURNAL_XD | Directory Server Extensions                                    | Profile       | IBMi |

| JOURNAL_YC                      | DLO Object Changes                            | Resource      | IBMi |
|---------------------------------|-----------------------------------------------|---------------|------|
| JOURNAL_YR                      | DLO Object Reads                              | Resource      | IBMi |
| JOURNAL_ZC                      | Object Changes                                | Resource      | IBMi |
| JOURNAL_ZR                      | Object Reads                                  | Resource      | IBMi |
| KEYSTORE_DATA                   | KeyStore                                      | Configuration | IBMi |
| LIBRARY_STAT                    | Library Statistics                            | Resources     | IBMi |
| LINE_DESCRIPTION_DATA           | Line Description Information                  | Configuration | IBMi |
| MESSAGE_QUEUE                   | Message Queue Details                         | Configuration | IBMi |
| MESSAGE_QUEUE_DATA              | Message Queue Data                            | Configuration | IBMi |
| NETSERVER_CONFIG                | NetServer Configuration                       | Network       | IBMi |
| NETSERVER_SHARES                | NetServer Shares                              | Network       | IBMi |
| NETWORK_ATTRIBUTES              | Network Attribute Information                 | Network       | IBMi |
| NETWORK_CONNECTIONS             | Network Connections Ipv4 and Ipv6             | Network       | IBMi |
| NETWORK_EXIT_CONFIG             | Exit Point Configuration Report               | Network       | IBMi |
| NETWORK_INTERFACE_IPV4          | Network Interface Data Ipv4                   | Network       | IBMi |
| NETWORK_INTERFACE_IPV6          | Network Interface Data Ipv6                   | Network       | IBMi |
| NETWORK_ROUTE_IPV4              | Network Route Data Ipv4                       | Network       | IBMi |
| NETWORK_ROUTE_IPV6              | Network Route Data Ipv6                       | Network       | IBMi |
| NETWORK_SERVER_DESCRI<br>PTIONS | Network Server Description Data               | Network       | IBMi |
| NETWORK_SVR_ENCRYPT_S<br>TATUS  | Network Server Encryption Status              | Network       | IBMi |
| NETWORK_TCPIP_IPV4              | TCP/IP Ipv4 Stack Attributes/Remote Exit Rule | Network       | IBMi |
| NETWORK_TCPIP_IPV6              | TCP/IP Ipv6 Stack Attributes/Remote Exit Rule | Network       | IBMi |
| NETWORK_TRANS_CENTRAL           | Central Server Transactions                   | Network       | IBMi |
| NETWORK_TRANS_COMMAND           | Remote Command Transactions                   | Network       | IBMi |
| NETWORK_TRANS_DATABASE          | Remote Exit Rules                             | Network       | IBMi |
| NETWORK_TRANS_DATAQ             | Remote Exit Rules                             | Network       | IBMi |
| NETWORK_TRANS_DDM               | Remote Exit Rules                             | Network       | IBMi |
| NETWORK_TRANS_FILE              | Remote Exit Rules                             | Network       | IBMi |
| NETWORK_TRANS_FTP_REX<br>EC     | Remote Exit Rules                             | Network       | IBMi |
| NETWORK_TRANS_PRINTER           | Remote Exit Rules                             | Network       | IBMi |

| NETWORK_TRANS_SHOWCA<br>SE      | Network Trans Showcase                     | Network       | IBMi |
|---------------------------------|--------------------------------------------|---------------|------|
| NETWORK_TRANS_SIGNON            | Remote Exit Rules                          | Network       | IBMi |
| NETWORK_TRANS_TELNET            | Remote Exit Rules                          | Network       | IBMi |
| OBJECT_AUTHORITY                | Display Object Authority                   | Resource      | IBMi |
| OBJECT_DETAILS                  | Display Object Details                     | Resource      | IBMi |
| OBJECT_STAT                     | Object/File Statistics                     | Resource      | IBMi |
| OUTPUT_QUEUE                    | Output Queue Information                   | Configuration | IBMi |
| PRODUCT_INFO                    | Basic Information about a software product | Configuration | IBMi |
| PROFILE_COMPLIANCE              | Profile Compliance Data                    | Profile       | IBMi |
| PROFILE_INACTIVITY_SETTI<br>NGS | Profile Inactivity Settings                | Profile       | IBMi |
| PROFILE_MANAGER_DEFAUL<br>TS    | Profile Manager Defaults                   | Profile       | IBMi |
| PROGRAM_ADOPT                   | Programs that Adopt Authority              | Resource      | IBMi |
| PROGRAM_REFERENCE_DA<br>TA      | Program Reference Data                     | Resource      | IBMi |
| PTF_DATA                        | Program Temporary Fix Data                 | Configuration | IBMi |
| QHST_MSG_INFO                   | QHST History Log Information               | Configuration | IBMi |
| QSYS2.ACTIVE_JOB_INFO           | Active job information                     | Configuration | IBMi |
| QSYS2.<br>DATA_QUEUE_ENTRIES    | Data Queue Entries                         | Resource      | IBMi |
| QSYS2.<br>DRDA_AUTHENTICATION   | DRDA and DDM User access                   | Configuration | IBMi |
| QSYS2.EXIT_POINT_INFO           | Exit Point Information                     | Configuration | IBMi |
| QSYS2.<br>EXIT_PROGRAM_INFO     | Exit Program Information                   | Configuration | IBMi |
| QSYS2.FUNCTION_INFO             | Function usage identifiers                 | Configuration | IBMi |
| QSYS2.FUNCTION_USAGE            | Function usage configuration details.      | Configuration | IBMi |
| QSYS2.GROUP_PTF_INFO            | Group PTFs Information                     | Configuration | IBMi |
| QSYS2.JOURNAL_INFO              | Journal and remote journal information     | Configuration | IBMi |
| QSYS2.<br>JOURNALED_OBJECTS     | Journal object information                 | Resource      | IBMi |
| QSYS2.LICENSE_INFO              | Products license information.              | Configuration | IBMi |
| QSYS2.<br>MEDIA_LIBRARY_INFO    | Media Library Status details               | Configuration | IBMi |

| QSYS2.MEMORY_POOL                 | Memory pool details                               | Configuration | IBMi |
|-----------------------------------|---------------------------------------------------|---------------|------|
| QSYS2.MEMORY_POOL_INFO            | Active memory pools                               | Configuration | IBMi |
| QSYS2.<br>MESSAGE_QUEUE_INFO      | Message Queue                                     | Configuration | IBMi |
| QSYS2.NETSTAT_JOB_INFO            | IPv4 and IPv6 network connection details.         | Configuration | IBMi |
| QSYS2.OBJECT_LOCK_INFO            | Object lock information                           | Configuration | IBMi |
| QSYS2.<br>OUTPUT_QUEUE_ENTRIES    | Spooled file in output queue                      | Configuration | IBMi |
| QSYS2.RECORD_LOCK_INFO            | Record lock information                           | Configuration | IBMi |
| QSYS2.REPLY_LIST_INFO             | Current job's reply list entry information        | Configuration | IBMi |
| QSYS2.<br>SCHEDULED_JOB_INFO      | Job Schedule Entry information                    | Configuration | IBMi |
| QSYS2.SECURITY_CONFIG             | Security Configuration Information                | Configuration | IBMi |
| QSYS2.<br>SERVER_SBS_ROUTING      | Alternate subsystem configurations                | Configuration | IBMi |
| QSYS2.<br>SERVER_SHARE_INFO       | Server Share Information                          | Configuration | IBMi |
| QSYS2.<br>SOFTWARE_PRODUCT        | Server Software Product information               | Configuration | IBMi |
| QSYS2.SYSCONTROLS                 | Permissions or column mask defined                | Configuration | IBMi |
| QSYS2.SYSCONTROLSDEP              | Dependencies of row permissions and column masks  | Configuration | IBMi |
| QSYS2.SYSDISKSTAT                 | Disk Information                                  | Configuration | IBMi |
| QSYS2.<br>SYSTEM_STATUS_INFO      | Partition information                             | Configuration | IBMi |
| QSYS2.SYSTMPSTG                   | IBM i temporary storage pool detail               | Configuration | IBMi |
| QSYS2.TELNET_ATTRIB               | TELNET Server Attributes                          | Network       | IBMi |
| QSYS2.USER_INFO                   | User Profile Information                          | Configuration | IBMi |
| QSYS2.USER_STORAGE                | Storage usage by user profile                     | Configuration | IBMi |
| REMOTE_TRAN_SUMMARY_<br>BY_SERVER | Remote Summary Server                             | Network       | IBMi |
| REMOTE_TRAN_SUMMARY_<br>BY_USER   | Remote Summary User                               | Network       | IBMi |
| RSC_MGR_COMPLIANCE_DA<br>TA       | Resource Manager Authority Out of compliance data | Network       | IBMi |
| RSC_MGR_CONFIG                    | Resource Manager Configuration                    | Network       | IBMi |
| RSC_MGR_SCHEMA_DETAILS            | Resource Manager Authority Schema Details         | Network       | IBMi |

| RSC_MGR_SCHEMA_HEADER           | Resource Manager Authority Schema Header            | Network       | IBMi |
|---------------------------------|-----------------------------------------------------|---------------|------|
| SENSITIVE_DATABASE_CON<br>TENT  | Sensitive Database Content                          | Profile       | IBMi |
| SERVICE_TOOL_SECURITY_<br>ATTR  | Service Tool Security Attributes                    | Profile       | IBMi |
| SERVICE_TOOL_USERS              | Service Tool User Data                              | Profile       | IBMi |
| SOCKET_SUMMARY_BY_SER<br>VER    | Socket Summary by Server                            | Network       | IBMi |
| SOCKET_SUMMARY_BY_USER          | Socket Summary by User                              | Network       | IBMi |
| SOCKET_TRAN_RULES               | Socket Rules                                        | Network       | IBMi |
| SOCKET_TRANSACTIONS             | Socket Transactions                                 | Network       | IBMi |
| SOFTWARE_RESOURCES              | Installed Software Resources Data                   | Configuration | IBMi |
| SUBSYSTEM_AUTOSTART             | Subsystem Autostart Jobs                            | Configuration | IBMi |
| SUBSYSTEM_COMMUNICATI<br>ONS    | Subsystem Communication Entries                     | Configuration | IBMi |
| SUBSYSTEM_INFORMATION           | Subsystem Information Details                       | Configuration | IBMi |
| SUBSYSTEM_JOB_QUEUE             | Subsystem Job Queue                                 | Configuration | IBMi |
| SUBSYSTEM_POOL_DATA             | Subsystem Pool Data                                 | Configuration | IBMi |
| SUBSYSTEM_PRESTART              | Subsystem Prestart Jobs                             | Configuration | IBMi |
| SUBSYSTEM_REMOTE                | Subsystem Remote Entries                            | Configuration | IBMi |
| SUBSYSTEM_ROUTING               | Subsystem Routing Entries                           | Configuration | IBMi |
| SUBSYSTEM_WORKSTATION<br>_NAMES | Subsystem Workstation Names                         | Configuration | IBMi |
| SUBSYSTEM_WORKSTATION<br>_TYPES | Subsystem Workstation Types                         | Configuration | IBMi |
| SYS_VAL_CONFIG                  | System Value Configuration                          | Configuration | IBMi |
| SYS_VAL_DEFAULT                 | System Value Default                                | Configuration | IBMi |
| SYS_VAL_VALID                   | System Value Default                                | Configuration | IBMi |
| SYSCOLAUTH                      | Privileges Granted on a Column                      | Configuration | IBMi |
| SYSCONTROLS                     | Permission or Column Mask Defined                   | Configuration | IBMi |
| SYSCONTROLSDEP                  | Dependencies of Row Permissions and Column<br>Masks | Configuration | IBMi |
| SYSCONTROLSDEP                  | Privileges Granted on a Row                         | Configuration | IBMi |
| SYSFIELDS                       | Columns with Field Procedures                       | Configuration | IBMi |
| SYSPACKAGEAUTH                  | Privileges Granted on a Package                     | Configuration | IBMi |

| SYSPROGRAMSTAT                  | Program, Service Program, and Module with SQL Statements | Configuration | IBMi |
|---------------------------------|----------------------------------------------------------|---------------|------|
| SYSROUTINEAUTH                  | Privileges Granted on a Routine                          | Configuration | IBMi |
| SYSSCHEMAAUTH                   | Privileges Granted on a Schema                           | Configuration | IBMi |
| SYSSEQUENCEAUTH                 | Privileges Granted on a Sequence                         | Configuration | IBMi |
| SYSTABAUTH                      | Privileges Granted on a Table or View                    | Configuration | IBMi |
| SYSTABLESTAT                    | Table Statistics Include all Partitions and Members      | Configuration | IBMi |
| SYSTEM_VALUES                   | Display System Value Data                                | System        | IBMi |
| SYSTOOLS.<br>GROUP_PTF_CURRENCY | PTF Groups Installed per IBM<br>Recommendations          | Configuration | IBMi |
| SYSTOOLS.<br>GROUP_PTF_DETAILS  | PTFs within PTF Groups Installed per IBM Recommendations | Configuration | IBMi |
| SYSUDTAUTH                      | Privileges Granted on a Type                             | Configuration | IBMi |
| SYSVARIABLEAUTH                 | Privileges Granted on a Global Variable                  | Configuration | IBMi |
| SYSXSROBJECTAUTH                | Privileges Granted on an XML Schema                      | Configuration | IBMi |
| TGMOBJINF                       | Object Information                                       | Resource      | IBMi |
| TG_NETWORK_GROUPS               | TG Network Groups                                        | Network       | IBMi |
| TG_OBJECT_GROUPS                | TG Object Groups                                         | Network       | IBMi |
| TG_OPERATION_GROUPS             | TG Operation Groups                                      | Network       | IBMi |
| TG_USER_GROUPS                  | TG User Groups                                           | Network       | IBMi |
| USER_OBJECT_AUTHORITIES         | User Profile Object Authorities                          | Profile       | IBMi |
| USER_PRF_VIA_BLUEPRINT          | User Profile via Blueprint                               | Profile       | IBMi |
| USER_PROFILE_ACTIVITY           | User Profile Activity                                    | Profile       | IBMi |
| USER_PROFILE_ARCHIVE            | User Profile Archive                                     | Profile       | IBMi |
| USER_PROFILE_EXCLUSIONS         | User Profile Exclusions                                  | Profile       | IBMi |
| USER_PROFILES                   | Display User Profile Data                                | Profile       | IBMi |